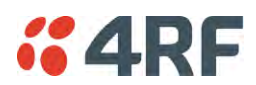

### Protected Station: Maintenance > Licence

This page provides the management and control of the Protected Station Maintenance Licence settings.

| <b>4RF</b> SUPERVISOR                                                              |                                            |                                      |                      |                 | Aprisa 🛲     |
|------------------------------------------------------------------------------------|--------------------------------------------|--------------------------------------|----------------------|-----------------|--------------|
| Protected Station OK MC                                                            | DE AUX TX RX OK MC<br>O O O O O<br>Primary | DE AUX TX RX<br>G O O O<br>Secondary | Network              |                 |              |
| Terminal Radio Serial                                                              | Ethernet IP QoS                            | Security Maintenance                 | e Events Soft        | ware Monitoring |              |
| Summary General Test                                                               | Mode Modem Defaults                        | Protection Protection                | Copy Licence         | Advanced        |              |
| PRIMARY LICENCE<br>Ethernet OTA<br>Add Licence<br>Save Cancel<br>SECONDARY LICENCE | Enabled                                    |                                      |                      |                 |              |
| Ethernet OTA                                                                       | Enabled                                    | _                                    |                      |                 |              |
| Add Licence<br>Save Cancel                                                         |                                            |                                      |                      |                 |              |
| Busy                                                                               | Radio: Protected Statio                    | n                                    | Active Unit: Primary |                 | Logout ADMIN |

### PRIMARY / SECONDARY LICENCE

See 'Maintenance > Licence' on page 216 for parameter details.

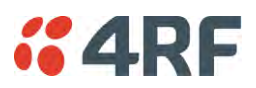

### Protected Station: Maintenance > Advanced

This page provides the management and control of the Protected Station Maintenance Advanced settings.

| <b>4RF</b> SUPERVISOR                                             |                                                          |                                        | Aprisa 🛲          |
|-------------------------------------------------------------------|----------------------------------------------------------|----------------------------------------|-------------------|
| Protected Station OK MODE At<br>OK MODE At<br>OK MODE At<br>Prima | UX TX RX OK MODE AUX TX<br>O O O O O O O<br>ry Secondary | RX Network                             |                   |
| Terminal Radio Serial Eth                                         | ernet IP QoS Security                                    | Maintenance Events Software Monitoring |                   |
| Summary General Test Mode                                         | Modem Defaults Protection                                | Protection Copy Licence Advanced       |                   |
|                                                                   |                                                          |                                        |                   |
| NETWORK                                                           |                                                          | PRIMARY MAINTENANCE FILES              |                   |
| Node Registration Retry (s)                                       | 10                                                       | File Configuration Settings V          |                   |
| Announcement Period (min)                                         | 1440                                                     | Action Save to PC V                    | Retain IP Address |
| Node Missed Poll Count                                            | 3                                                        | Status Idle                            |                   |
| Discover Nodes                                                    |                                                          | Apply Cancel                           |                   |
| Decommission Node                                                 |                                                          |                                        |                   |
| Broadcast Time                                                    |                                                          | SECONDARY MAINTENANCE FILES            |                   |
| Automatic Route Rediscovery                                       |                                                          | File Configuration Settings V          |                   |
| RF Interface MAC Address                                          | 00:22:b2:10:3c:85                                        | Action Source to PC                    | Potoin ID Addroso |
| Save Cancel                                                       |                                                          | Status Idla                            | Retain IP Address |
|                                                                   |                                                          |                                        |                   |
| GENERAL                                                           |                                                          |                                        |                   |
| Frequency Tracking                                                | Enabled V                                                |                                        |                   |
| Save Cancel                                                       |                                                          |                                        |                   |
|                                                                   |                                                          |                                        |                   |
| Ready                                                             | Radio: Protected Station                                 | Active Unit: Primary                   | Logout ADMIN      |

#### NETWORK

See 'Maintenance > Advanced' on page 217 for parameter details.

#### RF Interface MAC address

This parameter is only applicable when the radio is part of a Protected Station.

This RF Interface MAC address is used to define the MAC address of the Protection Switch. This address is entered in the factory. Both Protected Station radios read and use this MAC address.

This MAC address entry will only be used by the software if it detects that the factory MAC address set in the internal EPROM of the protected switch is corrupted for some reason, otherwise the software will ignore the MAC address entered by the user.

The RF interface MAC address is used for registration process only. For example, in a remote Protected Station, both radios share the same RF MAC address and a single entry of the remote Protected Station will be presented in network table (Network Status > Network Table).

The Protection Switch RF Interface MAC address is shown on the Protection Switch label:

| X | PN: APSQ-R400-SSC-HD-22-ENAA<br>Model: SQ400M131 | <b>4</b> RF |
|---|--------------------------------------------------|-------------|
| _ | MAC Address: 00-22-B2-01-02-EC                   |             |
|   |                                                  | CE          |

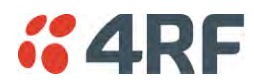

#### PRIMARY / SECONDARY CONFIGURATION

See 'Maintenance > Advanced' on page 217 for parameter details.

#### PRIMARY / SECONDARY MAINTENANCE FILES

See 'Maintenance > Advanced' on page 217 for parameter details.

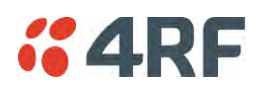

## **Events**

The Events menu contains the setup and management of the alarms, alarm events and traps.

#### Protected Station: Events > Alarm Summary

There are two types of events that can be generated on the Aprisa SR+ radio. These are:

1. Alarm Events

Alarm Events are generated to indicate a problem on the radio.

#### 2. Informational Events

Informational Events are generated to provide information on key activities that are occurring on the radio. These events do not indicate an alarm on the radio and are used to provide information only.

See 'Alarm Types and Sources' on page 368 for a complete list of events.

| <b>4RF</b> SUPERVISOR                |                                           |                                                                                                    |                                                               |                   |                   | Aprisa 🛲     |
|--------------------------------------|-------------------------------------------|----------------------------------------------------------------------------------------------------|---------------------------------------------------------------|-------------------|-------------------|--------------|
| Protected Base OK MODE<br>Station Pr | AUX TX RX OK MODE<br>O O O O<br>imary Sec | AUX TX RX                                                                                                    | Network                                                       |                   |                   |              |
| Terminal Radio Serial I              | Ethernet IP QoS Se                        | ecurity Maintenance                                                                                                    | Events                                                        | Software Monitori | ng                |              |
| Alarm Summary Primary Histor         | ry Secondary History Ev                   | vents Setup Traps Set                                                                                                    | tup I/O Setup                                                 | Primary Actions   | Secondary Actions | Defaults     |
| PRIMARY ALARM SUMMARY                | cked<br>lace Path                         | CONDARY ALARM SUN Secondary  Cransmit Path P A Current P A Driver Curren P A Stability P TX AGC TX Forward Pow TX Forward Pow TX Forward Pow P Tx Reverse Pow P Tx Reverse Pow P | IMARY<br>er<br>eshold<br>lot Locked<br>vn<br>t Interface Path | ▲                 |                   |              |
| Ready                                | Radio: Protected Base Station             |                                                                                                    | Active Unit: Prin                                             | nary              |                   | Logout ADMIN |

#### PRIMARY / SECONDARY ALARM SUMMARY

See 'Events > Alarm Summary' on page 222 for parameter details.

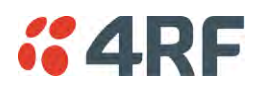

## Protected Station: Events > Primary History

| <b>"</b> 4R      | F SUPERVISOR        |          |                      |                                           |          |             |                 |                        |                           | Aprisa 🛲     |
|------------------|---------------------|----------|----------------------|-------------------------------------------|----------|-------------|-----------------|------------------------|---------------------------|--------------|
| Protecte<br>Stat | ed Base OK MO       | DE AUX   | TXRX OKM             | DDE AUX<br>$\Theta$ $\Theta$<br>Secondary | TX RX    | N           | letwork         |                        |                           |              |
| Terminal         | Radio Serial        | Etherne  | et IP QoS            | Security                                  | Mainte   | nance Ev    | rents Sof       | ftware Monitori        | ng                        |              |
| Alarm Su         | mmary Primary Hi    | story S  | econdary History     | Events S                                  | etup Tra | ips Setup   | I/O Setup       | Primary Actions        | Secondary Actions         | Defaults     |
|                  |                     |          |                      |                                           |          |             |                 |                        |                           |              |
| PRIMA            | RY EVENT HISTORY    |          |                      |                                           |          |             |                 |                        |                           |              |
| Log ID           | Date/time           | Event ID | Description          |                                           | State    | Severity    | Additional      | Information            |                           |              |
| 26               | 30/04/2015 14:32:07 | 26       | User Authentication  | n Succeeded                               | inactive | information | SuperVisor,     | , User admin, Local au | uthentication OK, IP Addr | 172.10.1.1   |
| 25               | 30/04/2015 14:32:00 | 72       | User Session Logo    | ut                                        | inactive | information | SuperVisor,     | User admin, IP Addr    | 172.10.1.1                |              |
| 24               | 30/04/2015 14:32:00 | 55       | Terminal Unit Infor  | mation                                    | inactive | information | Date/Time of    | change by user detect  | ted                       |              |
| 23               | 01/01/2011 14:29:17 | 26       | User Authentication  | n Succeeded                               | inactive | information | SuperVisor,     | , User admin, Local au | uthentication OK, IP Addr | 172.10.1.1   |
| 22               | 01/01/2011 14:21:25 | 72       | User Session Logo    | ut                                        | inactive | information | SuperVisor,     | , User admin, IP Addr  | 172.10.1.1                |              |
| 21               | 01/01/2011 14:05:23 | 26       | User Authentication  | n Succeeded                               | inactive | information | SuperVisor,     | , User admin, Local au | uthentication OK, IP Addr | 172.10.1.1   |
| 20               | 01/01/2011 14:05:23 | 23       | Protection Peer Co   | mms Lost                                  | inactive | cleared     | Alarm Clear     | red                    |                           |              |
| 19               | 01/01/2011 14:05:20 | 23       | Protection Peer Co   | mms Lost                                  | active   | major       | Comm Lost       | with Peer              |                           |              |
|                  |                     |          |                      |                                           |          |             |                 |                        | Auto Refresh              | Prev Next    |
| Busy             |                     | Radi     | p: Protected Base St | ation                                     |          | Active      | e Unit: Primary | /                      |                           | Logout ADMIN |

PRIMARY EVENT HISTORY

See 'Events > Event History' on page 223 for parameter details.

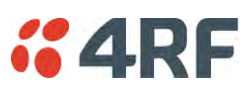

## Protected Station: Events > Secondary History

| <b>4</b> 7        | F SUPERVISOR             |                        |                                                  |          |             |               |                   |                            | Aprisa 🛲     |
|-------------------|--------------------------|------------------------|--------------------------------------------------|----------|-------------|---------------|-------------------|----------------------------|--------------|
| Protecte<br>Stati | d Base OK MO<br>On OK MO | DE AUX<br>O<br>Primary | TX RX OK MODE AUX TX<br>O O O O O O<br>Secondary | RX<br>O  | Ne          | etwork        |                   |                            |              |
| Terminal          | Radio Serial             | Etherne                | et IP QoS Security                               | Maintena | ance Eve    | ents Soft     | ware Monito       | oring                      |              |
| Alarm Sun         | nmary Primary His        | tory Se                | condary History Events Setur                     | o Trap   | s Setup     | I/O Setup     | Primary Actions   | Secondary Actions          | Defaults     |
| 6500N             |                          |                        |                                                  |          |             |               | -                 |                            |              |
| SECON             |                          | KY                     |                                                  |          |             |               |                   |                            |              |
| Log ID            | Date/time                | Event ID               | Description                                      | State    | Severity    | Additional In | itormation        |                            |              |
| 10                | 01/01/2013 14:02:00      | 30                     | Software Start Lin                               | inactive | information | Liser Reboot  | (Management)      | scied                      |              |
| 13                | 01/01/2011 13:55:50      | 18                     | Protection HW Manual Lock                        | inactive | cleared     | Lock Cleared  | (management)      |                            |              |
| 12                | 01/01/2011 13:54:52      | 18                     | Protection HW Manual Lock                        | active   | warning     | Lock Active   |                   |                            |              |
| 11                | 01/01/2011 13:54:52      | 30                     | Software Start Up                                | inactive | information | Power on Re   | set               |                            |              |
| 10                | 01/01/2011 13:58:46      | 39                     | Software Restart Required                        | active   | warning     | Protection Ty | pe Changed        |                            |              |
| 9                 | 01/01/2011 13:58:46      | 39                     | Software Restart Required                        | active   | warning     | Operating Mo  | de Changed        |                            |              |
| 8                 | 01/01/2011 13:57:57      | 26                     | User Authentication Succeeded                    | inactive | information | SuperVisor, U | Jser admin, Local | authentication OK, IP Addr | 172.10.1.1   |
|                   |                          |                        |                                                  |          |             |               |                   | Auto Refresh               | Prev Next    |
|                   |                          |                        |                                                  |          |             |               |                   |                            |              |
| Busy              |                          | Radi                   | p: Protected Base Station                        |          | Active      | Unit: Primary |                   |                            | Logout ADMIN |

SECONDARY EVENT HISTORY

See 'Events > Event History' on page 223 for parameter details.

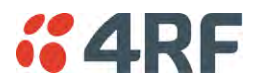

## Software

The Software menu contains the setup and management of the system software including network software distribution and activation on a protected station.

#### Single Radio Software Upgrade

The radio software can be upgraded on a single radio single Aprisa SR+ radio (see 'Single Radio Software Upgrade' on page 362). This process would only be used if the radio was a replacement or a new station in an existing network.

#### Network Software Upgrade

The radio software can be upgraded on an entire Aprisa SR+ radio network remotely over the radio link (see 'Network Software Upgrade' on page 358). This process involves the following steps:

- 1. Transfer the new software to base station primary radio with 'Protected Station: Software > Primary File Transfer'.
- 2. File Transfer the new software to base station secondary radio with 'Protected Station: Software > Secondary File Transfer'.
- 3. Using the Software Manual Lock, manually lock all protected remotes to the currently active radio (this is necessary to prevent automatic switching during the distribution and activation process).
- 4. Distribute the new software to all remote stations with 'Protected Station: Software > Remote Distribution'. Note: The software pack in the base station active radio is used for distribution.
- 5. Activate of the new software on remote stations with 'Protected Station: Software > Remote Activation'.
- 6. Finally, activate the new software on the base station primary and secondary radios. Note: activating the software will reboot the radio which will reset the Software Manual Lock to Automatic.

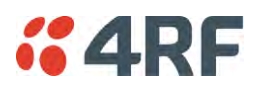

### Protected Station: Software > Summary

This page provides a summary of the software versions installed on the radio, the setup options and the status of the File Transfers.

| <b>4RF</b> SUPERVISOR |                                      |                                      |             |                       |                      | Aprisa 📶     |
|-----------------------|--------------------------------------|--------------------------------------|-------------|-----------------------|----------------------|--------------|
| Protected Base OK M   | NODE AUX TX RX<br>O O O O<br>Primary | OK MODE AUX TX<br>O O O<br>Secondary | RX<br>O     | Network               |                      |              |
| Terminal Radio Seria  | al Ethernet IP                       | QoS Security                         | Maintenance | Events Software       | Monitoring           |              |
| Summary Setup Prim    | ary File Transfer Seco               | ondary File Transfer                 | Manager     | Remote Distribution R | emote Activation     |              |
|                       |                                      |                                      |             |                       |                      |              |
| PRIMARY SOFTWARE VE   | RSIONS                               |                                      |             | PRIMARY USB AUTON     | MATIC UPGRADE        |              |
| Current Version       | 1.5.0                                |                                      |             | USB Boot Cycle Upgrad | le Load And Activate |              |
| Previous Version      | 1.4.0                                |                                      |             | SECONDARY USB AU      | TOMATIC UPGRADE      |              |
| Software Pack Version | 1.5.0                                |                                      | _           |                       |                      |              |
| SECONDARY SOFTWARE    | VERSIONS                             |                                      |             | USB Boot Cycle Upgrad | le Load And Activate |              |
| Current Version       | 150                                  |                                      |             | PRIMARY FILE TRANS    | FFR                  |              |
| Previous Version      | 1.4.0                                |                                      |             | FRANKIT FILE FRANKS   |                      |              |
| Software Pack Version | 1.5.0                                |                                      |             | Transfer Activity     |                      |              |
|                       |                                      |                                      |             | Method                | Unknown              |              |
|                       |                                      |                                      |             | Transfer Desult       |                      |              |
|                       |                                      |                                      |             | Transfer Result       |                      |              |
|                       |                                      |                                      |             | SECONDARY FILE TRA    | ANSFER               |              |
|                       |                                      |                                      |             | Transfer Activity     |                      |              |
|                       |                                      |                                      |             | Method                | Unknown              |              |
|                       |                                      |                                      |             | Filename              |                      |              |
|                       |                                      |                                      |             | Transfer Result       |                      |              |
|                       |                                      |                                      |             |                       |                      |              |
|                       |                                      |                                      |             |                       |                      |              |
|                       |                                      |                                      |             |                       |                      |              |
|                       |                                      |                                      |             |                       |                      |              |
| eady                  | Radio: Protected I                   | Base Station                         |             | Active Unit: Primary  |                      | Logout ADMIN |

PRIMARY / SECONDARY SOFTWARE VERSIONS

See 'Protected Station: Software > Primary File Transfer' and 'Protected Station: Software > Secondary File Transfer' for parameter details.

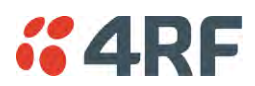

### Protected Station: Software > Primary File Transfer

This page provides the mechanism to transfer new software from a file source into the primary radio.

| <b>4RF</b> SUPERVISOR        |                                                |                       |                      |                   | Aprisa 🛲     |
|------------------------------|------------------------------------------------|-----------------------|----------------------|-------------------|--------------|
| Protected Base OK<br>Station | MODE AUX TX RX OK MO<br>O O O O O O<br>Primary | DE AUX TX RX          | Network              |                   |              |
| Terminal Radio Ser           | ial Ethernet IP QoS                            | Security Maintenance  | Events Software      | Monitoring        |              |
| Summary Setup Prir           | mary File Transfer Secondary I                 | File Transfer Manager | Remote Distribution  | Remote Activation |              |
|                              |                                                |                       |                      |                   |              |
| SETUP FILE TRANSFER          | FOR PRIMARY UNIT                               |                       | PRIMARY FILE TRAN    | SFER STATUS       |              |
| Direction                    | To Primary Radio 🗸                             |                       | Transfer Activity    | Completed         |              |
| Method                       | Primary USB Transfer 🗸                         |                       | Direction            | -                 |              |
| File                         | Software Pack                                  |                       | Method               | -                 |              |
| File Server IP Address       | 0.0.0.0                                        |                       | File                 |                   |              |
| FTP Username                 | UserName                                       |                       | Transfer Result      | Unknown Status    |              |
| FTP Password                 | ••••••                                         |                       |                      |                   |              |
| Start Transfer Cancel        |                                                |                       |                      |                   |              |
| Ready                        | Radio: Protected Base Stat                     | ion                   | Active Unit: Primary |                   | Logout ADMIN |

#### SETUP FILE TRANSFER FOR PRIMARY UNIT

Direction

This parameter sets the direction of file transfer. In this software version, the only choice is 'To Primary Radio'.

#### Method

This parameter sets the method of file transfer.

| Option                          | Function                                                              |
|---------------------------------|-----------------------------------------------------------------------|
| Primary USB Transfer            | Transfers the software from the USB flash drive to the primary radio. |
| FTP                             | Transfers the software from an FTP server to the primary radio.       |
| HTTP                            | Transfers the software from a PC to the primary radio.                |
| Transfer from Secondary<br>Unit | Transfers the software from the secondary radio to the primary radio. |

#### PRIMARY FILE TRANSFER STATUS

See 'Software > File Transfer' on page 238 for parameter details.

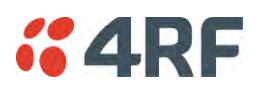

#### To transfer software into the Aprisa SR+ primary radio:

#### Primary USB Transfer Method

- 1. Unzip the software release files in to the root directory of a USB flash drive.
- 2. Insert the USB flash drive into the primary radio host port C.
- 3. Click on 'Start Transfer'.

| FILE TRANSFER STATUS |                     |
|----------------------|---------------------|
| Transfer Activity    | In Progress         |
| Direction            | To This Radio       |
| Method               | USB Transfer        |
| File                 | Software Pack       |
| Transfer Result      | In Progress ( 30% ) |

- 4. When the transfer is completed, remove the USB flash drive from the primary radio host port. If the SuperVisor 'USB Boot Upgrade' setting is set to 'Disabled' (see 'USB Boot Upgrade' on page 237), the USB flash drive doesn't need to be removed as the radio won't try to load from it.
- 5. Go to 'Protected Station: Software > Manager' on page 313 to activate the Software Pack. The radio will reboot automatically.

#### FTP Method

- 1. Unzip the software release files in to a temporary directory.
- 2. Open the FTP server and point it to the temporary directory.
- 3. Enter the FTP server IP address, Username and password into SuperVisor.
- 4. Click on 'Start Transfer'.

| FILE TRANSFER STATUS |                    |
|----------------------|--------------------|
| Transfer Activity    | In Progress        |
| Direction            | To This Radio      |
| Method               | FTP (172.17.10.11) |
| File                 | Software Pack      |
| Transfer Result      | In Progress (1%)   |

5. Go to 'Protected Station: Software > Manager' on page 313 to activate the Software Pack. The radio will reboot automatically.

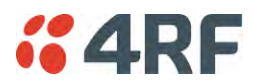

#### Transfer from Secondary Unit

- 1. Select Transfer from Secondary Unit.
- 2. Click on 'Start Transfer'.

| SECONDARY FILE TRANSFER STATUS |                            |  |  |  |
|--------------------------------|----------------------------|--|--|--|
| Transfer Activity              | In Progress                |  |  |  |
| Direction                      | To This Radio              |  |  |  |
| Method                         | Protected Partner Transfer |  |  |  |
| File                           | Software Pack              |  |  |  |
| Transfer Result                | Starting Transfer          |  |  |  |

3. Go to 'Protected Station: Software > Manager' on page 313 to activate the Software Pack. The radio will reboot automatically.

If the file transfer fails, check the Event History page (see 'Protected Station: Events > Secondary History' on page 304) for more details of the transfer.

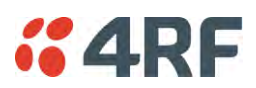

### Protected Station: Software > Secondary File Transfer

This page provides the mechanism to transfer new software from a file source into the secondary radio.

| Protected Base<br>Station       OK       MODE AUX       TX       RX       OK       MODE AUX       TX       RX       Network         Terminal       Radio       Secondary       Secondary       Secondary       Secondary       Network       Method       Secondary       Network         Summary       Setup       Primary       File       Transfer       Secondary File Transfer       Manager       Remote Distribution       Remote Activation         Secondary       Secondary File Transfer       Secondary File Transfer       Manager       Remote Distribution       Remote Activation         Secondary       Secondary Radio       Image: Secondary Secondary Radio       Image: Secondary File Transfer Activity       Completed         Direction       To Secondary Radio       Image: Secondary Secondary Secondary Secondary       Image: Secondary Secondary       Secondary       Transfer Activity       Completed       Direction       Image: Secondary       Secondary       Image: Secondary       Secondary       Secondary       Secondary       Secondary       Secondary       Image: Secondary       Secondary       Secondary       Secondary       Secondary       Secondary       Secondary       Secondary       Secondary       Secondary       Secondary       Secondary       Secondary       Secondary       Seco | <b>4RF</b> SUPERVIS       | SOR                                       |                                        |             |                      |                   | Aprisa 👷     |
|----------------------------------------------------------------------------------------------------|---------------------------|-------------------------------------------|----------------------------------------|-------------|----------------------|-------------------|--------------|
| Terminal       Radio       Serial       Ethernet       IP       QoS       Security       Maintenance       Events       Software       Monitoring         Summary       Setup       Primary File Transfer       Security       Manager       Remote Distribution       Remote Activation             SETUP FILE TRANSFER FOR SECONDARY UNIT       Image: Transfer       Completed       Image: Transfer       Completed         Method       Secondary USB Transfer V       Image: Transfer       Completed       Image: Transfer       Completed         File       Software       0.0.0       Image: Transfer       Completed       Image: Transfer Cancel         FIP Vaemame       UserName       Image: Transfer Cancel       Image: Transfer Cancel       Unknown Status         Stati Transfer       Cancel       Image: Transfer Cancel       Image: Transfer Cancel       Image: Transfer Cancel                                                                                                    | Protected Base<br>Station | OK MODE AUX TX RX<br>O O O O O<br>Primary | OK MODE AUX TX<br>O O O O<br>Secondary | RX<br>O     | Network              |                   |              |
| Summary       Setup       Primary File Transfer       Secondary File Transfer       Manager       Remote Distribution       Remote Activation                                                                                                    | Terminal Radio            | Serial Ethernet IP                        | QoS Security                           | Maintenance | Events Softwar       | re Monitoring     |              |
| SETUP FILE TRANSFER FOR SECONDARY UNIT   Direction   To Secondary Radio    Method   Secondary USB Transfer    File   File Software Pack   File Software Outpeted   FTP Jassword   Start Transfer Cance                                                                                                    | Summary Setup             | Primary File Transfer Se                  | condary File Transfer                  | Manager     | Remote Distribution  | Remote Activation |              |
| SETUP FILE TRANSFER FOR SECONDARY UNIT   Direction   To Secondary Radic V   Method   Secondary USB Transfer V   File   Software Pack   File Server IP Address   0.0.0   FTP Password   Start Transfer Cance                                                                                                    |                           |                                           |                                        |             |                      |                   |              |
| Direction To Secondary UsB Transfer I   Method Secondary UsB Transfer I   File Software Pack   File Server IP Address 0.0.0   FTP Desername UserName   FTP Password Image: Cancel     Start Transfer Cancel     Transfer Cancel     Transfer Cancel     Transfer Cancel     Transfer Cancel     Transfer Cancel     Transfer Cancel     Transfer Cancel     Transfer Cancel     Transfer Cancel                                                                                                    | SETUP FILE TRANSF         | ER FOR SECONDARY UNIT                     | r                                      |             | SECONDARY FILE T     | RANSFER STATUS    |              |
| Method       Secondary USB Transfer ♥         File       Software Pack         File Server IP Address       0.0.0         FTP Username       UserName         Start Transfer Cancel       Unknown Status                                                                                                    | Direction                 | To Secondary Radio 🗸                      |                                        |             | Transfer Activity    | Completed         |              |
| File Software Pack   File File   FTP Username UserName   FTP Password Image: Cancel     Start Transfer Cancel     Method -      File   Transfer Result Unknown Status                                                                                                    | Method                    | Secondary USB Transfe                     | <b>~</b>                               |             | Direction            | -                 |              |
| File   FTP Username   UserName   FTP Password   Start Transfer Cancel   File Transfer Result Unknown Status                                                                                                    | File                      | Software Pack                             |                                        |             | Method               |                   |              |
| FTP Username     UserName       FTP Password     Image: Cancel         Start Transfer Cancel                                                                                                    | File Server IP Address    | 0.0.0.0                                   |                                        |             | File                 |                   |              |
| Start Transfer Cancel                                                                                                    | FTP Username              | UserName                                  |                                        |             | Transfer Result      | Unknown Status    |              |
| Start Transfer Cancel                                                                                                    | FTP Password              | ••••••                                    |                                        |             |                      |                   |              |
|                                                                                                    | [Start Transfer] [Cancel] |                                           |                                        |             |                      |                   |              |
| Busy Badio: Protected Base Station Active Unit: Primary Logout ADMIN                                                                                                    | Busy                      | Radio: Protesta                           | 1 Base Station                         |             | Active Unit: Primary |                   | Logout ADMIN |

#### SETUP FILE TRANSFER FOR SECONDARY UNIT

#### Direction

This parameter sets the direction of file transfer. In this software version, the only choice is 'To Secondary Radio'.

#### Method

This parameter sets the method of file transfer.

| Option                        | Function                                                                |
|-------------------------------|-------------------------------------------------------------------------|
| Secondary USB Transfer        | Transfers the software from the USB flash drive to the secondary radio. |
| FTP                           | Transfers the software from an FTP server to the secondary radio.       |
| HTTP                          | Transfers the software from a PC to the secondary radio.                |
| Transfer from Primary<br>Unit | Transfers the software from the primary radio to the secondary radio.   |

#### SECONDARY FILE TRANSFER STATUS

See 'Software > File Transfer' on page 238 for parameter details.

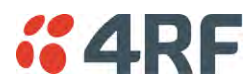

#### To transfer software into the Aprisa SR+ secondary radio:

Secondary USB Transfer Method

- 1. Unzip the software release files in to the root directory of a USB flash drive.
- 2. Insert the USB flash drive into the secondary radio host port C.
- 3. Click on 'Start Transfer'.

| FILE TRANSFER STATUS |                     |  |  |  |
|----------------------|---------------------|--|--|--|
| Transfer Activity    | In Progress         |  |  |  |
| Direction            | To This Radio       |  |  |  |
| Method               | USB Transfer        |  |  |  |
| File                 | Software Pack       |  |  |  |
| Transfer Result      | In Progress ( 30% ) |  |  |  |

- 4. When the transfer is completed, remove the USB flash drive from the secondary radio host port. If the SuperVisor 'USB Boot Upgrade' setting is set to 'Disabled' (see 'USB Boot Upgrade' on page 237), the USB flash drive doesn't need to be removed as the radio won't try to load from it.
- 5. Go to 'Protected Station: Software > Manager' on page 313 to activate the Software Pack. The radio will reboot automatically.

#### FTP Method

- 1. Unzip the software release files in to a temporary directory.
- 2. Open the FTP server and point it to the temporary directory.
- 3. Enter the FTP server IP address, Username and password into SuperVisor.
- 3. Click on 'Start Transfer'.

| FILE TRANSFER STATUS |                    |  |  |  |
|----------------------|--------------------|--|--|--|
| Transfer Activity    | In Progress        |  |  |  |
| Direction            | To This Radio      |  |  |  |
| Method               | FTP (172.17.10.11) |  |  |  |
| File                 | Software Pack      |  |  |  |
| Transfer Result      | In Progress (1%)   |  |  |  |

4. Go to 'Protected Station: Software > Manager' on page 313 to activate the Software Pack. The radio will reboot automatically.

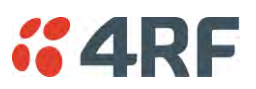

### Transfer from Primary Unit

- 1. Select Transfer from Primary Unit.
- 2. Click on 'Start Transfer'.

| SECONDARY FILE TRANSFER STATUS |                            |  |  |  |
|--------------------------------|----------------------------|--|--|--|
| Transfer Activity              | In Progress                |  |  |  |
| Direction                      | To This Radio              |  |  |  |
| Method                         | Protected Partner Transfer |  |  |  |
| File                           | Software Pack              |  |  |  |
| Transfer Result                | Starting Transfer          |  |  |  |
|                                |                            |  |  |  |

3. Go to 'Protected Station: Software > Manager' on page 313 to activate the Software Pack. The radio will reboot automatically.

If the file transfer fails, check the Event History page (see 'Protected Station: Events > Primary History' on page 303) for more details of the transfer.

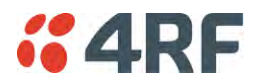

Protected Station: Software > Manager

This page summaries and manages the software versions available in the primary and secondary radios.

The manager is predominantly used to activate new software on single radios. Network activation is performed with 'Protected Station: Software > Remote Activation'.

Both the previous software (if available) and Software Pack versions can be activated on each radio from this page.

| #4RF SUPERVISOR Aprise State          |                                                                                                    |                                |                              |  |  |  |
|---------------------------------------|----------------------------------------------------------------------------------------------------|--------------------------------|------------------------------|--|--|--|
| Protected Base OK MODE<br>Station Pri | AUX TX RX OK MODE AUX TX<br>$\Theta$ $\Theta$ $\Theta$ $\Theta$ $\Theta$ $\Theta$<br>mary Secondary | RX Network                     |                              |  |  |  |
| Terminal Radio Serial E               | Ethernet IP QoS Security                                                                            | Maintenance Events Software    | Monitoring                   |  |  |  |
| Summary Setup Primary File            | Transfer Secondary File Transfer                                                                    | Manager Remote Distribution Re | mote Activation              |  |  |  |
| PRIMARY UNIT CURRENT SOFT             | PRIMARY UNIT CURRENT SOFTWARE SECONDARY UNIT CURRENT SOFTWARE                                       |                                |                              |  |  |  |
| Version                               | 1.5.0                                                                                               | Version                        | 1.5.0                        |  |  |  |
| PRIMARY UNIT PREVIOUS SOFT            | IWARE                                                                                               | SECONDARY UNIT PRE             | VIOUS SOFTWARE               |  |  |  |
| Version                               | 1.4.0                                                                                               | Version                        | 1.4.0                        |  |  |  |
| Status                                | Available :                                                                                         | Status                         | Available                    |  |  |  |
| PRIMARY UNIT SOFTWARE PAC             | ж                                                                                                   | SECONDARY UNIT SOF             | SECONDARY UNIT SOFTWARE PACK |  |  |  |
| Version                               | 1.5.0                                                                                               | Version                        | 1.5.0                        |  |  |  |
| Status                                | Available                                                                                           | Status                         | Available                    |  |  |  |
| Activation Type                       | Now                                                                                                 | Activation Type                | Now                          |  |  |  |
| Activation Date & Time                | 30/04/2015 14:40                                                                                    | Activation Date & Time         | 30/04/2015 14:40             |  |  |  |
| Apply Cancel Cancel Activation        |                                                                                                    | Apply Cancel Cancel Acti       | vation                       |  |  |  |
|                                       |                                                                                                    |                                |                              |  |  |  |
| Ready                                 | Radio: Protected Base Station                                                                       | Active Unit: Primary           | Logout ADMIN                 |  |  |  |

#### PRIMARY / SECONDARY CURRENT SOFTWARE

Version

This parameter displays the software version running on the radio.

#### PRIMARY / SECONDARY PREVIOUS SOFTWARE

Version

This parameter displays the software version that was running on the radio prior to the current software being activated.

#### Status

This parameter displays the status of the software version running on the radio.

| Option   | Function                                                                       |
|----------|--------------------------------------------------------------------------------|
| Active   | The software is operating the radio.                                           |
| Inactive | The software is not operating the radio but could be re-activated if required. |

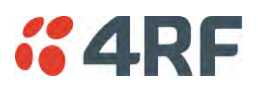

#### PRIMARY / SECONDARY SOFTWARE PACK

#### Version

This parameter displays the software pack version available for distribution on base station and activate on all stations.

#### Status

This parameter displays the status of the software pack version.

| Option      | Function                                                                                                    |
|-------------|----------------------------------------------------------------------------------------------------|
| Available   | On the base station, the software pack is available for distribution.<br>On all stations, the software pack is available for activation. |
| Activating  | The software pack is activating in the radio.                                                                                            |
| Unavailable | There is no software pack loaded into the radio.                                                                                         |

#### Activate

See 'Software > Manager' on page 242 for the activation options.

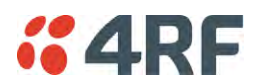

### Protected Station: Software > Remote Distribution

This page provides the mechanism to distribute software to all remote protected stations into the Aprisa SR+ network (network) and then activate it.

The Software Pack loaded into the base station with the file transfer process (see 'Protected Station: Software > Primary File Transfer' on page 307) is distributed via the radio link to all remote stations from the active radio.

The distribution process is monitored from this page.

When all remote stations receive the Software Pack version, the software can be remotely activated on all remote stations.

This page is only available when the radio is configured as a Base Station.

| 4RF SUPER                 | /ISOR                                         |                                          |                                       | Aprisa 🔝     |
|---------------------------|-----------------------------------------------|------------------------------------------|---------------------------------------|--------------|
| Protected Base<br>Station | OK MODE AUX TX RX C<br>O O O O O O<br>Primary | K MODE AUX TX RX<br>O O O O<br>Secondary | Network                               |              |
| erminal Radio             | Serial Ethernet IP                            | QoS Security Maintenan                   | ce Events Software Monitoring         |              |
| ummary Setup              | Primary File Transfer Secon                   | dary File Transfer Manager               | Remote Distribution Remote Activation |              |
|                           | REMOTE SOFTWARE DIS                           | TRIBUTION                                |                                       |              |
|                           | Software Pack Version                         | 1.5.0                                    |                                       |              |
|                           | Status                                        | Available                                |                                       |              |
|                           | Start Transfer                                |                                          |                                       |              |
|                           | Apply Cancel                                  |                                          |                                       |              |
|                           |                                               |                                          |                                       |              |
|                           |                                               |                                          |                                       |              |
|                           |                                               |                                          |                                       |              |
|                           |                                               |                                          |                                       |              |
|                           |                                               |                                          |                                       |              |
|                           |                                               |                                          |                                       |              |
|                           |                                               |                                          |                                       |              |
|                           |                                               |                                          |                                       |              |
|                           |                                               |                                          |                                       |              |
|                           |                                               |                                          |                                       |              |
|                           |                                               |                                          |                                       |              |
|                           |                                               |                                          |                                       |              |
|                           |                                               |                                          |                                       |              |
|                           |                                               |                                          |                                       |              |
| nadu                      | Radio: Protected B                            | ase Station                              | Active Unit: Primary                  | Logout ADMIN |

#### REMOTE SOFTWARE DISTRIBUTION

#### Software Pack Version

This parameter displays the software pack version available for distribution on base station and activate on all stations.

#### Status

This parameter displays the status of the software pack version.

If a Software Pack is not available, the status will display 'Unavailable' and the software distribution mechanism will not work.

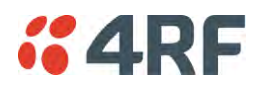

#### Start Transfer

This parameter when activated distributes (broadcasts) the new Software Pack to all remote stations in the network.

**Note:** The distribution of software to remote stations does not stop customer traffic from being transferred. However, due to the volume of traffic, the software distribution process may affect customer traffic.

Software distribution traffic is classified as 'management traffic' but does <u>not</u> use the Ethernet management priority setting. Software distribution traffic priority has a fixed priority setting of 'very low'.

#### To distribute software to remote stations:

This process assumes that a Software Pack has been loaded into the base station with the file transfer process (see 'Protected Station: Software > Primary File Transfer' on page 307).

- 1. To ensure that the Network Table is up to date, it is recommended running the node discover function (see 'Discover Nodes' on page 218).
- 2. Click on 'Start Transfer'.

| REMOTE SOFTWARE DISTRIBUTION |                    |        |             |  |  |
|------------------------------|--------------------|--------|-------------|--|--|
| Software Pack Version        | 1.5.0              |        |             |  |  |
| Status                       | In Progress ( 7%   | )      |             |  |  |
| Pause Transfer               |                    |        |             |  |  |
| Cancel Transfer              |                    |        |             |  |  |
| Apply Cancel                 |                    |        |             |  |  |
| Over the Air Transfer Prog   | ress               | 7%     | In Progress |  |  |
| Poll remote locations        |                    | 0 of 3 |             |  |  |
| Transfer software to remo    | ote standby radios | 0 of 0 |             |  |  |

**Note:** This process could take anywhere between 40 minutes and several hours depending on channel size, Ethernet Management Priority setting and the amount of customer traffic on the network.

| Result                                     | Function                                                                                                    |
|--------------------------------------------|----------------------------------------------------------------------------------------------------|
| Over the Air Transfer<br>Progress          | The percentage of the software pack that has been broadcast to the remote radios.                                                                    |
| Poll Remote Locations                      | X is the number of radios polled to determine the number of<br>standby radios.<br>Y is the number of remote radios registered with the base station. |
| Transfer software to remote standby radios | X is the number of standby radios with the new software version.<br>Y is the number of standby radios requiring the new software<br>version.         |

3. When the distribution is completed, activate the software with the Remote Software Activation.

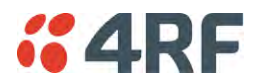

#### Pause Transfer

This parameter when activated, pauses the Over the Air Transfer Process and shows the distribution status. The distribution process will continue from where it was paused with Resume Transfer.

#### Cancel Transfer

This parameter when activated, cancels the Over the Air Transfer Process immediately.

During the distribution process, it is possible to navigate away from this page and come back to it to check progress. The SuperVisor session will not timeout.

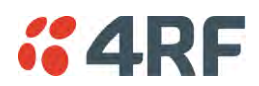

Protected Station: Software > Remote Activation

This page provides the mechanism to activate software on all remote protected stations.

The Software Pack has been loaded into the base station with the file transfer process (see 'Protected Station: Software > Primary File Transfer' on page 307) and distributed via the radio link to all remote stations from the active radio.

When all remote stations receive the Software Pack version, the software can be remotely activated on all remote stations.

The activation process is monitored by this page.

This page is only available when the radio is configured as a Base Station.

| <b>4RF</b> SUPER          | VISOR                                                                                       | Aprisa 🛲     |
|---------------------------|---------------------------------------------------------------------------------------------|--------------|
| Protected Base<br>Station | OK MODE AUX TX RX OK MODE AUX TX RX<br>O O O O O O O O O<br>Primary Secondary               |              |
| Terminal Radio            | Serial Ethernet IP QoS Security Maintenance Events Software Monitoring                      |              |
| Summary Setup             | Primary File Transfer Secondary File Transfer Manager Remote Distribution Remote Activation |              |
|                           | REMOTE SOFTWARE ACTIVATION Version 1.5.0                                                    |              |
|                           | Activation Type Now Skip Confirmation Step                                                  |              |
|                           | Activation Date & Time 30/04/2015 14:41                                                     |              |
|                           |                                                                                             |              |
| Busy                      | Radio: Protected Base Station Active Unit: Primary                                          | Logout ADMIN |

#### REMOTE SOFTWARE ACTIVATION

When the software pack version has been distributed to all the remote stations, the software is then activated in all the remote stations with this command. If successful, then activate the software pack in the base station to complete the network upgrade.

#### Version

This parameter displays the software version for activation. The default version is the software pack version but any valid software version can be entered in the format 'n.n.n'.

#### Activation Type

This parameter sets when the software pack activation will occur.

| Option      | Function                                                                       |
|-------------|--------------------------------------------------------------------------------|
| Now         | Activates the software pack now.                                               |
| Date & Time | Activates the software pack at the Date & Time set in the following parameter. |

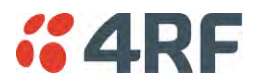

#### Activation Date & Time

This parameter sets the Date & Time when the software pack activation will occur.

This setting can be any future date and 24 hour time.

#### Skip Confirmation Step

This parameter when enabled skips the confirmation step during the activation process.

Normally, the confirmation step will require use intervention to accept the confirmation which will halt the activation process. Skipping the confirmation will enable the activation process to continue without use intervention.

#### To activate software in remote stations:

This process assumes that a Software Pack has been loaded into the base station with the file transfer process (see 'Software > File Transfer' on page 238) and that distributed to all remote radios in the network.

**Note:** Do not navigate SuperVisor away from this page during the activation process (SuperVisor can lose PC focus).

- 1. Enter the Software Pack version (if different from displayed version).
- 2. See 'Software > Manager' on page 242 for the activation options.

| REMOTE SOFTWAR    | E ACTIVATION       |        |             |  |
|-------------------|--------------------|--------|-------------|--|
| Version           | 1.5.0              |        |             |  |
| Start Activation  |                    |        |             |  |
| Remote Radios Pol | ed For Partners    | 4 of 4 | Completed   |  |
| Remote Radios Pol | ed For New Version | 0 of 4 | In Progress |  |
| Remote Radios Act | ivated             | 0 of 0 |             |  |
| Remote Radios On  | New Version        | 0 of 0 |             |  |

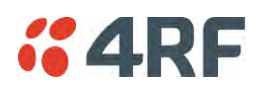

The remote stations will be polled to determine which radios require activation:

| Result                                  | Function (X of Y)                                                                                           |
|-----------------------------------------|----------------------------------------------------------------------------------------------------|
| Remote Radios Polled for<br>Partners    | X is the number of radios polled to determine the number of protected stations in the network.              |
|                                         | Y is the number of remote radios registered with the base station.                                          |
| Remote Radios Polled for<br>New Version | X is the number of radios polled to determine the number of radios that contain the new software version.   |
|                                         | Y is the number of remote radios registered with the base station.                                          |
| Remote Radios Activated                 | X is the number of radios that contain the new software version and have been activated.                    |
|                                         | Y is the number of radios that contain the new software version and can be activated.                       |
| Remote Radios On New<br>Version         | X is the number of radios that has been successfully activated and now running the new version of software. |
|                                         | Y is the number of radios that the activation command was executed on.                                      |

When the activation is ready to start:

| CONFIRMATION                                                                                                    |
|----------------------------------------------------------------------------------------------------|
| Activation step is about to start. All 2 radios will be activated.                                                                             |
| WARNING:<br>The activation process may take up to 5 minutes for each radio.<br>Do not leave this page until the activation step has completed. |
| OK                                                                                                    |

3. Click on 'OK' to start the activation process or Cancel to quit.

The page will display the progress of the activation.

| REMOTE SOFTW                | ARE ACTIVATION    | l -        |        |                                            |
|-----------------------------|-------------------|------------|--------|--------------------------------------------|
| Version                     | 1.5.0             |            |        |                                            |
| Start Activation            |                   |            |        |                                            |
| Remote Radios F             | Polled For Partne | rs         | 4 of 4 | Completed                                  |
| Remote Radios F             | Polled For New Ve | ersion     | 0 of 4 | Completed                                  |
| Remote Radios A             | Activated         |            | 0 of 0 | Cancelled                                  |
| Remote Radios (             | On New Version    |            | 0 of 0 | Cancelled                                  |
| REMOTE ACTIVA               | IP Address        | IS<br>Vers | sion   | Exception                                  |
| Protected Remote<br>Station | 172.17.70.2       | 1.5.0      | )      | Software Version not on the radio (Step 2) |
| Remote125                   | 172.17.70.125     | 1.5.0      | )      | Software Version not on the radio (Step 2) |
| Protected Remote<br>Station | 172.17.70.1       | 1.5.0      | )      | Software Version not on the radio (Step 2) |
|                             |                   |            |        | Prev                                       |

The example shows that during the activation process there were exceptions that may need to be investigated.

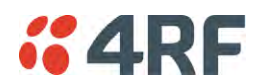

When all the remote radios have been activated, the base station radio must now be activated with (see 'Software > Manager' on page 242).

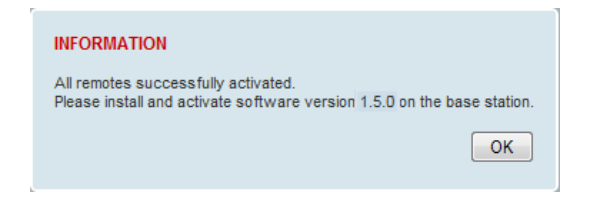

4. Click on 'OK' to start the activation on the base station.

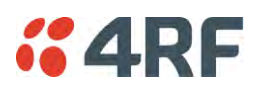

# Command Line Interface

The Aprisa SR+ has a Command Line Interface (CLI) which provides basic product setup and configuration. This can be useful if you need to confirm the radio's IP address, for example.

You can password-protect the Command Line Interface to prevent unauthorized users from modifying radio settings.

This interface can be accessed via an Ethernet Port (RJ45), the Management Port (USB micro type B) or the USB host port  $\leftarrow$  with a USB converter to RS-232 convertor.

## Connecting to the Management Port

A USB Cable USB A to USB micro B, 1m is provided with each radio.

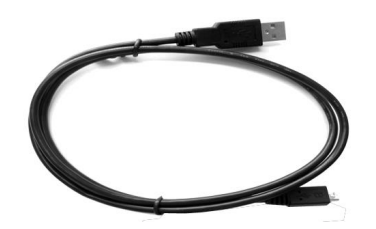

- 1. Connect the USB A to your computer USB port and the USB micro B to the management port of the Aprisa SR+ (MGMT).
- 2. Unzip the file 'USB Serial Driver CP210x\_VCP\_Windows.zip' to a temporary location and install the appropriate driver on your computer. This file is on the Information and setup CD supplied with the radio.

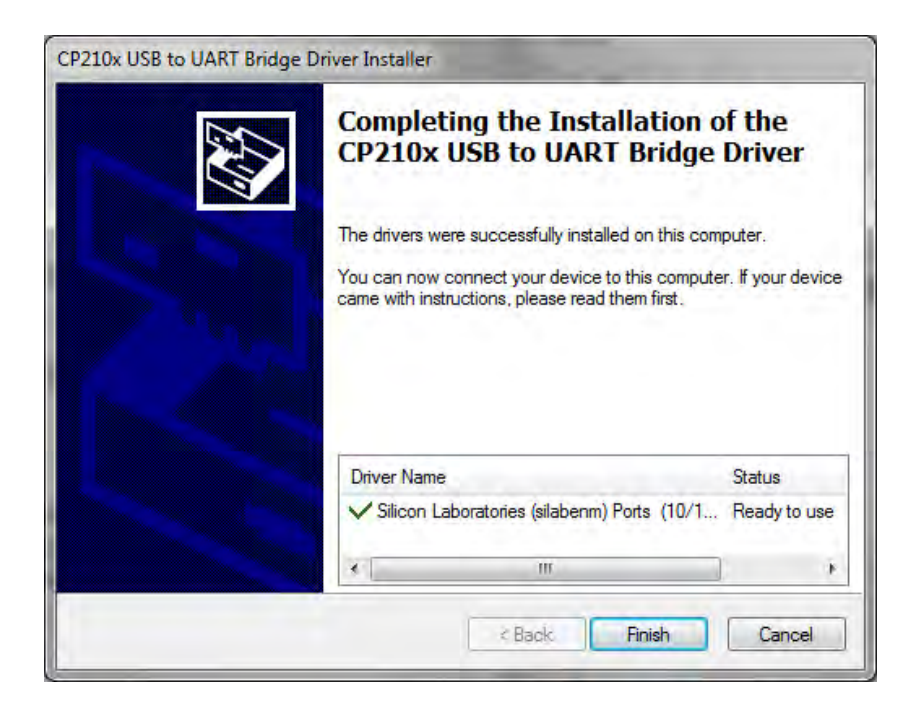

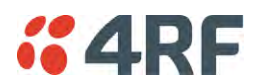

- 3. Go to your computer device manager (Win 7: Control Panel > Administrative Tools > Computer Management > Device Manager)
- 4. Click on 'Ports (COM & LPT)'
- 5. Make a note of the COM port which has been allocated to the 'Silicon Labs CP210x USB to UART Bridge' (COM3 in the example below)

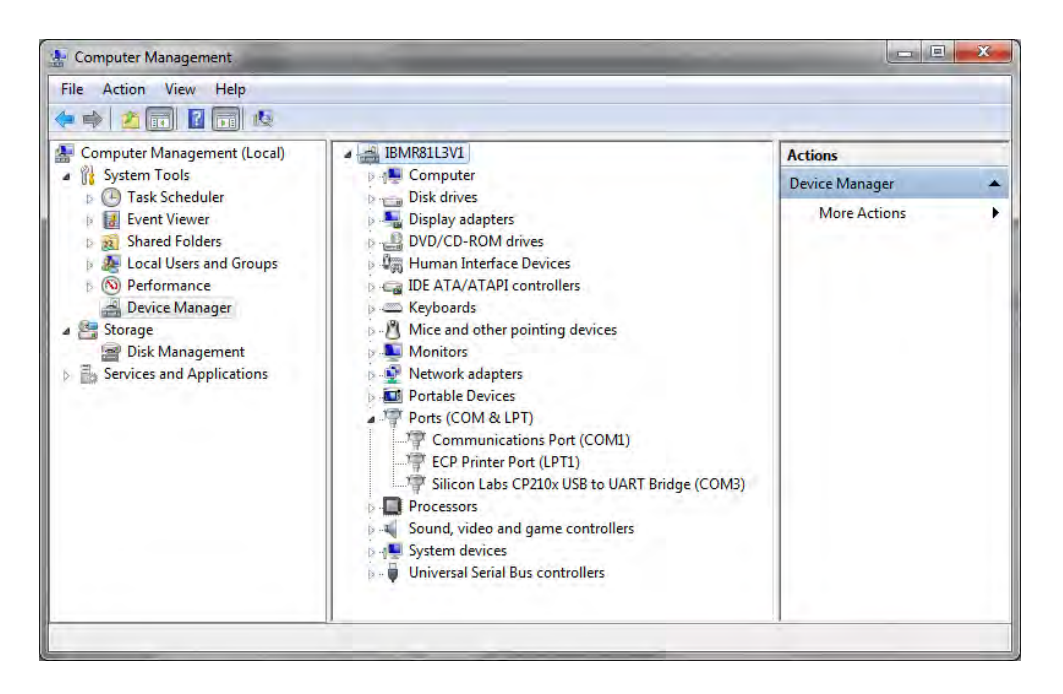

6. Open HyperTerminal or an alternative type of terminal Emulator program e.g. TeraTerm or Putty.

#### HyperTerminal Example

7. Enter a name for the connection (Aprisa SR+ CLI for example) and click OK.

| Connection Description 🔹 👔 🔀                        |
|-----------------------------------------------------|
| New Connection                                      |
| Enter a name and choose an icon for the connection: |
| Name:                                               |
| Aprisa SR CLI                                       |
| lcon:                                               |
|                                                     |
| OK Cancel                                           |

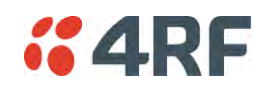

8. Select the COM port from the Connect Using drop-down box that was allocated to the UART USB.

| Connect To        | ? 🔀                                     |
|-------------------|-----------------------------------------|
| Aprisa S          | R CLI                                   |
| Enter details for | the phone number that you want to dial: |
| Country/region:   |                                         |
| Area code:        | 6001                                    |
| Phone number:     |                                         |
| Connect using:    | СОМЗ                                    |
|                   | OK Cancel                               |

9. Set the COM port settings as follows:

| OM3 Properties   |       | ?                |
|------------------|-------|------------------|
| Port Settings    |       |                  |
| Bits per second: | 38400 | ~                |
| Data bits:       | 8     | ~                |
| Parity:          | None  | ~                |
| Stop bits:       | 1     | ~                |
| Flow control:    | None  | ~                |
| -                |       | Restore Defaults |
| 0                | K Can | cel Apply        |

- 10. Click OK. The HyperTerminal window will open.
- 11. Press the Enter key to initiate the session.
- 12. Login to the Aprisa SR+ CLI with a default Username 'admin' and Password 'admin'.

The Aprisa SR+ CLI menu is shown:

| Login: admin<br>Password: ***<br>CLI user admi<br>>>? | **<br>n last login: 201                 | 1/01/01 22:29:34              | from 127.0.0.1                      |                      |
|-------------------------------------------------------|-----------------------------------------|-------------------------------|-------------------------------------|----------------------|
| adduser<br>debug<br>list<br>reboot<br>>>              | browser<br>deleteuser<br>logout<br>rohc | cd<br>editpasswd<br>ls<br>set | clear<br>edituser<br>nodelqi<br>who | config<br>get<br>pwd |

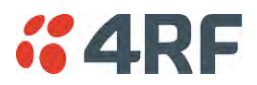

# **CLI** Commands

#### To enter a CLI command:

- 1. Type the first few characters of the command and hit Tab. This auto completes the command.
- 2. Enter the command string and enter.

Note: All CLI commands are case sensitive.

The top level CLI command list is displayed by typing a ? at the command prompt.

The following is a list of the top level CLI commands and their usage:

| CLI Command | Usage                                                                                                    |
|-------------|----------------------------------------------------------------------------------------------------|
| adduser     | adduser [-g <password aging="">] [-a <account aging="">] [-i <role>] <username> <userpassword></userpassword></username></role></account></password> |
| browser     | browser <state(str)></state(str)>                                                                                                    |
| cd          | cd <changemode(str)></changemode(str)>                                                                                                    |
| clear       | Clears the screen                                                                                                    |
| config      | config<br>userdefault<br>save<br>restore<br>factorydefault<br>restore                                                                                |
| debug       | set subsystem param(INT) level param(INT)<br>get<br>clear subsystem param(INT) level param(INT)<br>help<br>log<br>dump<br>clear                      |
| deleteuser  | deleteuser <username></username>                                                                                                    |
| editpasswd  | editpasswd <oldpassword> <newpassword></newpassword></oldpassword>                                                                                   |
| edituser    | edituser [-p <password>] [-g <password aging="">] [-a <account aging="">] [-i]</account></password></password>                                       |
| get         | get [-m <mib name="">] [-n <module name="">] <attribute name=""> [indexes]</attribute></module></mib>                                                |
| list        | list <tablename></tablename>                                                                                                    |
| logout      | Logs out from the CLI                                                                                                    |
| ls          | Displays the next level menu items                                                                                                    |
| pwd         | Displays the current working directory                                                                                                    |
| reboot      | Reboots the radio                                                                                                    |
| rohc        | stats<br>show<br>clear                                                                                                    |
| set         | set [-m <mib name=""> ] [-n <module name="">] <attribute name=""> <attribute set="" value=""> [indexes]</attribute></attribute></module></mib>       |
| who         | Shows the users currently logged into the radio                                                                                                    |

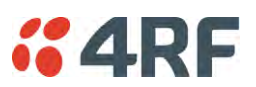

## Viewing the CLI Terminal Summary

At the command prompt, type:

cd APRISASR-MIB-4RF

MPA APRISASR-MIB-4RF >>ls Terminal

| >>cd APRISASR-MIB-4RF<br>MPA APRISASR-MIB-4RF >>1s Terminal                                                                                                    |                                                                                                    |
|----------------------------------------------------------------------------------------------------|----------------------------------------------------------------------------------------------------|
| IS.NOLATTRIBUTE NAME                                                                                                    | ATTRIBUTE VALUE                                                                                                    |
| 1       termName         2       termContactName         3       termContactDetails         5       termTimeFormat         6       termDateFormat         7       termEthController1IpAddress         9       termEthController1SubnetMask         10       termRfNwkPanId         12       termRfNwkRadius         13       termInbandManagementEnabled         14       termInbandManagementTimeoutSec | Base Station<br>Wellington<br>4RF Limited<br>support@4rf.com<br>time24h (1)<br>ddmmyyyy (1)<br>2013-9-12,19:22:43.0<br>173.10.10.1<br>255.255.0.0<br>0.0.0<br>CAFE<br>1<br>true (1)<br>10<br>noRepeater (0) |

# Changing the Radio IP Address with the CLI

At the command prompt, type 'set termEthController1IpAddress xxx.xxx.xxx.xxx'

|--|

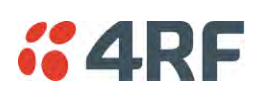

# 8. In-Service Commissioning

# Before You Start

When you have finished installing the hardware, RF and the traffic interface cabling, the system is ready to be commissioned. Commissioning the radio is a simple process and consists of:

- 1. Powering up the radios.
- 2. Configuring all radios in the network using SuperVisor.
- 3. Aligning the antennas.
- 4. Testing that the links are operating correctly.
- 5. Connecting up the client or user interfaces.

# What You Will Need

- Appropriately qualified commissioning staff at both ends of each link.
- Safety equipment appropriate for the antenna location at both ends of each link.
- Communication equipment, that is, mobile phones or two-way radios.
- SuperVisor software running on an appropriate laptop, computer, or workstation at the base station radio.
- Tools to facilitate loosening and re-tightening the antenna pan and tilt adjusters.
- Predicted receiver input levels and fade margin figures from the radio link budget.

# Antenna Alignment

A base station omni-directional collinear antenna has a vertical polarization. The remote station yagi antennas must also have vertical polarization.

# Aligning the Antennas

Align the remote station yagi antennas by making small adjustments while monitoring the RSSI. The Aprisa SR+ has a Test Mode which presents a real time visual display of the RSSI on the front panel LEDs. This can be used to adjust the antenna for optimum signal strength (see 'Test Mode' on page 44).

**Note:** Low gain antennas need less adjustment in elevation as they are simply aimed at the horizon. They should always be panned horizontally to find the peak signal.

1. Press and hold the TEST button on the radio LED panel until all the LEDs flash green (about 3 - 5 seconds).

**Note:** The time for the LEDs to display the RSSI result is variable, depending on the network traffic, and can be up to 5 seconds. Small antenna adjustments should be made and then wait for the display to refresh.

The RSSI poll refresh rate can be set with the SuperVisor command 'Transmit Period' (see 'Maintenance > Test Mode' on page 210).

- 2. Move the antenna through a complete sweep horizontally (pan). Note down the RSSI reading for all the peaks in RSSI that you discover in the pan.
- 3. Move the antenna to the position corresponding to the maximum RSSI value obtained during the pan. Move the antenna horizontally slightly to each side of this maximum to find the two points where the RSSI drops slightly.
- 4. Move the antenna halfway between these two points and tighten the clamp.
- 5. If the antenna has an elevation adjustment, move the antenna through a complete sweep (tilt) vertically. Note down the RSSI reading for all the peaks in RSSI that you discover in the tilt.
- 6. Move the antenna to the position corresponding to the maximum RSSI value obtained during the tilt. Move the antenna slightly up and then down from the maximum to find the two points where the RSSI drops slightly.
- 7. Move the antenna halfway between these two points and tighten the clamp.
- 8. Recheck the pan (steps 2-4) and tighten all the clamps firmly.
- 9. To exit Test Mode, press and hold the TEST button until all the LEDs flash red (about 3 5 seconds).

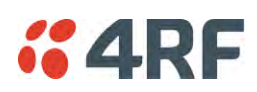

# 9. Product Options

# Data Interface Ports

The standard Aprisa SR+ provides multiple interface port options for combinations of Ethernet and RS-232 serial for a total of four interface ports i.e. port options of 2E2S, 3E1S or 4E0S, where E=Ethernet, S=Serial port.

The product shown below is the two Ethernet ports plus two RS-232 serial ports.

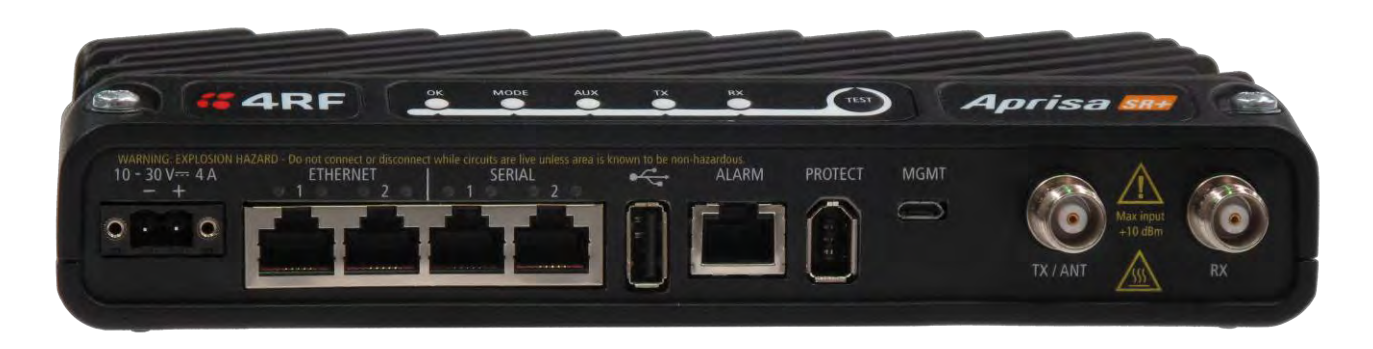

| Interface Port Option                       | Part Number                       |
|---------------------------------------------|-----------------------------------|
| 4 Ethernet ports and no RS-232 serial ports | APSQ-N400-SSC-HD- <u>40</u> -ENAA |
| 3 Ethernet ports and 1 RS-232 serial port   | APSQ-N400-SSC-HD- <u>31</u> -ENAA |
| 2 Ethernet ports and 2 RS-232 serial ports  | APSQ-N400-SSC-HD-22-ENAA          |

Note: The optional serial interface is always available via the USB to serial converter.

# Full Duplex Base Station

The Aprisa SR+ supports Full Duplex base / master station hardware. This option works with half duplex repeater / remote radios. The base / master station can transmit while simultaneously receiving from the repeater /remote radios.

Example of a 400 MHz full duplex Aprisa SR+.

| Part Number              | Part Description                                          |
|--------------------------|-----------------------------------------------------------|
| APSQ-N400-SSC-FD-22-ENAA | 4RF SR+, BR, 400-470 MHz, SSC, Full Duplex, 2E2S, EN, STD |

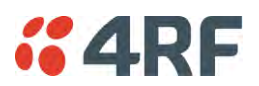

# **Protected Station**

The Aprisa SR+ Protected Station is fully monitored hot-standby and fully hot-swappable product providing radio and user interface protection for Aprisa SR+ radios. The RF ports and interface ports from the active radio are switched to the standby radio if there is a failure in the active radio.

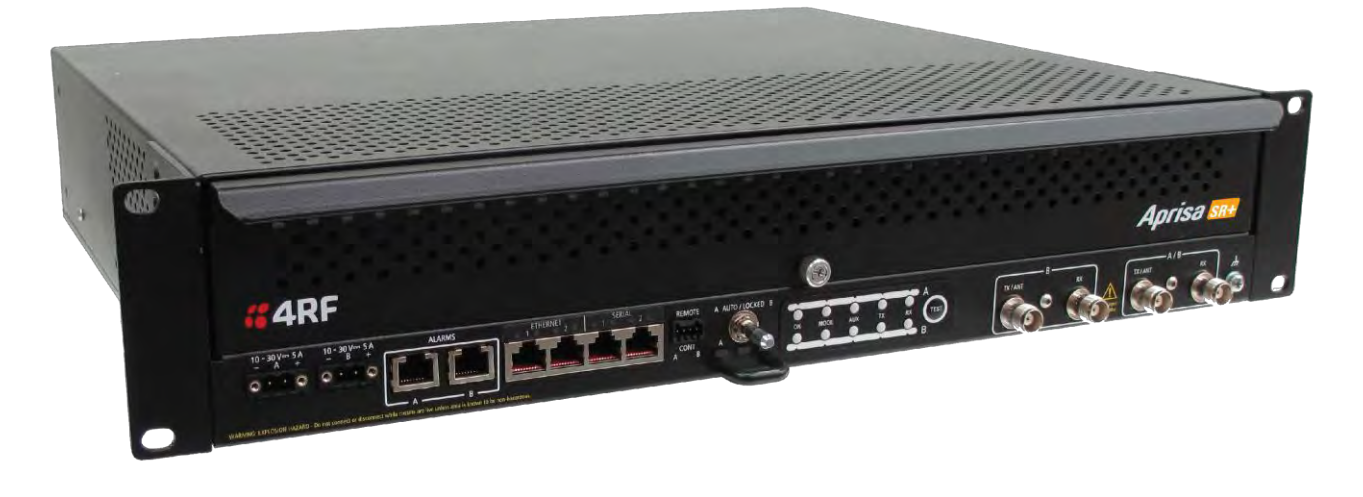

Option Example

Part NumberPart DescriptionAPSQ-R400-SSC-HD-22-ENAA4RF SR+, PS, 400-470 MHz, SSC, Half Duplex, 2E2S, EN, STD

The Aprisa SR+ Protected Station is comprised of an Aprisa SR+ Protection Switch and two standard Aprisa SR+ radios mounted in a 2U rack mounting chassis.

All interfaces (RF, data, etc.) are continually monitored on both the active and standby radio to ensure correct operation. The standby radio can be replaced without impacting traffic flow on the active radio.

The Aprisa SR+ radios can be any of the currently available Aprisa SR+ radio frequency bands, channel sizes or interface port options.

The Aprisa SR+ Protected Station can operate as a base station, repeater station or remote station. The protection behaviour and switching criteria between the active and standby radios is identical for the three configurations.

By default, the Aprisa SR+ Protected Station is configured with the left hand radio (A) designated as the primary radio and the right hand radio (B) designated as the secondary radio.

Each radio is configured with its own unique IP and MAC address and the address of the partner radio.

On power-up, the primary radio will assume the active role and the secondary radio will assume the standby role. If, for some reason, only one radio is powered on it will automatically assume the active role.

Both the Aprisa SR+ Protected Station primary radio and secondary radio must be operating on the same software version.

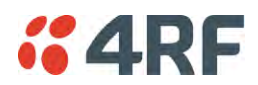

# **Protected Ports**

The protected ports are located on the protected station front panel. Switching occurs between the active radio ports and the standby radio ports based on the switching criteria described below.

The protected ports include:

- Antenna ports ANT/TX and RX (if dual antenna ports used)
- Ethernet ports (depending on interface port option purchased)
- Serial ports (depending on interface port option purchased)

## Operation

In hot-standby normal operation, the active radio carries all RS-232 serial and Ethernet traffic over the radio link and the standby radio transmit is on with its transmitter connected to an internal load. Both radios are continually monitored for correct operation including the transmitter and receiver and alarms are raised if an event occurs.

The active radio sends regular 'keep alive' messages to the standby radio to indicate it is operating correctly. In the event of a failure on the active radio, the RF link and user interface traffic is automatically switched to the standby radio.

The failed radio can then be replaced in the field without interrupting user traffic.

## Switch Over

The switch-over to the standby radio can be initiated automatically, on fault detection, or manually via the Hardware Manual Lock switch on the Protection Switch or the Software Manual Lock from SuperVisor.

Additionally, it is possible to switch-over the radios remotely without visiting the station site, via the remote control connector on the front of the Protection Switch.

On detection of an alarm fault the switch-over time is less than 0.5 seconds. Some alarms may take up to 30 seconds to be detected depending on the configuration options selected.

The Protection Switch has a switch guard mechanism to prevent protection switch oscillation. If a switchover has occurred, subsequent switch-over triggers will be blocked if the guard time has not elapsed.

The guard time starts at 20 seconds and doubles each switch-over to a maximum of 320 seconds and halves after a period of two times the last guard time with no protection switch-overs.

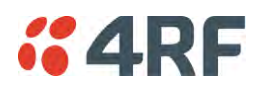

## Switching Criteria

The Protected Station will switch-over operation from the active to the standby radio if any of the configurable alarm events occur, or if there is a loss of the 'keep alive' signal from the active radio.

It is possible to configure the alarm events which will trigger the switch-over. It is also possible to prevent an alarm event triggering a switch-over through the configuration of blocking criteria.

Any of the following alarm events can be set to trigger or prevent switching from the active radio to the standby radio (see 'Events > Events Setup' on page 224).

| PA current                      |                                 |
|---------------------------------|---------------------------------|
| Tx reverse power                | Tx AGC                          |
| Temperature threshold           | Thermal shutdown                |
| RSSI Threshold                  | RX Synthesizer Not Locked       |
| Rx CRC errors                   | RF no receive data              |
| Port 1 Eth no receive data      | Port 2 Eth no receive data      |
| Port 1 Eth data receive errors  | Port 2 Eth data receive errors  |
| Port 1 Eth data transmit errors | Port 2 Eth data transmit errors |
| Port 3 Eth no receive data      | Port 4 Eth no receive data      |
| Port 3 Eth data receive errors  | Port 4 Eth data receive errors  |
| Port 3 Eth data transmit errors | Port 4 Eth data transmit errors |
| Port 1 Serial Data No RX Data   | Port 2 Serial Data RX Data      |
| Port 1 Serial Data RX Errors    | Port 2 Serial Data RX Errors    |
| USB Port Serial Data No RX Data | USB Port Serial Data RX Errors  |
| Component failure               | Calibration failure             |
| Configuration not supported     | Protection Hardware Failure     |
| Alarm Input 1                   | Alarm Input 2                   |

It will not attempt to switch-over to a standby radio which has power failure.

It will also not switch over to a standby radio with an active alarm event which has been configured as a 'blocking criteria'.

Switch-over will be initiated once either of these conditions is rectified, i.e. power is restored or the alarm is cleared.

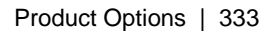

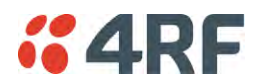

# Monitored Alarms

The following alarms are monitored by default on the active / standby radio. The monitored alarms are dependent on the Protection Type selected.

| Protection Type                   | All Protection<br>Types      | Redundant                     | Monitored Hot Standby            |                                  |
|-----------------------------------|------------------------------|-------------------------------|----------------------------------|----------------------------------|
| Alarm Type                        | Monitored on<br>Active Radio | Monitored on<br>Standby Radio | Monitored on<br>Standby Radio TX | Monitored on<br>Standby Radio RX |
| PA Current                        | V                            |                               | V                                |                                  |
| PA Driver Current                 | V                            |                               | V                                |                                  |
| PA Stability                      | V                            |                               | V                                |                                  |
| TX AGC                            | V                            |                               |                                  |                                  |
| TX Forward Power                  | V                            |                               | V                                |                                  |
| TX Reverse Power                  | R                            |                               | V                                |                                  |
| Temperature Threshold             | V                            | V                             | V                                | V                                |
| TX Synthesizer Not Locked         | V                            |                               | V                                |                                  |
| Thermal Shutdown                  | V                            |                               |                                  |                                  |
| RSSI Threshold                    | V                            |                               |                                  | V                                |
| RX Synthesizer Not Locked         | V                            |                               |                                  | V                                |
| RX CRC Errors                     | V                            |                               |                                  | V                                |
| RF No Receive Data                | V                            |                               |                                  | V                                |
| Port1 ETH No Receive Data         | V                            |                               |                                  |                                  |
| Port1 ETH Data Receive Errors     | V                            |                               |                                  |                                  |
| Port1 ETH Data Transmit Errors    | V                            |                               |                                  |                                  |
| Port2 ETH No Receive Data         | V                            |                               |                                  |                                  |
| Port2 ETH Data Receive Errors     | R                            |                               |                                  |                                  |
| Port2 ETH Data Transmit Errors    | V                            |                               |                                  |                                  |
| Port3 ETH No Receive Data         | R                            |                               |                                  |                                  |
| Port3 ETH Data Receive Errors     | V                            |                               |                                  |                                  |
| Port3 ETH Data Transmit Errors    | V                            |                               |                                  |                                  |
| Port4 ETH No Receive Data         | V                            |                               |                                  |                                  |
| Port4 ETH Data Receive Errors     | R                            |                               |                                  |                                  |
| Port4 ETH Data Transmit Errors    | R                            |                               |                                  |                                  |
| Port1 Serial Data No RX Data      | R                            |                               |                                  |                                  |
| Port1 Serial Data RX Errors       | R                            |                               |                                  |                                  |
| Port2 Serial Data No RX Data      | R                            |                               |                                  |                                  |
| Port2 Serial Data RX Errors       | R                            |                               |                                  |                                  |
| USB Port Serial Data No RX Data   | V                            |                               |                                  |                                  |
| USB Port Serial Data No RX Errors | V                            |                               |                                  |                                  |
| Component Failure                 | V                            | V                             | V                                | V                                |
| Protection SW Manual Lock         | V                            |                               |                                  |                                  |
| Protection HW Manual Lock         | V                            |                               |                                  |                                  |

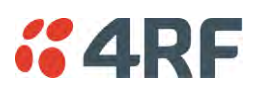

| Protection Type             | All Protection<br>Types      | Redundant                     | Monitored Hot Standby            |                                  |
|-----------------------------|------------------------------|-------------------------------|----------------------------------|----------------------------------|
| Alarm Type                  | Monitored on<br>Active Radio | Monitored on<br>Standby Radio | Monitored on<br>Standby Radio TX | Monitored on<br>Standby Radio RX |
| Modem FEC Disable           | $\overline{\mathbf{A}}$      |                               |                                  |                                  |
| Modem ACM Lock              | $\overline{\mathbf{A}}$      |                               |                                  |                                  |
| Alarm Input 1               | $\overline{\mathbf{M}}$      | V                             | $\overline{\mathbf{A}}$          | $\overline{\mathbf{A}}$          |
| Alarm Input 2               | $\overline{\mathbf{M}}$      | V                             | $\overline{\mathbf{A}}$          | $\overline{\mathbf{A}}$          |
| Protection Peer Comms Lost  | $\mathbf{\nabla}$            |                               |                                  |                                  |
| Protection Hardware Failure | $\overline{\mathbf{A}}$      |                               |                                  |                                  |
| VDC Power Supply            | $\overline{\mathbf{A}}$      | M                             | ${\bf \bigtriangledown}$         | $\overline{\mathbf{A}}$          |
| 3.3 Volts Power Supply      | V                            | V                             | $\overline{\mathbf{A}}$          | $\overline{\mathbf{A}}$          |
| 5.0 Volts Power Supply      | V                            | M                             | V                                | Ø                                |
| 7.2 Volts Power Supply      | V                            |                               |                                  |                                  |
| 15.0 Volts Power Supply     | R                            | ${\bf \bigtriangledown}$      | V                                | V                                |

## **Configuration Management**

The Primary and Secondary radios are managed with the embedded web-based management tool, SuperVisor, by using either the Primary or Secondary IP address. Configuration changes in one of the radios will automatically be reflected in the partner radio.

To ensure all remote stations are registered to the correct (active) base station, changes to the Network Table are automatically synchronized from the active radio to the standby radio. The Network Table is only visible on the active radio. This synchronization does not occur if the Hardware Manual Lock is active.
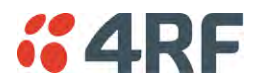

### Hardware Manual Lock

The Hardware Manual Lock switch on the Protection Switch provides a manual override of the active / standby radio.

When this lock is activated, the selected radio (A or B) becomes the active radio regardless of the Software Manual Lock and the current switching or block criteria.

When the lock is deactivated (set to the Auto position), the protection will become automatic and switching will be governed by normal switching and blocking criteria.

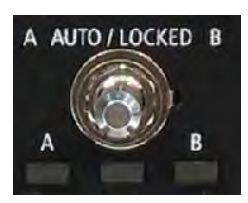

The state of the switch is indicated by the three LEDs on the Protection Switch:

| A LED | B LED | Locked LED | State                    |
|-------|-------|------------|--------------------------|
| Green | Off   | Off        | Auto - Radio A is active |
| Off   | Green | Off        | Auto - Radio B is active |
| Green | Off   | Orange     | Manual Lock to radio A   |
| Off   | Green | Orange     | Manual Lock to radio B   |

The Protection Switch also has a Software Manual Lock. The Hardware Manual Lock takes precedence over Software Manual Lock if both diagnostic functions are activated i.e. if the Software Manual Lock is set to 'Primary' and the Hardware Manual Lock set to 'Secondary', the system will set the Secondary radio to Active.

When a Hardware Manual Lock is deactivated (set to the Auto position), the Software Manual Lock is reevaluated and locks set appropriately.

### Remote Control

The switch-over to the standby radio can be initiated via the Remote Control connector on the front of the Protection Switch. This control will only operate if the Hardware Manual Lock switch is set to the Auto position.

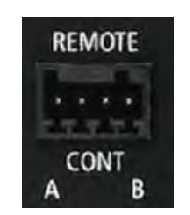

The inputs are logic inputs with 4700  $\Omega$  pullup to +3.3 VDC. They require a pull down to ground to activate the control. The ground potential is available on the connector (see 'Protection Switch Remote Control Connections' on page 367).

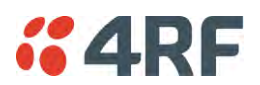

## L2 / L3 Protection Operation

The Aprisa SR+ Protected Station has selectable L2 Bridge or L3 Router modes, with VLAN, QoS and L2/3/4 address filtering attributes. Each Radio is configured with its own unique IP and MAC address and partner radio address. On switch-over failure, the new active radio sends out a gratuitous ARP to update the MAC learning tables / ARP tables of upstream bridge/router for appropriate traffic flow.

## Hot-Swappable

The two Aprisa SR+ radios are mounted on a pull-out tray to making it possible to replace a failed radio without interrupting user traffic.

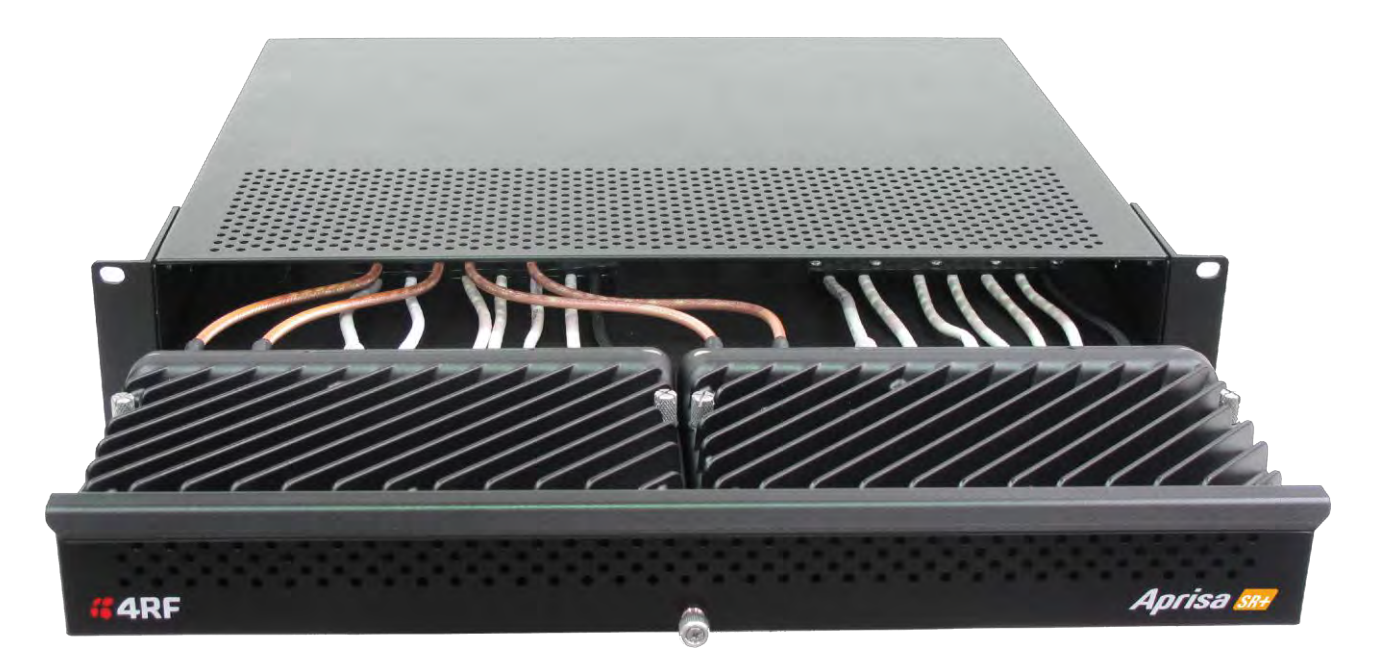

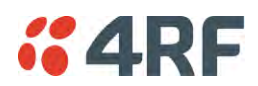

## Antenna and Duplexer Options

### Option 1 - single antenna without a duplexer

In this configuration, a single antenna is used and connected directly to the Aprisa SR+ Protected Station TX/ANT (A/B side) TNC port on the front panel. In this option Protected Station can operate in:

• Half duplex RF operation only

If single frequency used, standby radio TX is OFF/Mute (as RX/TX on same connector).

If <u>dual frequency</u> used, standby radio TX is ON, transmit to internal load for fault monitoring.

Only the active radio receives the signal (single RX path) from the antenna.

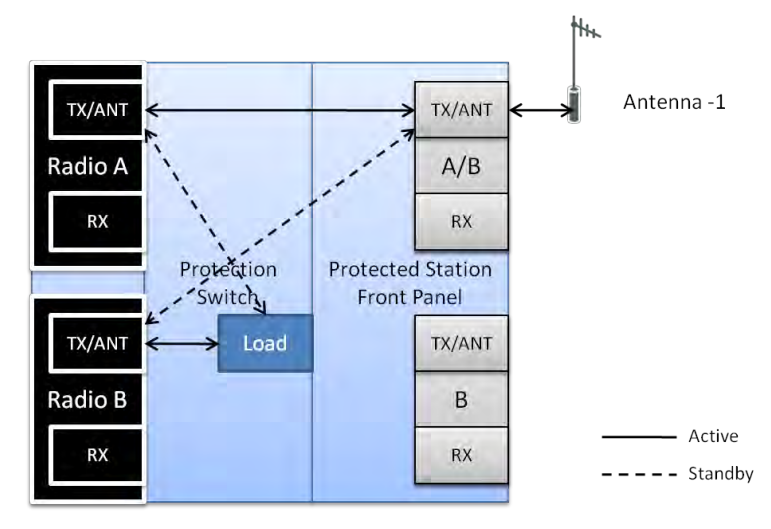

Option 2 - single antenna with a single duplexer

In this configuration, a single antenna is used with a duplexer which is connected to the Aprisa SR+ Protected Station TX/ANT and RX (A/B side) TNC ports on the front panel. In this option, the Protected Station can operate in:

- Half or full duplex RF operation
- Only dual frequency supported, where standby radio TX is ON, transmits to internal load for fault monitoring

When the 'Protection Type' is set to 'monitored hot standby' (Terminal > Operating Mode), the standby radio RX/TX can be fault monitored. This mode has a 4 dB loss in RX sensitivity.

When the 'Protection Type' is set to 'redundant', the standby radio RX/TX will not be fault monitored. This mode has 1 dB loss in RX sensitivity.

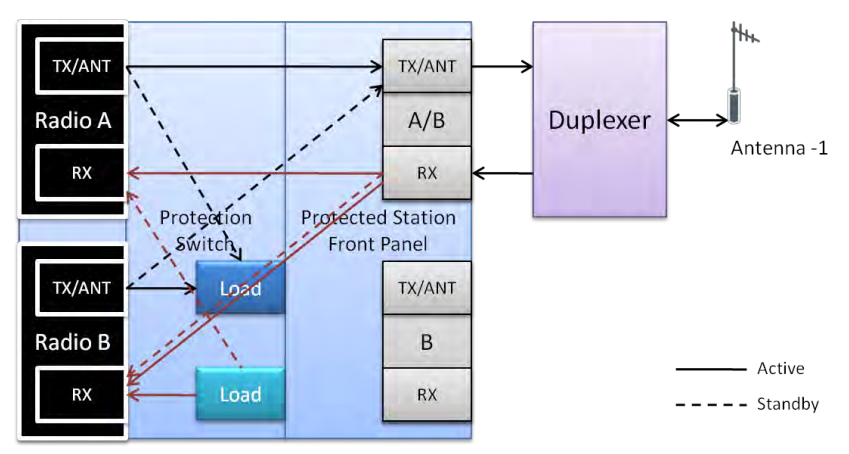

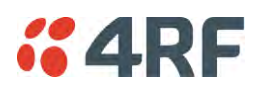

### Option 3 - dual antenna without a duplexer

In this configuration, antenna redundancy is supported with dual antennas connected to the Aprisa SR+ Protected Station TX/ANT (A/B side) and TX/ANT (B side) TNC ports on the front panel. In this option, the Protected Station can operate in:

• Half duplex RF operation only

If single frequency used, standby radio RX (TX is off) can't be monitored as it will receive the active TX.

If <u>dual frequency</u> used, and the 'Protection Type' is set to 'monitored hot standby' (Terminal > Operating Mode), the standby radio RX/TX can be fault monitored. This mode has a 1 dB loss in RX sensitivity.

If <u>dual frequency</u> used, and the 'Protection Type' is set to 'redundant', the standby radio RX/TX will not be fault monitored.

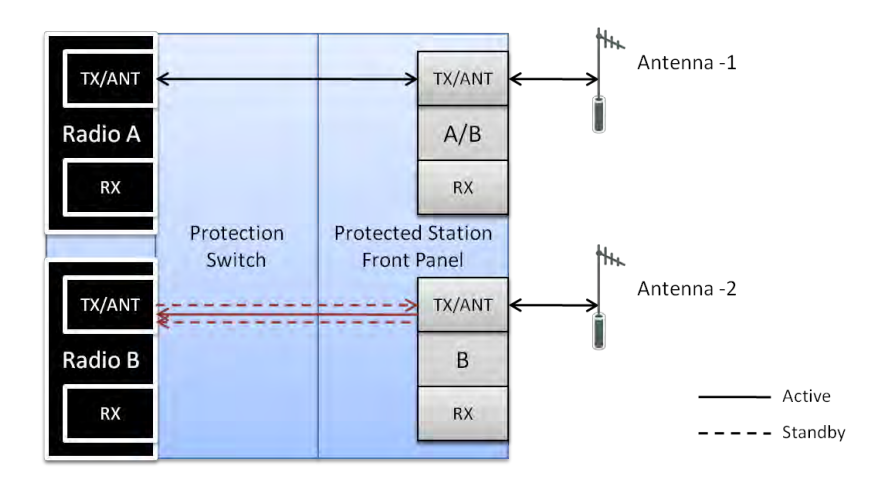

### Option 4 - dual antenna with dual duplexers

In this configuration, antenna redundancy is supported with dual antennas connected via dual duplexers to the Aprisa SR+ Protected Station TX/ANT and RX (A/B side) TNC ports and TX/ANT and RX (B side) TNC ports on the front panel. In this option, the Protected Station can operate in:

- Half or full duplex RF operation
- Only dual frequency

When the 'Protection Type' is set to 'monitored hot standby' (Terminal > Operating Mode), the standby radio RX/TX can be fault monitored. This mode has a 1 dB loss in RX sensitivity.

When the 'Protection Type' is set to 'redundant', the standby radio RX/TX will not be fault monitored.

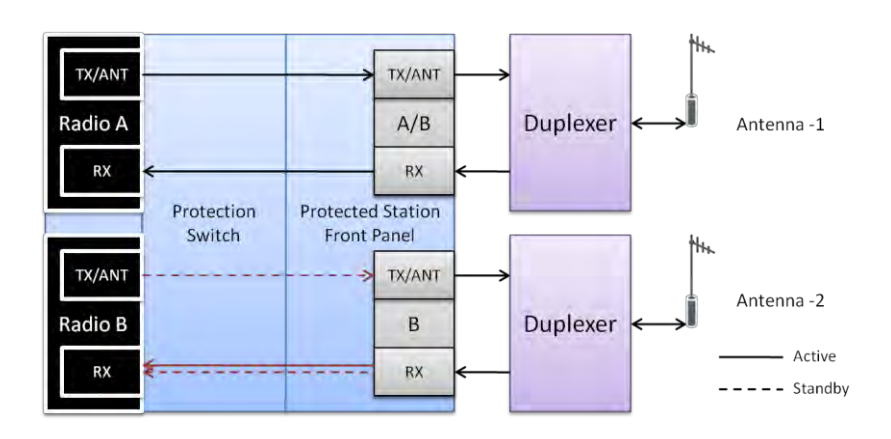

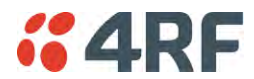

# Installation

## Mounting

The Aprisa SR+ Protected Station is designed to mount in a standard 19 inch rack.

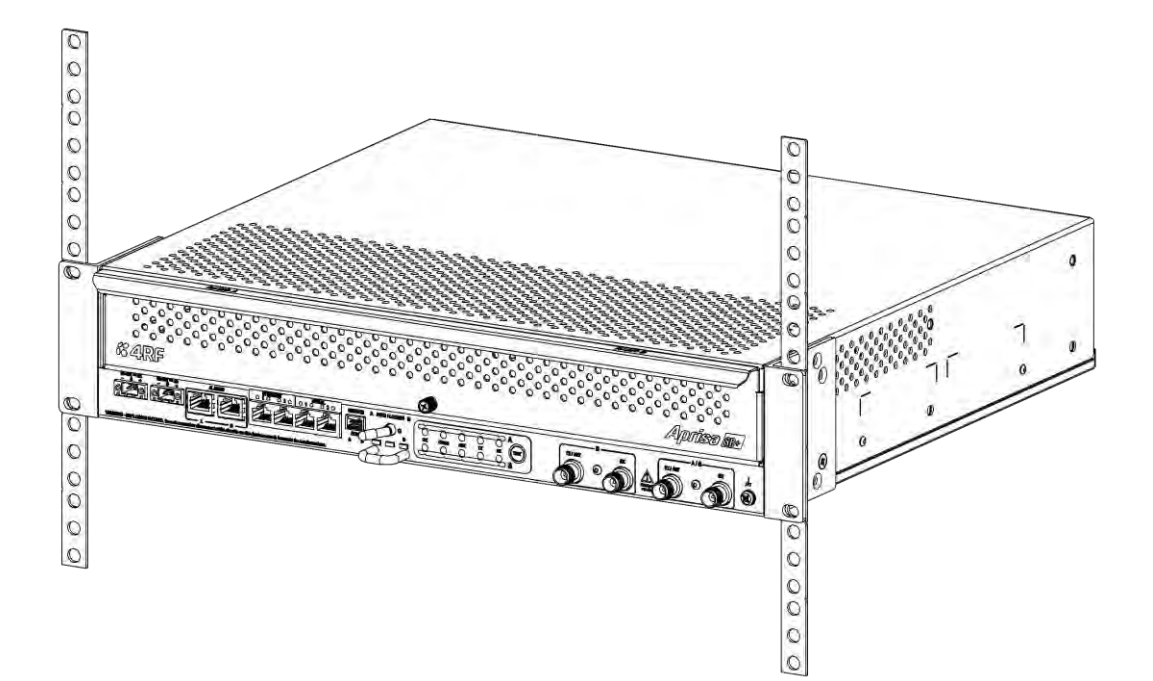

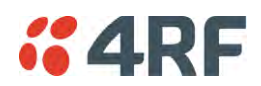

## Cabling

The Aprisa SR+ Protected Station is delivered pre-cabled with power, interface, management and RF cables.

There are two options for the pre-cabled Protected Station (see 'Antenna and Duplexer Options'):

1. Standard Protected Station- suitable for options #1 and #2 (single antenna operation)

| Part Number                       | Part Description                                          |
|-----------------------------------|-----------------------------------------------------------|
| APSQ- <u>R</u> 400-SSC-HD-22-ENAA | 4RF SR+, PS, 400-470 MHz, SSC, Half Duplex, 2E2S, EN, STD |

2. Dual Antenna Protected Station- suitable for options #3 and #4 (dual antenna operation)

| Part Number                       | Part Description                                               |
|-----------------------------------|----------------------------------------------------------------|
| APSQ- <u>R</u> 400-SSC-HD-22-ENDA | 4RF SR+, PS, 400-470 MHz, SSC, Half Duplex, 2E2S, EN, Dual Ant |

Each option (per ordered part number) is pre-cable configured as the following:

| Protected Station Wiring       | Internal pre-cabled Protected Station wiring setting |                |  |
|--------------------------------|------------------------------------------------------|----------------|--|
|                                | Radio / TNC Port                                     | RF Switch Port |  |
| Standard Protected Station     | Radio A TX/ANT                                       | TX/ANTA        |  |
| (single antenna operation)     | Radio A RX                                           | RXA            |  |
|                                | Radio B TX/ANT                                       | TX/ANTB        |  |
|                                | Radio B RX                                           | RXB            |  |
| Dual Antenna Protected Station | Radio A TX/ANT                                       | TX/ANTA        |  |
| (dual antenna operation)       | Radio A RX                                           | RXA            |  |
|                                | Radio B TX/ANT                                       | TXB2           |  |
|                                | Radio B RX                                           | RXB2           |  |

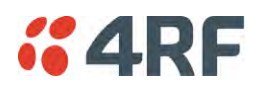

Users can change an existing Protected Station from one option to the other option by following the procedure:

#### To change a pre-cabled Protected Station from one option to the other option:

- 1. Disconnect the power supply, antenna/s, interface cables and any other connections
- 2. Remove the Protected Station shelf from the rack
- 3. Turn the Protected Station shelf upside down
- 4. Remove the securing screws and remove the bottom panel
- 5. Unscrew the four coaxial cable clamp screws
- 6. Swap the two cables and position them in the appropriate connector ports
- 7. Refit the coaxial cable clamp and tighten the four clamp screws
- 8. Refit the bottom panel and tighten the two screws
- 9. Replace the shelf in the rack

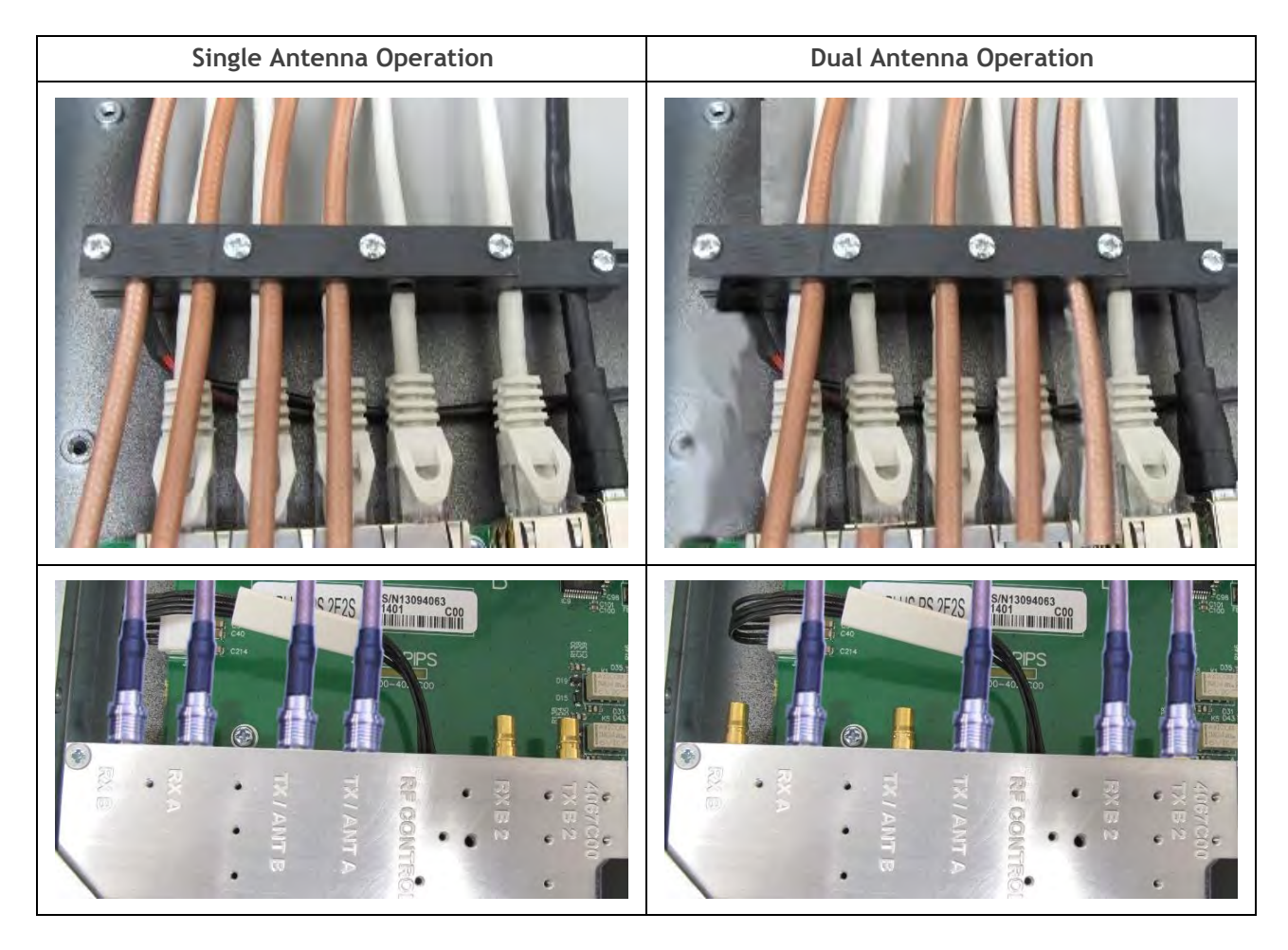

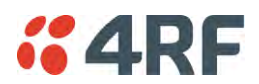

### Power

The external power source must be connected to both the A and B Molex 2 pin male power connectors located on the protected station front panel. The A power input powers the A radio and the B power input powers the B radio.

The protection switch is powered from the A power input or the B power input (whichever is available).

The maximum combined power consumption is 42 Watts for 10 W transmit peak power.

The Aprisa SR+ Protected station has two DC power options, 13.8 VDC and 48 VDC.

### 13.8 VDC

The 13.8 VDC nominal external power source can operate over the voltage range of +10.5 to +30 V DC (negative earth).

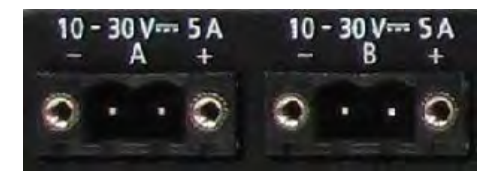

An example of the 13.8 VDC option part number is:

| Part Number              | Part Description                                         |   |
|--------------------------|----------------------------------------------------------|---|
| APSQ-R400-SSC-HD-22-ENAA | 4RF SR+, PS, 400-470 MHz, SSC, Half Duplex, 2E2S, EN, ST | D |

### 48 VDC

The 48 VDC nominal external power source can operate over the voltage range of 18 to 60 V DC (floating).

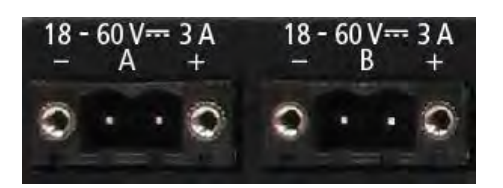

An example of the 48 VDC option part number is:

| Part Number                       | Part Description                                            |
|-----------------------------------|-------------------------------------------------------------|
| APSQ- <u>R</u> 400-SSC-HD-22-ENAB | 4RF SR+, PS, 400-470 MHz, SSC, Half Duplex, 2E2S, EN, 48VDC |

### Alarms

The protection switch provides access to both the A radio and B radio Alarm Interfaces (see 'Alarm Interface Connections' on page 366 for the connector pinout).

|   | ALA | RMS |   |
|---|-----|-----|---|
| F | 7   | F   | 1 |
|   |     |     |   |
|   |     | _   | в |

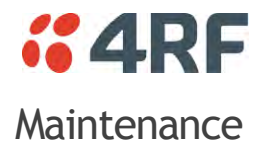

## Changing the Protected Station IP Addresses

#### To change the IP address of a Protected Station radio:

1. Change the IP address of either or both the Primary Radio and Secondary radio (see 'Protected Station: IP > IP Setup' on page 289). Changes in these parameters are automatically changed in the partner radio.

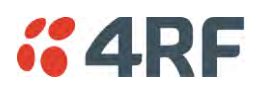

## Creating a Protected Station

When a Protected Station is ordered from 4RF, it will be delivered complete with radios installed, precabled and pre-configured for Redundant operation. The following process will not be required.

This process is to create a protected station from two individual SR+ radios and a new spare Aprisa SR+ Protection Switch. It assumes that the SR+ radios are currently setup for non-protected operation.

- 1. Set the protection type and partner IP address of the SR+ radio A with SuperVisor 'Terminal > Operating Mode'. Set this radio Protection Unit to primary.
- Set the protection type and partner IP address of the secondary SR+ radio B with SuperVisor Terminal
  > Operating Mode'. Set this radio Protection Unit to secondary.
- 3. Switch off the radios and place the two radios in the new spare Aprisa SR+ Protection Switch.
- 4. Ensuring that the cables are not crossed over, plug in the interface port cables, the Alarm and Protect port cables and the power connector to both the radios. Secure the power connectors with the two screws.
- 5. Power on the Protected Station.
- 6. Connect to either one of the radios via SuperVisor. This will start up SuperVisor in Single Session Management mode.
- 7. The user can now configure the Protected Station as required.

## Replacing a Protected Station Faulty Radio

Replacing a faulty radio in a Protected Station can be achieved without disruption to traffic.

Assuming that the primary radio is active and the secondary radio is faulty and needs replacement:

- 1. Ensure the replacement radio has the same version of software installed as the primary radio. If necessary, upgrade the software in the replacement radio.
- 2. Set the RF Interface MAC Address (see 'Protected Station: Maintenance > Advanced' on page 300). This MAC address is present on chassis label.
- 3. Using SuperVisor > Maintenance > Advanced 'Save Configuration to USB' and 'Restore Configuration from USB' operation, clone the primary radio's configuration to the replacement radio.
- 4. Configure the replacement radio as the secondary radio and setup the IP address and other protection parameters (see 'Terminal > Operating Mode' on page 94).
- 5. Set the Hardware Manual Lock switch to make the primary radio active.
- 6. Unplug the interface port cables, the Alarm and Protect port cables and the power connector from the faulty radio being replaced. The two screws securing the power connector will need to be undone.
- 7. Carefully remove the faulty radio from the protection switch.
- 8. Install the replacement radio into the protection switch.
- 9. Ensuring that the cables are not crossed over, plug in the interface port cables, the Alarm and Protect port cables and the power connector to the replacement radio. Secure the power connector with the two screws.
- 10. Power on the replacement radio and wait for it to become standby.
- 11. Set the Hardware Manual Lock switch to the Auto position.

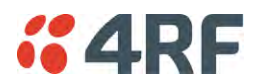

### Replacing a Faulty Power Supply

Replacing one of the power supplies can be achieved without disruption to traffic.

If a power supply has failed, the associated radio will have failed which will have caused the protection switch to switch-over to the other radio. It will not have switched back unless the power was restored and another problem occurred which caused a switch-over.

1. If the A power supply is faulty, ensure that the B radio is active (whether it be the primary or secondary radio).

If the B power supply is faulty, ensure that the A radio is active (whether it be the primary or secondary radio).

2. Replace the faulty power supply.

### Replacing a Faulty Protection Switch

Note: Replacing a faulty Protection Switch will disrupt traffic.

Move the radios, the interface cables and the power cables to the replacement Protection Switch.

On both Protected Station radios:

- 1. Power on the radio and wait for it to become ready.
- 2. Using SuperVisor > Maintenance > Advanced, enter the RF Interface MAC address shown on the Protection Switch label (see 'Protected Station: Maintenance > Advanced' on page 300).
- 3. Using SuperVisor > Maintenance > Advanced, Decommission the node (see 'Decommission Node' on page 218) and then Discover the Nodes (see 'Discover Nodes' on page 218).

Ensure that the Hardware Manual Lock switch is set to the Auto position.

The Aprisa SR+ Protected Station is now ready to operate.

### **Spares**

The Aprisa SR+ Protection Switch is available as spare parts for the three radio interface port options:

| Part Number   | Part Description                       |
|---------------|----------------------------------------|
| APST-XPSW-X22 | 4RF SR+ Spare, Protection Switch, 2E2S |
| APST-XPSW-X31 | 4RF SR+ Spare, Protection Switch, 3E1S |
| APST-XPSW-X40 | 4RF SR+ Spare, Protection Switch, 4E0S |

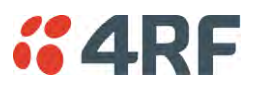

# Data Driven Protected Station

The Aprisa SR+ Data Driven Protected Station provides radio and RS-232 serial port user interface protection for Aprisa SR+ radios.

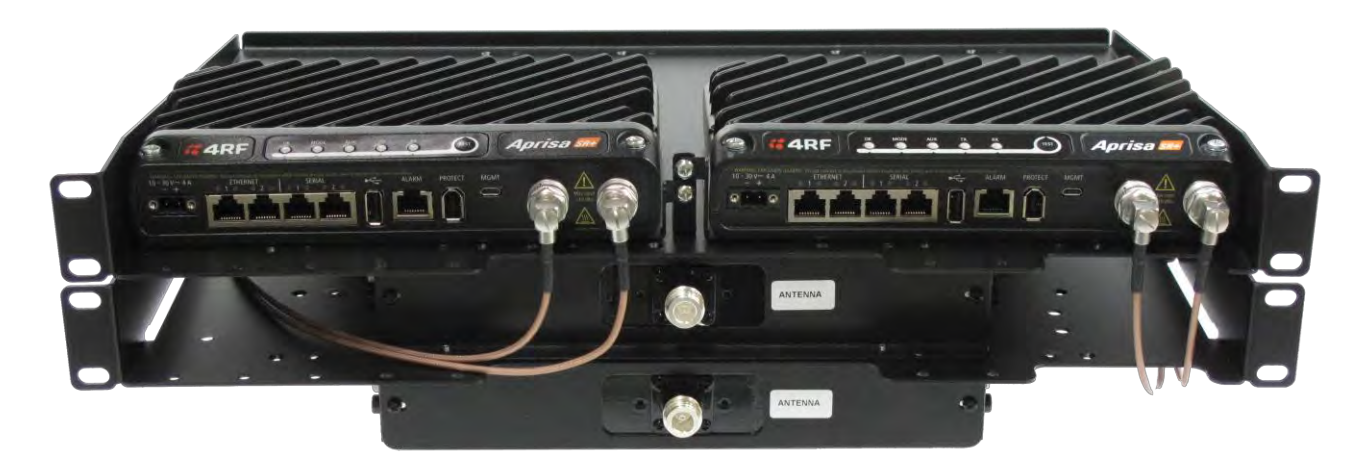

Example Part:

Part NumberPart DescriptionAPSQ-D400-SSC-HD-22-ENAA4RF SR+, PD, 400-470 MHz, SSC, Half Dup, 2E2S, EN, STD

The Aprisa SR+ Data Driven Protected Station shown is comprised of two standard Aprisa SR+ setup as 'dual antenna port', 'half duplex' radios and two external duplexers mounted on 19" rack mounting shelves.

The Aprisa SR+ radios can be any of the currently available Aprisa SR+ radio frequency band options.

By default, the Aprisa SR+ Data Driven Protected Station is configured with the left hand radio (A) designated as the primary radio and the right hand radio (B) designated as the secondary radio.

Each radio is configured with its own unique IP and MAC address and the address of the partner radio.

On power-up, the primary radio will assume the active role and the secondary radio will assume the standby role. If, for some reason, only one radio is powered on it will automatically assume the active role.

## Operation

The active radio is determined explicitly by which radio receives data on its RS-232 serial port input from the interface.

The active radio carries all RS-232 serial traffic over its radio link and the standby radio is unused with its transmitter turned off.

If data is received on the RS-232 serial port interface input of the standby radio, it will immediately become the active radio and the radio which was active will become the standby radio.

### Over The Air Compatibility

If the Aprisa SR+ Data Driven Protected Station is to be used in a network of New Aprisa SR radios, the 'SR Compatible' option must be enabled (see 'SR Compatible' on page 95).

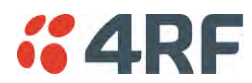

### Switch Over

The active radio is determined explicitly by which radio receives data on its RS-232 serial port.

The switching and blocking criteria used for the standard Protected Station do not apply. This means that events and alarms on the unit are not used as switching criteria.

### **Configuration Management**

The Primary and Secondary radios are managed with the embedded web-based management tool, SuperVisor (see 'Managing the Radio' on page 67) by using either the Primary or Secondary IP address. Configuration changes in one of the radios will automatically be reflected in the partner radio.

Changes to the Network Table are automatically synchronized from the active radio to the standby radio but the Network Table is only visible on the active radio.

### Power

A +10.5 to +30 V DC external power source must be connected to both the A and B Phoenix Contact 2 pin male power connectors. The maximum combined power consumption is 42 Watts for 10 W transmit peak power.

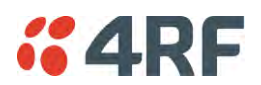

## Installation

## Mounting

The Aprisa SR+ Data Driven Protected Station is designed to mount in a standard 19" rack on two 1U rack mounting shelves (total of 3RU).

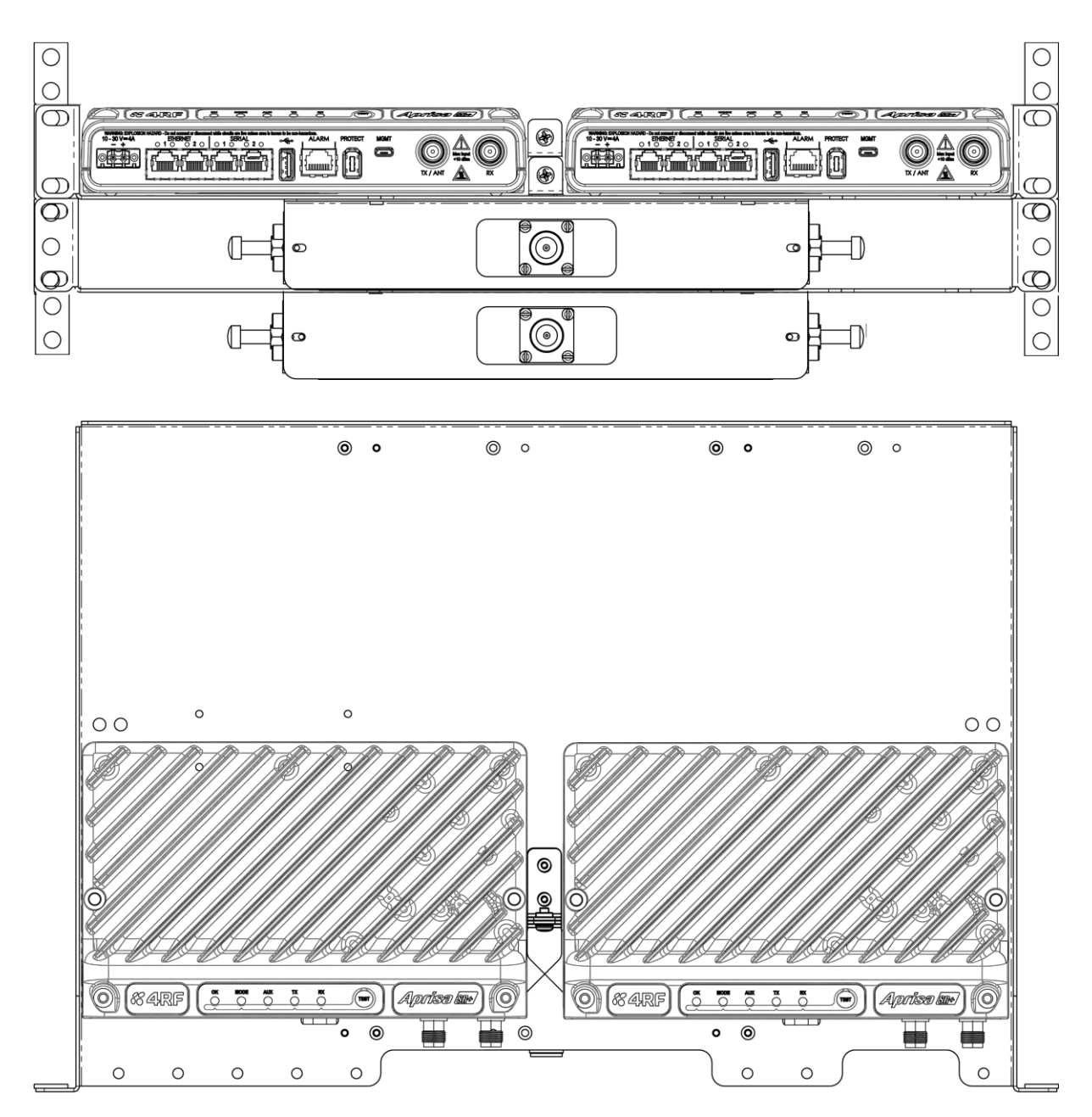

## Cabling

The Aprisa SR+ Data Driven Protected Station is delivered with the radios, duplexers, rack mounting shelves and interconnect cables. The set of interconnect cables is available as a spare part.

### Part Number

Part Description

APST-XPSC-ST6

4RF SR+ Spare, Protection Switch Cables, Set Of  ${\rm 6}$ 

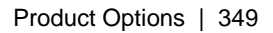

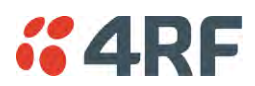

# **Duplexer Kits**

The Aprisa SR+ product range contains Duplexer Kit accessories for use with Aprisa SR+ radios configured for Single Antenna Dual Port operation.

# Radio Duplexer Kits

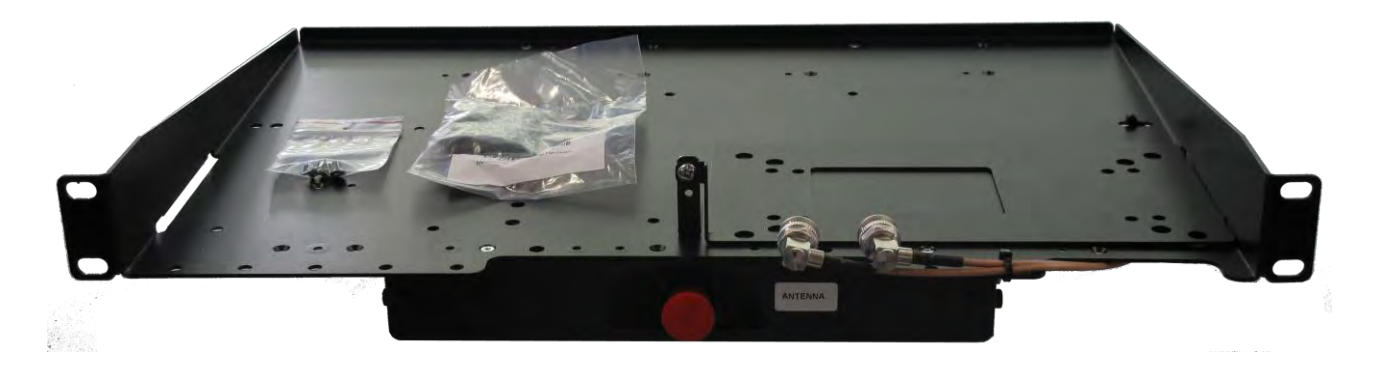

Example of part number: APSB-KDUP-400-B1-BR

| Part Number         | Description                                                                                                    |
|---------------------|----------------------------------------------------------------------------------------------------|
| APSB-KDUP-135-N0-BR | Aprisa SR+ Duplexer Kit for a SR+ Radio containing:<br>1x 1U 19" rack front mount shelf with duplexer mounting brackets and<br>screws to mount 1x SR+ radio and 1x duplexer<br>1x N0 Duplexer 135 MHz, s4.6 MHz, p0.5 MHz<br>2x TNC to SMA right angle 640mm cables         |
| APSB-KDUP-320-A1-BR | Aprisa SR+ Duplexer Kit for a Aprisa SR+ radio containing:<br>1x 1U 19" rack front mount shelf with duplexer mounting brackets and<br>screws to mount 1x SR+ radio and 1x duplexer<br>1x A1 Duplexer 300 MHz, s 5 MHz, p 0.5 MHz<br>2x TNC to SMA right angle 640mm cables  |
| APSB-KDUP-400-B1-BR | Aprisa SR+ Duplexer Kit for a SR+ Radio containing:<br>1x 1U 19" rack front mount shelf with duplexer mounting brackets and<br>screws to mount 1x SR+ radio and 1x duplexer<br>1x B1 Duplexer 400 MHz, s 5 MHz, p 0.5 MHz<br>2x TNC to SMA right angle 640mm cables         |
| APSB-KDUP-450-M0-BR | Aprisa SR+ Duplexer Kit for a SR+ radio containing:<br>1x 1U 19" rack front mount shelf with duplexer mounting brackets and<br>screws to mount 1x SR+ radio and 1x duplexer<br>1x M0 Duplexer 450 MHz, s 5 MHz, p 0.5 MHz<br>2x TNC to SMA right angle 640mm cables         |
| APSB-KDUP-450-P0-BR | Aprisa SR+ Duplexer Kit for a SR+ radio containing:<br>1x 1U 19" rack front mount shelf with duplexer mounting brackets and<br>screws to mount 1 or 2 Aprisa SR+ radios and 1 duplexer<br>1x PO Duplexer 450 MHz, s 3 MHz, p 0.5 MHz<br>2x TNC to SMA right angle 640mm cab |

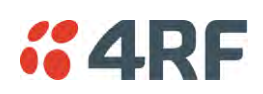

| Part Number            | Description                                                                                                    |
|------------------------|----------------------------------------------------------------------------------------------------|
| APSB-KDUP-928-G0-BR    | Aprisa SR+ Duplexer Kit for a SR+ radio containing:<br>1x 1U 19" rack front mount shelf with duplexer mounting brackets and<br>screws to mount 1x SR+ radio and 1x duplexer<br>1x G0 Duplexer 900 MHz, s 40 MHz, p 7 MHz<br>2x TNC to SMA right angle 640mm cables  |
| APSB-KDUP-928-G2-BR-MM | Aprisa SR+ Duplexer Kit for a SR+ radio containing:<br>1x 1U 19" rack mid mount shelf with duplexer mounting brackets and<br>screws to mount 1x SR+ radio and 1x duplexer<br>1x G2 Duplexer 900 MHz, s 9 MHz, p 1 MHz<br>2x TNC to SMA right angle 640mm cables     |
| APSB-KDUP-928-G2-BR    | Aprisa SR+ Duplexer Kit for a SR+ radio containing:<br>1x 1U 19" rack front mount shelf with duplexer mounting brackets and<br>screws to mount 1x SR+ radio and 1x duplexer<br>1x G2 Duplexer 900 MHz, s 9 MHz, p 1 MHz<br>2x TNC to SMA right angle 640mm cables   |
| APSB-KDUP-928-G3-BR    | Aprisa SR+ Duplexer Kit for a SR+ radio containing:<br>1x 1U 19" rack front mount shelf with duplexer mounting brackets and<br>screws to mount 1x SR+ radio and 1x duplexer<br>1x G3 Duplexer 900 MHz, s5.5 MHz, p0.5 MHz<br>2x TNC to SMA right angle 640mm cables |
| APSB-KDUP-928-G3-BR-MM | Aprisa SR+ Duplexer Kit for a SR+ radio containing:<br>1x 1U 19" rack mid mount shelf with duplexer mounting brackets and<br>screws to mount 1x SR+ radio and 1x duplexer<br>1x G3 Duplexer 900 MHz, s5.5 MHz, p0.5 MHz<br>2x TNC to SMA right angle 640mm cables   |

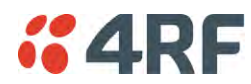

# Protected Station Duplexer Kits

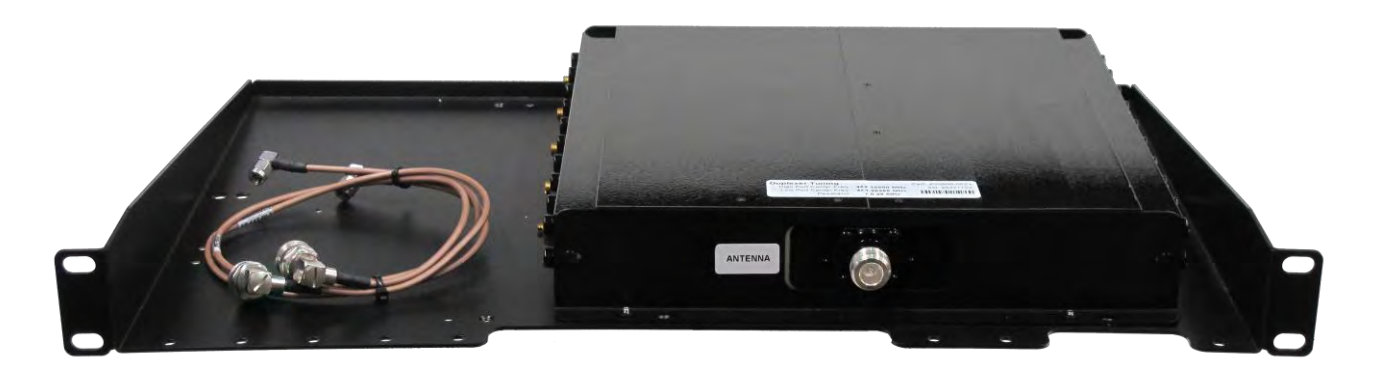

Example of part number: APSB-KDUP-928-G2-PS

| Part Number            | Description                                                                                                    |
|------------------------|----------------------------------------------------------------------------------------------------|
| APSB-KDUP-135-N0-PS    | Aprisa SR+ Duplexer Kit for a SR+ Protected Station containing:<br>1x NO Duplexer 135 MHz, s4.6 MHz, p0.5 MHz<br>2x right angle TNC to SMA right angle 640mm cables<br>Rack front mounted                                                                                    |
| APSB-KDUP-135-N0-PS-DA | Aprisa SR+ Duplexer Kit for a dual antenna SR+ Protected Station<br>containing:<br>2x NO Duplexer 135 MHz, s4.6 MHz, p0.5 MHz<br>4x right angle TNC to SMA right angle 640mm cables<br>Rack front mounted                                                                    |
| APSB-KDUP-320-A1-PS    | Aprisa SR+ Duplexer Kit for a Aprisa SR+ Protected Station containing:<br>1x 1U 19" rack front mount shelf with duplexer mounting brackets and<br>screws<br>1x A1 Duplexer 300 MHz, s 5 MHz, p 0.5 MHz<br>2x right angle TNC to SMA right angle 640mm cables                 |
| APSB-KDUP-320-A1-PS-DA | Aprisa SR+ Duplexer Kit for a dual antenna Aprisa SR+ Protected Station<br>containing:<br>1x 1U 19" rack front mount shelf with duplexer mounting brackets and<br>screws<br>2x A1 Duplexer 300 MHz, s 5 MHz, p 0.5 MHz<br>4x right angle TNC to SMA right angle 640mm cables |
| APSB-KDUP-400-B1-PS-DA | Aprisa SR+ Duplexer Kit for a dual antenna SR+ Protected Station<br>containing:<br>1x 1U 19" rack front mount shelf with duplexer mounting brackets and<br>screws<br>2x B1 Duplexers 400 MHz, s 5 MHz, p 0.5 MHz<br>4x right angle TNC to SMA right angle 640mm cables       |
| APSB-KDUP-400-B1-PS    | Aprisa SR+ Duplexer Kit for a SR+ Protected Station containing:<br>1x 1U 19" rack front mount shelf with duplexer mounting brackets and<br>screws<br>1x B1 Duplexer 400 MHz, s 5 MHz, p 0.5 MHz<br>2x right angle TNC to SMA right angle 640mm cables                        |

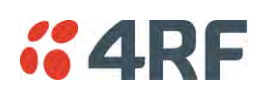

| Part Number            | Description                                                                                                    |
|------------------------|----------------------------------------------------------------------------------------------------|
| APSB-KDUP-450-M0-PS    | Aprisa SR+ Duplexer Kit for a SR+ Protected Station containing:<br>1x 1U 19" rack front mount shelf with duplexer mounting brackets and<br>screws<br>1x M0 Duplexer 450 MHz, s 5 MHz, p 0.5 MHz<br>2x right angle TNC to SMA right angle 640mm cables                 |
| APSB-KDUP-450-M0-PS-DA | Aprisa SR+ Duplexer Kit for a dual antenna SR+ Protected Station<br>containing:<br>1x 1U 19" rack front mount shelf with duplexer mounting brackets and<br>screws<br>2x M0 Duplexer 450 MHz, s 5 MHz, p 0.5 MHz<br>4x right angle TNC to SMA right angle 640mm cables |
| APSB-KDUP-450-P0-PS    | Aprisa SR+ Duplexer Kit for a SR+ Protected Station containing:<br>1x 1U 19" rack front mount shelf with duplexer mounting brackets and<br>screws<br>1x PO Duplexer 450 MHz, s 3 MHz, p 0.5 MHz<br>2x right angle TNC to SMA right angle 640mm cables                 |
| APSB-KDUP-450-P0-PS-DA | Aprisa SR+ Duplexer Kit for a dual antenna SR+ Protected Station<br>containing:<br>1x 1U 19" rack front mount shelf with duplexer mounting brackets and<br>screws<br>2x P0 Duplexer 450 MHz, s 3 MHz, p 0.5 MHz<br>4x right angle TNC to SMA right angle 640mm cables |
| APSB-KDUP-928-G0-PS    | Aprisa SR+ Duplexer Kit for a SR+ Protected Station containing:<br>1x 1U 19" rack front mount shelf with duplexer mounting brackets and<br>screws<br>1x G0 Duplexer 900 MHz, s 40 MHz, p 7 MHz<br>2x TNC to SMA right angle 590mm cables                              |
| APSB-KDUP-928-G2-PS    | Aprisa SR+ Duplexer Kit for a SR+ Protected Station containing:<br>1x 1U 19" rack front mount shelf with duplexer mounting brackets and<br>screws<br>1x G2 Duplexer 900 MHz, s 9 MHz, p 1 MHz<br>2x TNC to SMA right angle 590mm cables                               |
| APSB-KDUP-928-G2-PS-MM | Aprisa SR+ Duplexer Kit for a SR+ Protected Station containing:<br>1x 1U 19" rack mid mount shelf with duplexer mounting brackets and<br>screws<br>1x G2 Duplexer 900 MHz, s 9 MHz, p 1 MHz<br>2x TNC to SMA right angle 590mm cables                                 |
| APSB-KDUP-928-G3-PS-MM | Aprisa SR+ Duplexer Kit for a SR+ Protected Station containing:<br>1x 2U 19" rack mid mount shelf with duplexer mounting brackets and<br>screws<br>1x G3 Duplexer 900 MHz, s5.5 MHz, p0.5 MHz<br>2x TNC to SMA right angle 640mm cables                               |
| APSB-KDUP-928-G3-PS    | Aprisa SR+ Duplexer Kit for a SR+ Protected Station containing:<br>1x 2U 19" rack front mount shelf with duplexer mounting brackets and<br>screws<br>1x G3 Duplexer 900 MHz, s5.5 MHz, p0.5 MHz<br>2x TNC to SMA right angle 640mm cables                             |

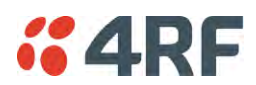

# USB RS-232 / RS-485 Serial Port

The Aprisa SR+ USB host port is predominantly used for software upgrade and diagnostic reporting. However, it can also be used to provide an additional RS-232 DCE or RS-485 serial port for customer traffic.

This is accomplished with a USB to RS-232 / RS-485 serial converter cable. This plugs into the USB host port  $\leftarrow$  connector and can be terminated with the required customer connector.

This additional RS-232 / RS-485serial port is enabled with the SuperVisor mode setting in Serial Port Settings (see 'Serial > Port Setup' on page 124).

The Aprisa SR+ USB port has driver support for these USB serial converters. Other USB serial converters may not operate correctly.

## USB RS-232 / RS-485 operation

The USB serial converter buffers the received data frames into 64 byte blocks separated by a small interframe gap.

For the majority of applications, this fragmentation of egress frames is not an issue. However, there are some applications that may be sensitive to the inter-frame gap, therefore, these applications need consideration.

A 5 ms inter-frame is recommended for the applications that are sensitive to inter-frame gap timings.

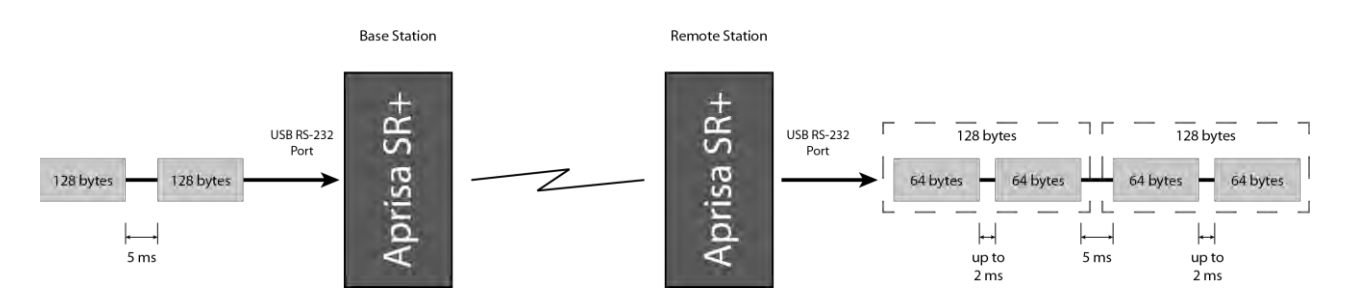

On a USB RS-232 port, Modbus RTU can operate up to 9600 bit/s with all packet sizes and up to 115200 bit/s if the packet size is less than 64 bytes. The standard RS-232 port is fully compatible with Modbus RTU at all baud rates.

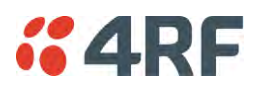

# USB RS-232 Cabling Options

The following converter cables are available as Aprisa SR+ accessories to provide the customer interface. The kit contains a USB connector retention clip (see 'USB Retention Clip' on page 355).

1. USB Converter to 1.8 metre multi-strand cable 6 wire for termination of customer connector

| Part Number                  | Part Description                                                  |
|------------------------------|-------------------------------------------------------------------|
| APSB-KFCA-USB-23-MS-18       | 4RF SR+ Acc, Kit, Interface, USB Conv, RS-232, Multi-strand, 1.8m |
|                              | 1 Black GND<br>2 Brown CTS<br>3 Red GND                           |
| ů                            | 4 Orange TXD                                                      |
|                              | 5 Yellow RXD                                                      |
|                              | 6 Green RTS                                                       |
| 2. USB converter to RJ45 fem | nale kit for USB to RS-232 DCE conversion.                        |
| Part Number                  | Part Description                                                  |

APSB-KFCA-USB-23-45-MF18 4RF SR+ Acc, Kit, Interface, USB Conv, RS-232, RJ45, Female, 1.8m

3. USB converter to DB9 female kit for USB to RS-232 DCE conversion.

| Part Number              | Part Description                                                 |
|--------------------------|------------------------------------------------------------------|
| APSB-KFCA-USB-23-D9-MF18 | 4RF SR+ Acc, Kit, Interface, USB Conv, RS-232, DB9, Female, 1.8m |

# USB RS-485 Cabling Options

The following converter cable is available as an Aprisa SR+ accessory to provide the customer interface RS-485 2 wire. The kit contains a USB connector retention clip (see 'USB Retention Clip' on page 355).

- 1. USB Converter to 1.8 metre multi-strand cable 6 wire for termination of customer interface
- Part Number

Part Description

APSB-KFCA-USB-48-MS-18

Part Description

MS-18 4RF SR+ Acc, Kit, Interface, USB Conv, RS-485, Multi-strand, 1.8m

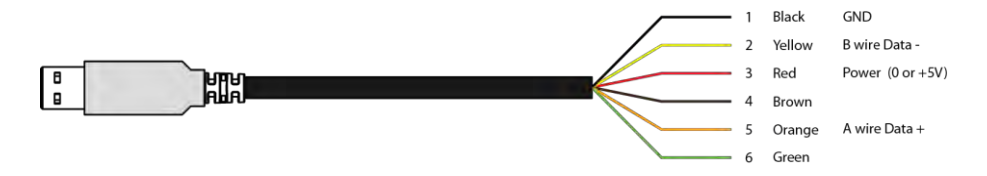

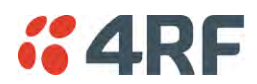

# USB Retention Clip

The USB Retention Clip attaches to the underside of the Aprisa SR+ enclosure adjacent to the USB connector.

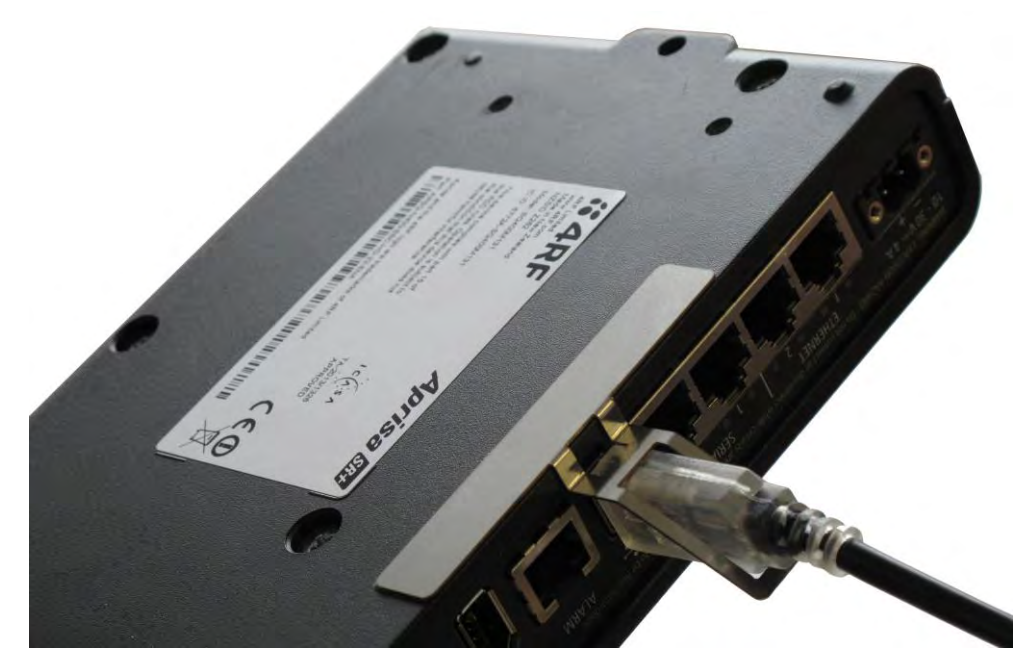

#### To attach the USB Retention Clip:

- 1. Clean the enclosure surface where the retention clip will attach with an alcohol based cleaner e.g. Isopropanol.
- 2. Peel off the retention clip protective backing.
- 3. Stick the clip onto the Aprisa SR+ enclosure ensuring that it aligns to the middle of the radio USB connector.

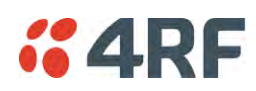

# 10. Maintenance

# No User-Serviceable Components

There are no user-serviceable components within the radio.

All hardware maintenance must be completed by 4RF or an authorized service centre.

Do not attempt to carry out repairs to any boards or parts.

Return all faulty radios to 4RF or an authorized service centre.

For more information on maintenance and training, please contact 4RF Customer Services at <a href="mailto:support@4rf.com">support@4rf.com</a>.

**CAUTION:** Electro Static Discharge (ESD) can damage or destroy the sensitive electrical components in the radio.

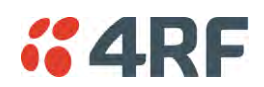

# Software Upgrade

A software upgrade can be performed on a single Aprisa SR+ radio or an entire Aprisa SR+ network.

## Network Software Upgrade

This process allows customers to upgrade their Aprisa SR+ network from the <u>central base station</u> location without need for visiting remote sites.

The Software Pack is loaded into the base station with the file transfer process (see 'Software > File Transfer' on page 238) and distributed via the radio link to all remote stations.

When all remote stations receive the Software Pack version, the software can be remotely activated on all remote stations.

### Non-Protected Network Upgrade Process

This upgrade process is for upgrading the software on an entire Aprisa SR+ network from a non-protected base station. If there are protected remotes in the network, they must be locked to the current active radio.

#### To upgrade the entire Aprisa SR+ network software:

1. Using File Transfer, load the software pack into the base station (see 'Software > File Transfer' on page 238). The software can be transferred to the radio via an FTP transfer or from a USB flash drive.

The Aprisa SR+ network file transfer operation is indicated in base station and remote stations by a flashing orange AUX LED.

 Distribute the software to the entire network of remote radios (see 'Software > Remote Distribution' on page 246). Note that the distribution process over the air will take some time, depending on RF and Transfer rate settings.

The Aprisa SR+ network software distribution operation is indicated in base station and remote stations by a flashing orange MODE LED.

**Note:** The distribution of software to remote stations does not stop customer traffic from being transferred. However, due to the volume of traffic, the software distribution process may affect customer traffic.

Software distribution traffic is classified as 'management traffic' but does <u>not</u> use the Ethernet management priority setting. Software distribution traffic priority has a fixed priority setting of 'very low'.

3. Activate the software on the entire network of remote radios (see 'Software > Remote Activation' on page 248).

**Note:** When the new software activates on the remote radios, all link communication from the base station to the remote will be lost. The base station will attempt to re-establish connectivity to the remote radios for the new version verification but this will fail. However, when the new software activates on the remote radios, the remote radio will reboot automatically and link communication will restore when the base station software is activated.

When the Remote Activation process gets to the 'Remote Radios On New Version' step, don't wait for this to complete but proceed to step 4.

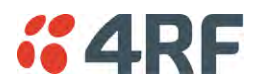

- 4. Activate the software on the base station radio (see 'Software > Manager' on page 242).
- 5. When the new software has been activated, remote stations will re-register with the base station. The remote stations software version can verified with 'Network Status > Network Table' on page 271.
- 6. When the base station restarts with the new software, rediscover the nodes (see 'Discover Nodes' on page 218).
- 7. Check that all remote radios are now running on the new software (see 'Network Status > Network Table' on page 271).

**Note:** The following steps will only be necessary if for some reason steps 1-7 did not operate correctly or if software activation is attempted before the distribution process ends or the remote radio was off during steps 1-7 and turns on later. Thus, the following steps will most likely not be required.

- 8. If step 7 shows that not all remote radios are running the latest software version, restore the base / master station to the previous software version (see 'Software > Manager' on page 242).
- 9. Attempt to re-establish connectivity to the remote radios that have failed to upgrade by navigating to and remotely managing the remote radios individually.
- 10. Navigate to the remote radio history log and review the logs to determine the reason for the failure to activate the new software version.
- 11. Take appropriate actions to address the reported issue. If connectivity restores with the failed remotes, repeat steps 2-7 if required.

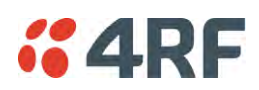

## Protected Network Upgrade Process

This upgrade process is for upgrading the software on an entire Aprisa SR+ network from a <u>protected base</u> <u>station</u>. This software upgrade can be achieved without disruption to traffic.

#### Transferring the new software to the radios

The software can be transferred to the radio via an FTP transfer or from a USB flash drive.

- 1. Using the Hardware Manual Lock switch (see 'Hardware Manual Lock' on page 335), or the Software Manual Lock (see 'Lock Active To' on page 295), force the secondary radio to active
- Using File Transfer, load the software pack into the secondary radio (see 'Protected Station: Software > Secondary File Transfer' on page 310).
- 3. Confirm that the transfer is successful (see 'Protected Station: Software > Manager' on page 313).
- 4. Using the Hardware Manual Lock switch (see 'Hardware Manual Lock' on page 335), or the Software Manual Lock (see 'Lock Active To' on page 295), force the primary radio to active.
- 5. Using File Transfer, load the software pack into the primary radio (see 'Protected Station: Software > Primary File Transfer' on page 307).
- 6. Confirm that the transfer is successful (see 'Protected Station: Software > Manager' on page 313).
- Distribute the software to the entire network of remote radios (see 'Protected Station: Software > Remote Distribution' on page 315). If there are protected remotes in the network, they must be locked to the current active radio.

Note that the distribution process over the air will take some time, depending on RF and Transfer rate settings.

#### Activating the new software on the radios

- 1. Activate the software on the entire network of remote radios (see 'Protected Station: Software > Remote Activation' on page 318).
- 2. Monitor the progress of the activation process until the stage where activation of all remote radios has been confirmed.

When the new software has been activated, remote stations will re-register with the base station. The remote stations software version can verified with 'Network Status > Network Table' on page 271.

- 3. If the new software version is not over the air compatible with the version currently operating on the radio, there is no need to wait as all link communication from the base station to the remote will be lost so the verification of the new version on the remote radio will fail.
- Activate the new version software pack of the secondary radio (see 'Protected Station: Software > Manager' on page 313).
- 5. Immediately after that, activate the new version software pack of the primary radio (see 'Protected Station: Software > Manager' on page 313).

Note that the activation process will take a few minutes.

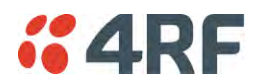

Confirm that the new software version is now running on the radios

- 1. Re-login into the Protection Station and navigate to SuperVisor > Software>Summary.
- 2. Confirm that the Primary and Secondary radio current software version is now up to date
- 3. Confirm that the list of remote radios are now running the latest software version with 'Network Status > Network Table' on page 271.
- 4. When the upgrade process is complete, if the Hardware Manual Lock switch has been used, set it to the Auto position. The software manual lock will release automatically.

# Single Radio Software Upgrade

This upgrade process is for upgrading the software on a single Aprisa SR+ radio.

**Note:** If a radio has been configured for a Protection Type of 'Redundant', and that radio is no longer part of a Protected Station, the Protection Type must be changed to 'None' before the radio software upgrade can be achieved.

## File Transfer Method

The Software Pack is loaded into the radio with the file transfer process (see 'Software > File Transfer' on page 238) and activated (see 'Software > Manager' on page 242).

The Aprisa SR+ upgrade operation is indicated by a flashing orange AUX LED.

### To upgrade the Aprisa SR+ radio software:

- 1. Unzip the software release files in to the <u>root directory</u> of a USB flash drive.
- 2. Insert the USB flash drive into the host port •
- 3. Using File Transfer, load the software pack into the radio (see 'Software > File Transfer' on page 238).
- 4. Remove the USB flash drive from the host port C.
- 5. Activate the software on the radio (see 'Software > Manager' on page 242).

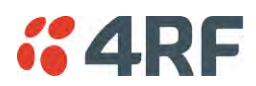

### USB Boot Upgrade Method

A single Aprisa SR+ radio can also be upgraded simply by plugging a USB flash drive containing the new software into the USB A host port  $\leftarrow$  on the Aprisa SR+ front panel and power cycling the radio.

#### To upgrade the Aprisa SR+ radio software:

- 1. Unzip the software release files in to the <u>root directory</u> of a USB flash drive.
- Check that the SuperVisor USB Boot Upgrade setting is set to 'Load and Activate' (see 'Software > Setup' on page 237).
- 3. Power off the Aprisa SR+ and insert the USB flash drive into the host port  $\checkmark$ .
- 4. Power on the Aprisa SR+.
- 5. The software upgrade process is complete when the OK LED flashes green. This can take about 2 minutes.

The software will have loaded in to the radio current software version.

- 6. Remove the USB flash drive from the host port C.
- 7. Power cycle the Aprisa SR.

Login to the radio being upgraded and go to SuperVisor 'Software > Manager' on page 242.

The version of the uploaded software will be displayed in the Software Pack 'Version' field and the current software version.

If the upgrade process did not start, the Aprisa SR+ could already be operating on the version of software on the USB flash drive. This will be indicated by flashing OK LED and then the OK, MODE and AUX will light steady green.

If the radio is not operating on the new software (after the power cycle), it could be caused by the SuperVisor 'USB Boot Upgrade' setting set to 'Load Only' (see 'Software > Setup' on page 237).

In this case, go to SuperVisor see 'Software > Manager' on page 242 and tick the Software Pack 'Activate' checkbox and click 'Apply'.

If any Display Panel LED flashes red or is steady red during the upgrade process, it indicates that the upgrade has failed. This could be caused by incorrect files on the USB flash drive or a radio hardware failure.

### Software Downgrade

Radio software can also be downgraded if required. This may be required if a new radio is purchased for an existing network which is operating on an earlier software release.

The downgrade process is the same as the upgrade process.

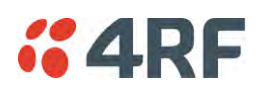

# Protected Station Software Upgrade

This upgrade process is for upgrading the software on a single Aprisa SR+ Protected Station.

#### USB Boot Upgrade Method

Assuming the Primary radio is active and the Secondary radio is standby

- 1. Using the Hardware Manual Lock switch, force the primary radio to active.
- 2. Insert the USB flash drive with the new software release into the secondary radio host port •
- 3. Power cycle the secondary radio. The radio will be upgraded with the new software.
- 4. When the secondary radio upgrade is completed, remove the USB flash drive, power cycle the secondary radio and wait for it to become standby.
- 5. Using the Hardware Manual Lock switch, force the secondary radio to active.
- 6. Insert the USB flash drive with the new software release into the primary radio host port C.
- 7. Power cycle the primary radio. The radio will be upgraded with the new software.
- 8. When the primary radio upgrade is completed, remove the USB flash drive, power cycle the primary radio and wait for it to become standby.
- 9. When the upgrade process is complete, set the Hardware Manual Lock switch to the Auto position. The secondary radio will remain active and the primary radio will remain standby. To set the primary radio to active, use the hardware lock switch to select the primary radio and wait for it to become active, then set the hardware manual lock switch to the Auto position.

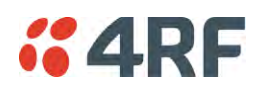

# **11. Interface Connections**

# **RJ45 Connector Pin Assignments**

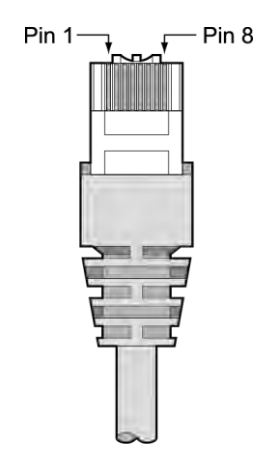

RJ45 pin numbering

# **Ethernet Interface Connections**

| Pin Number | Pin Function | Direction | TIA-568A Wire<br>Colour | TIA-568B Wire<br>Colour |
|------------|--------------|-----------|-------------------------|-------------------------|
| 1          | Transmit     | Output    | Green/white             | Orange/white            |
| 2          | Transmit     | Output    | Green                   | Orange                  |
| 3          | Receive      | Input     | Orange/white            | Green/white             |
| 4          | Not used     |           | Blue                    | Blue                    |
| 5          | Not used     |           | Blue/white              | Blue/white              |
| 6          | Receive      | Input     | Orange                  | Green                   |
| 7          | Not used     |           | Brown/white             | Brown/white             |
| 8          | Not used     |           | Brown                   | Brown                   |

Note: The TIA-568B wiring is the most commonly used and matches the cables we supply.

| RJ45 connector LED indicators |          |                                       |  |  |
|-------------------------------|----------|---------------------------------------|--|--|
| LED                           | Status   | Explanation                           |  |  |
| Green                         | On       | Ethernet signal received              |  |  |
| Orange                        | Flashing | Data traffic present on the interface |  |  |

Note: Do not connect Power over Ethernet (PoE) connections to the Aprisa SR+ Ethernet ports as this will damage the port.

# **RS-232 Serial Interface Connections**

## RS-232 Pinout

The Aprisa RS-232 Serial Interface is always configured as a DCE:

| RJ45<br>Pin Number | Pin Function        | Direction | TIA-568A Wire<br>Colour | TIA-568B Wire<br>Colour |
|--------------------|---------------------|-----------|-------------------------|-------------------------|
| 1                  | RTS                 | Input     | Green / white           | Orange/white            |
| 2                  | DTR / Sleep<br>Mode | Input     | Green                   | Orange                  |
| 3                  | TXD                 | Input     | Orange / white          | Green/white             |
| 4                  | Ground              |           | Blue                    | Blue                    |
| 5                  | DCD                 | Output    | Blue / white            | Blue/white              |
| 6                  | RXD                 | Output    | Orange                  | Green                   |
| 7                  | DSR                 | Output    | Brown / white           | Brown/white             |
| 8                  | CTS                 | Output    | Brown                   | Brown                   |

Note: The TIA-568B wiring is the most commonly used and matches the cables we supply.

## RS-232 Customer Cable Wiring

| Aprisa RS-232 Interface - DCE |                 |           | DTE Customer Interface |                    | DCE Customer Interface |                      |
|-------------------------------|-----------------|-----------|------------------------|--------------------|------------------------|----------------------|
| RJ45<br>Pin Number            | Pin<br>Function | Direction | Pin<br>Function        | DB9 Male<br>Pinout | Pin<br>Function        | DB9 Female<br>Pinout |
| 1                             | RTS             | Input     | RTS                    | 7                  | CTS                    | 8                    |
| 2                             | DTR             | Input     | DTR / Sleep<br>Mode    | 4                  | DSR                    | 6                    |
| 3                             | TXD             | Input     | TXD                    | 3                  | RXD                    | 2                    |
| 4                             | Ground          |           | Ground                 | 5                  | Ground                 | 5                    |
| 5                             | DCD             | Output    | DCD                    | 1                  |                        |                      |
| 6                             | RXD             | Output    | RXD                    | 2                  | TXD                    | 3                    |
| 7                             | DSR             | Output    | DSR                    | 6                  | DTR / Sleep<br>Mode    | 4                    |
| 8                             | CTS             | Output    | CTS                    | 8                  | RTS                    | 7                    |

## RS-232 RJ45 LED Indicators

| LED    | Status   | Explanation                   |  |
|--------|----------|-------------------------------|--|
| Green  | On       | RS-232 device connected       |  |
| Orange | Flashing | Data present on the interface |  |

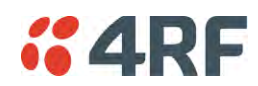

# Alarm Interface Connections

| RJ45<br>Pin Number | Pin Function                     | Direction | TIA-568A Wire<br>Colour | TIA-568B Wire<br>Colour |
|--------------------|----------------------------------|-----------|-------------------------|-------------------------|
| 1                  | Alarm 1 Input /<br>sleep control | Input     | Green / white           | Orange/white            |
| 2                  | Ground                           |           | Green                   | Orange                  |
| 3                  | Alarm 2 Input                    | Input     | Orange / white          | Green/white             |
| 4                  | Ground                           |           | Blue                    | Blue                    |
| 5                  | Alarm 1 Output                   | Output    | Blue / white            | Blue/white              |
| 6                  | Ground                           |           | Orange                  | Green                   |
| 7                  | Alarm 2 Output                   | Output    | Brown / white           | Brown/white             |
| 8                  | Ground                           |           | Brown                   | Brown                   |

Note: The TIA-568B wiring is the most commonly used and matches the cables we supply.

# Protection Switch Remote Control Connections

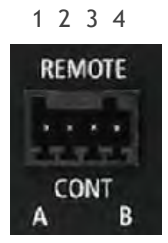

| Pin Number | 1              | 2      | 3              | 4      |
|------------|----------------|--------|----------------|--------|
| Function   | A radio active | Ground | B radio active | Ground |

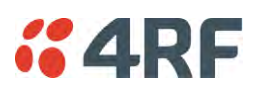

# 12. Alarm Types and Sources

# Alarm Types

There are three types of alarm event configuration types:

### 1. Threshold Type

These alarm events have lower and upper limits. An alarm is raised if current reading is outside the limits.

Note: the limits for PA Current, TX AGC, TX Reverse Power and Thermal shutdown are not user configurable.

#### 2. Error Ratio Type

This is the ratio of bad packets vs total packets in the defined sample duration.

For Serial, it is the ratio of bad characters vs total characters in the duration seconds. An alarm is raised if current error ratio is greater than the configured ratio. The error ratio is configured in 'Upper Limit' field and accepts value between 0 and 1. Monitoring of these events can be disabled by setting the duration parameter to 0.

#### 3. Sample Duration Type

Used for No Receive data events type. An alarm is raised if no data is received in the defined sample duration. Monitoring of these events can be disabled by setting the duration parameter to 0.

See 'Events > Events Setup' on page 224 for setup of alarm thresholds / sample durations etc.

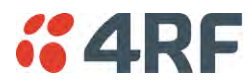

# Alarm Events

Transmitter Alarm Events

| Event<br>ID | Event Display<br>Text        | Default<br>Severity | Configuration<br>Type | Function                                                                                                    | Recommended Actions                                                                                                    |
|-------------|------------------------------|---------------------|-----------------------|----------------------------------------------------------------------------------------------------|----------------------------------------------------------------------------------------------------|
| 1           | PA Current                   | critical(1)         | Threshold Type        | Alarm to indicate that the<br>current drawn by the<br>transmitter power amplifier<br>is outside defined limits.           | Check antenna is not open or<br>shorted, check duplexer<br>correctly connected and<br>tuned, if OK replace radio.                                                     |
| 61          | PA Driver Current            | critical(1)         | Threshold Type        | Alarm to indicate that the<br>current drawn by the<br>transmitter power amplifier<br>driver is outside defined<br>limits. | Check antenna is not open or<br>shorted, check duplexer<br>correctly connected and<br>tuned, if OK replace radio.                                                     |
| 62          | PA Stability                 | warning(4)          | Threshold Type        | Alarm to indicate that the<br>power amplifier is oscillating<br>which may cause corruption<br>of the TX signal            | Check antenna is not open or<br>shorted, check duplexer<br>correctly connected and<br>tuned, if OK replace radio.                                                     |
| 2           | TX AGC                       | critical(1)         | Threshold Type        | Alarm to indicate that the<br>variable gain control of the<br>transmitter is outside<br>defined limits.                   | Check antenna is not open or<br>shorted, check duplexer<br>correctly connected and<br>tuned, if OK replace radio.                                                     |
| 3           | TX Reverse Power             | warning(4)          | Threshold Type        | Alarm to indicate that the<br>antenna is not connected to<br>the radio                                                    | Check antenna is not open or<br>shorted, check duplexer<br>correctly connected and<br>tuned, and confirm VSWR at<br>TX port is less than 2:1. If<br>OK replace radio. |
| 60          | TX Forward<br>Power          | warning(4)          | Threshold Type        | Alarm to indicate that the<br>transmitter power is outside<br>the selected TX power<br>setting.                           | Check antenna is not open or<br>shorted, check duplexer<br>correctly connected and<br>tuned, and confirm VSWR at<br>TX port is less than 2:1. If<br>OK replace radio. |
| 4           | Temperature<br>Threshold     | warning(4)          | Threshold Type        | Alarm to indicate that the transmitter temperature is outside defined limits.                                             | Check ambient temperature and for airflow obstructions.                                                                                                    |
| 5           | TX Synthesizer<br>Not Locked | critical(1)         | Threshold Type        | Alarm to indicate that the transmitter synthesizer is not locked.                                                         | Power off radio and restart.<br>If condition persists replace<br>radio.                                                                                               |
| 31          | Thermal<br>Shutdown          | critical(1)         | Threshold Type        | Alarm to indicate that the<br>transmitter has shutdown<br>due to excessively high<br>temperature.                         | Check ambient temperature and for airflow obstructions.                                                                                                    |

**Receiver Alarm Events** 

| Event<br>ID | Event Display<br>Text        | Default<br>Severity | Configuration<br>Type | Function                                                                                                    | Recommended Actions                                                                                                    |
|-------------|------------------------------|---------------------|-----------------------|----------------------------------------------------------------------------------------------------|----------------------------------------------------------------------------------------------------|
| 7           | RSSI Threshold               | warning(4)          | Threshold Type        | Alarm to indicate that the<br>receiver RSSI reading taken<br>on the last packet received is<br>outside defined limits.                      | Check antenna is not open or<br>shorted. If the antenna is<br>directional check for off-<br>pointing.                                                                                                    |
| 8           | RX Synthesizer<br>Not Locked | critical(1)         | Not Configurable      | Alarm to indicate that the<br>receiver Synthesizer is not<br>locked on the RF received<br>signal.                                           | Power off radio and restart.<br>If condition persists replace<br>radio.                                                                                                    |
| 9           | RX CRC Errors                | warning(4)          | Error Ratio Type      | Alarm to indicate that the<br>data received on the RF path<br>contains errors at a higher<br>rate than the defined error<br>rate threshold. | Check antenna is not open or<br>shorted. Check duplexer is<br>correctly tuned. If the<br>antenna is directional check<br>for off-pointing. Power off<br>radio and restart. If<br>condition persists replace<br>radio. |

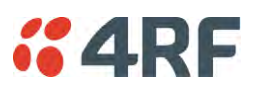

#### Radio Interface Path Alarm Events

| Event<br>ID | Event Display<br>Text | Default<br>Severity | Configuration<br>Type   | Function                                                                                                 | Recommended Actions                                                                                                    |
|-------------|-----------------------|---------------------|-------------------------|----------------------------------------------------------------------------------------------------|----------------------------------------------------------------------------------------------------|
| 34          | RF No Receive<br>Data | warning(4)          | Sample Duration<br>Type | Alarm to indicate that there<br>is no data received on the RF<br>path in the defined duration<br>period. | Check master is operational.<br>If new deployment check set-<br>up, frequencies, and<br>duplexer (if used). Check<br>antenna is not open or<br>shorted. If the antenna is<br>directional check for off-<br>pointing. Power off radio<br>and restart. If condition<br>persists replace radio. |

### Modem Alarm Events

| Event<br>ID | Event Display<br>Text | Default<br>Severity | Configuration<br>Type | Function                                                                                                    | Recommended Actions                                                                                                    |
|-------------|-----------------------|---------------------|-----------------------|----------------------------------------------------------------------------------------------------|----------------------------------------------------------------------------------------------------|
| 68          | Modem FEC<br>disable  | warning(4)          | Not Configurable      | Alarm to indicate that FEC<br>has been disabled. This could<br>be a permanent event or a<br>timed event.                                       | Alarm to indicate that FEC<br>has been disabled. This could<br>be a permanent event or a<br>timed event.                                       |
| 70          | Modem ACM<br>locked   | warning(4)          | Not Configurable      | Alarm to indicate that the<br>ACM has been locked to a<br>fixed coding and modulation.<br>This could be a permanent<br>event or a timed event. | Alarm to indicate that the<br>ACM has been locked to a<br>fixed coding and modulation.<br>This could be a permanent<br>event or a timed event. |

### Customer Equipment Interface Path Alarm Events

| Event<br>ID | Event Display<br>Text              | Default<br>Severity | Configuration<br>Type   | Function                                                                                                    | Recommended Actions                                                                                               |
|-------------|------------------------------------|---------------------|-------------------------|----------------------------------------------------------------------------------------------------|----------------------------------------------------------------------------------------------------|
| 10          | Port 1 Eth No<br>Receive Data      | warning(4)          | Sample Duration<br>Type | Alarm to indicate that<br>Ethernet port 1 has no<br>received input signal in the<br>defined duration period.                                         | Check Ethernet cable and<br>connector. Check switch<br>port or RTU is active. Check<br>IP and VLAN configuration. |
| 11          | Port 1 Eth Data<br>Receive Errors  | warning(4)          | Error Ratio Type        | Alarm to indicate that<br>Ethernet port 1 received<br>input signal contains errors<br>at a higher rate than the<br>defined error rate threshold.     | Check Ethernet cable and<br>connector. Check switch<br>port or RTU is active. Check<br>IP and VLAN configuration. |
| 12          | Port 1 Eth Data<br>Transmit Errors | warning(4)          | Error Ratio Type        | Alarm to indicate that<br>Ethernet port 1 transmitted<br>output signal contains errors<br>at a higher rate than the<br>defined error rate threshold. | Check Ethernet cable and<br>connector. Check switch<br>port or RTU is active. Check<br>IP and VLAN configuration. |
| 35          | Port 2 Eth No<br>Receive Data      | warning(4)          | Sample Duration<br>Type | Alarm to indicate that<br>Ethernet port 2 has no<br>received input signal in the<br>defined duration period.                                         | Check Ethernet cable and<br>connector. Check switch<br>port or RTU is active. Check<br>IP and VLAN configuration. |
| 36          | Port 2 Eth Data<br>Receive Errors  | warning(4)          | Error Ratio Type        | Alarm to indicate that<br>Ethernet port 2 received<br>input signal contains errors<br>at a higher rate than the<br>defined error rate threshold.     | Check Ethernet cable and<br>connector. Check switch<br>port or RTU is active. Check<br>IP and VLAN configuration. |
| 37          | Port 2 Eth Data<br>Transmit Errors | warning(4)          | Error Ratio Type        | Alarm to indicate that<br>Ethernet port 2 transmitted<br>output signal contains errors<br>at a higher rate than the<br>defined error rate threshold. | Check Ethernet cable and<br>connector. Check switch<br>port or RTU is active. Check<br>IP and VLAN configuration. |
| 44          | Port 3 Eth No<br>Receive Data      | warning(4)          | Sample Duration<br>Type | Alarm to indicate that<br>Ethernet port 3 has no<br>received input signal in the<br>defined duration period.                                         | Check Ethernet cable and<br>connector. Check switch<br>port or RTU is active. Check<br>IP and VLAN configuration. |
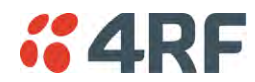

| Event<br>ID | Event Display<br>Text                      | Default<br>Severity | Configuration<br>Type   | Function                                                                                                    | Recommended Actions                                                                                               |
|-------------|--------------------------------------------|---------------------|-------------------------|----------------------------------------------------------------------------------------------------|----------------------------------------------------------------------------------------------------|
| 45          | Port 3 Eth Data<br>Receive Errors          | warning(4)          | Error Ratio Type        | Alarm to indicate that<br>Ethernet port 3 received<br>input signal contains errors<br>at a higher rate than the<br>defined error rate threshold.     | Check Ethernet cable and<br>connector. Check switch<br>port or RTU is active. Check<br>IP and VLAN configuration. |
| 46          | Port 3 Eth Data<br>Transmit Errors         | warning(4)          | Error Ratio Type        | Alarm to indicate that<br>Ethernet port 3 transmitted<br>output signal contains errors<br>at a higher rate than the<br>defined error rate threshold. | Check Ethernet cable and<br>connector. Check switch<br>port or RTU is active. Check<br>IP and VLAN configuration. |
| 48          | Port 4 Eth No<br>Receive Data              | warning(4)          | Sample Duration<br>Type | Alarm to indicate that<br>Ethernet port 4 has no<br>received input signal in the<br>defined duration period.                                         | Check Ethernet cable and<br>connector. Check switch<br>port or RTU is active. Check<br>IP and VLAN configuration. |
| 49          | Port 4 Eth Data<br>Receive Errors          | warning(4)          | Error Ratio Type        | Alarm to indicate that<br>Ethernet port 4 received<br>input signal contains errors<br>at a higher rate than the<br>defined error rate threshold.     | Check Ethernet cable and<br>connector. Check switch<br>port or RTU is active. Check<br>IP and VLAN configuration. |
| 50          | Port 4 Eth Data<br>Transmit Errors         | warning(4)          | Error Ratio Type        | Alarm to indicate that<br>Ethernet port 4 transmitted<br>output signal contains errors<br>at a higher rate than the<br>defined error rate threshold. | Check Ethernet cable and<br>connector. Check switch<br>port or RTU is active. Check<br>IP and VLAN configuration. |
| 13          | Port 1 Serial Data<br>No Receive Data      | warning(4)          | Sample Duration<br>Type | Alarm to indicate that the<br>RS-232 port 1 has no received<br>input signal in the defined<br>duration period.                                       | Check serial ports settings,<br>check serial cable and<br>connector.                                              |
| 14          | Port 1 Serial Data<br>Receive Errors       | warning(4)          | Error Ratio Type        | Alarm to indicate that the<br>RS-232 port 1 received input<br>signal contains errors at a<br>higher rate than the defined<br>error rate threshold.   | Check serial ports settings,<br>check serial cable and<br>connector.                                              |
| 52          | Port 2 Serial Data<br>No Receive Data      | warning(4)          | Sample Duration<br>Type | Alarm to indicate that the<br>RS-232 port 2 has no received<br>input signal in the defined<br>duration period.                                       | Check serial ports settings,<br>check serial cable and<br>connector.                                              |
| 53          | Port 2 Serial Data<br>Receive Errors       | warning(4)          | Error Ratio Type        | Alarm to indicate that the<br>RS-232 port 2 received input<br>signal contains errors at a<br>higher rate than the defined<br>error rate threshold.   | Check serial ports settings,<br>check serial cable and<br>connector.                                              |
| 63          | USB Port Serial<br>Data No Receive<br>Data | warning(4)          | Sample Duration<br>Type | Alarm to indicate that the<br>USB port has no received<br>input signal in the defined<br>duration period.                                            | Check serial ports settings,<br>check USB serial cable and<br>adapter, check serial<br>connector.                 |
| 64          | USB Port Serial<br>Data Receive<br>Errors  | warning(4)          | Error Ratio Type        | Alarm to indicate that the<br>USB port received input<br>signal contains errors at a<br>higher rate than the defined<br>error rate threshold.        | Check serial ports settings,<br>check USB serial cable and<br>adapter, check serial<br>connector.                 |

#### Component Failure Alarm Events

| Event<br>ID | Event Display<br>Text | Default<br>Severity | Configuration<br>Type | Function                                                | Recommended Actions                                                 |
|-------------|-----------------------|---------------------|-----------------------|---------------------------------------------------------|---------------------------------------------------------------------|
| 16          | Component<br>Failure  | major(2)            | Not Configurable      | Alarm to indicate that a hardware component has failed. | Power off and restart radio.<br>If fault persists replace<br>radio. |

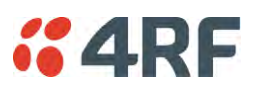

#### Hardware Alarm Events

| Event<br>ID | Event Display<br>Text     | Default<br>Severity | Configuration<br>Type | Function                                                                                               | Recommended Actions                                                 |
|-------------|---------------------------|---------------------|-----------------------|----------------------------------------------------------------------------------------------------|---------------------------------------------------------------------|
| 56          | VDC Power<br>Supply       | warning(4)          | Not Configurable      | Alarm to indicate that the<br>input power source is outside<br>the operating limits of 10 to<br>30 VDC | Check DC connection to radio. Replace power supply.                 |
| 57          | 3.3 Volts Power<br>Supply | warning(4)          | Not Configurable      | Alarm to indicate that the 3.3 volt power rail is outside defined limits.                              | Power off and restart radio.<br>If fault persists replace<br>radio. |
| 58          | 5.0 Volts Power<br>Supply | warning(4)          | Not Configurable      | Alarm to indicate that the<br>5.0 volt power rail is outside<br>defined limits.                        | Power off and restart radio.<br>If fault persists replace<br>radio. |
| 59          | 7.2 Volts Power<br>Supply | warning(4)          | Not Configurable      | Alarm to indicate that the<br>7.2 volt power rail is outside<br>defined limits.                        | Power off and restart radio.<br>If fault persists replace<br>radio. |
| 71          | 15 Volts Power<br>Supply  | warning(4)          | Not Configurable      | Alarm to indicate that the 15<br>volt power rail is outside<br>defined limits.                         | Power off and restart radio.<br>If fault persists replace<br>radio. |

#### Software Alarm Events

| Event<br>ID | Event Display<br>Text               | Default<br>Severity | Configuration<br>Type | Function                                                                                                    | Recommended Actions                                                                                   |
|-------------|-------------------------------------|---------------------|-----------------------|----------------------------------------------------------------------------------------------------|----------------------------------------------------------------------------------------------------|
| 20          | Calibration<br>Failure              | major(2)            | Not Configurable      | Alarm to indicate that the RF calibration has failed.                                                                                     | Power off and restart radio.<br>If fault persists replace<br>radio.                                   |
| 21          | Configuration Not<br>Supported      | major(2)            | Not Configurable      | Alarm to indicate that a configuration has entered that is invalid.                                                                       | Restore previous<br>configuration, remove out of<br>range or invalid parameters,<br>updated software. |
| 32          | Network<br>Configuration<br>Warning | warning(4)          | Not Configurable      | Alarm to indicate a network<br>configuration problem e.g.<br>remote not registered.                                                       | Check for invalid parameters.<br>Audit network settings.                                              |
| 73          | Radio Network                       | warning(4)          | Not Configurable      | Alarm to indicate that there<br>is an alarm in the radio<br>network e.g. a remote radio<br>has not registered or<br>duplicate IP address. | Check for duplicate or invalid<br>parameters. Audit network<br>settings.                              |
| 39          | Software Restart<br>Required        | warning(4)          | Not Configurable      | Alarm to indicate that a configuration has changed that requires a software reboot.                                                       | Reboot radio.                                                                                         |

#### Hardware Alarm Input Alarm Events

| Event<br>ID | Event Display<br>Text | Default<br>Severity | Configuration<br>Type | Function                                                                        | Recommended Actions                            |
|-------------|-----------------------|---------------------|-----------------------|---------------------------------------------------------------------------------|------------------------------------------------|
| 24          | Alarm Input 1         | warning(4)          | Not Configurable      | Alarm to indicate that there<br>is an active alarm on<br>hardware alarm input 1 | Action depends on nature of third-party alarm. |
| 25          | Alarm Input 2         | warning(4)          | Not Configurable      | Alarm to indicate that there<br>is an active alarm on<br>hardware alarm input 2 | Action depends on nature of third-party alarm. |

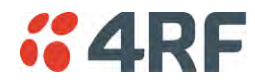

#### Protected Station Alarm Events

| Event<br>ID | Event Display<br>Text          | Default<br>Severity | Configuration<br>Type | Function                                                                                        | Recommended Actions                                                                                                    |
|-------------|--------------------------------|---------------------|-----------------------|-------------------------------------------------------------------------------------------------|----------------------------------------------------------------------------------------------------|
| 17          | Protection Sw<br>Manual Lock   | warning(4)          | Not Configurable      | Alarm to indicate that the<br>Protection Switch Software<br>Manual Lock has been<br>activated.  | Information only.                                                                                                    |
| 18          | Protection Hw<br>Manual Lock   | warning(4)          | Not Configurable      | Alarm to indicate that the<br>Protection Switch Hardware<br>Manual Lock has been<br>activated.  | Remember to unlock the<br>Hardware Manual Lock for<br>normal operation                                                                                                    |
| 23          | Protection Peer<br>Comms Lost  | major(2)            | Not Configurable      | Alarm to indicate that the<br>standby radio has lost<br>communication with the<br>active radio. | Check that the partner radio<br>is powered on and the<br>'Protect' cable is plugged<br>from the switch to both<br>radios.<br>Check that the radios have<br>been setup for protected<br>operation. |
| 54          | Protection<br>Hardware Failure | major(2)            | Not Configurable      | Alarm to indicate that there<br>is a failure in the protection<br>switch hardware.              | Check that the cables are<br>connecting the switch to<br>both radios.<br>Check that the switch and<br>both radios are the same<br>Data interface port options<br>e.g. 2E2S                        |

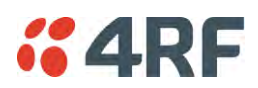

# Informational Events

| Event<br>ID | Event Display<br>Text               | Default<br>Severity | Function                                                                                                    | Recommended Actions                                                                               |
|-------------|-------------------------------------|---------------------|----------------------------------------------------------------------------------------------------|---------------------------------------------------------------------------------------------------|
| 26          | User<br>authentication<br>succeeded | information<br>(5)  | Event to indicate that a user is<br>successfully authenticated on the radio<br>during login. The information on the<br>user that was successfully<br>authenticated is provided in the<br>eventHistoryInfo object of the Event<br>History Log. | Information<br>No action required unless unexpected                                               |
| 27          | User<br>authentication<br>failed    | information<br>(5)  | Event to indicate that a user has failed<br>to be authenticated on the radio during<br>login. The information on the user that<br>was unsuccessfully authenticated is<br>provided in the eventHistoryInfo object<br>of the Event History Log. | Check for possible intrusion attempt.<br>If unexpected follow cyber incident<br>report procedure. |
| 28          | Protection switch failed            | information<br>(5)  | Event to indicate that a protection<br>switch-over cannot occur for some<br>reason. The reason for the failure to<br>switch is described in the<br>eventHistoryInfo object of the Event<br>History Log.                                       | Investigate reason for switch over and take remedial action.                                      |
| 29          | Software System<br>Check            | information<br>(5)  | Event to indicate that the software has<br>done a system check on the radio. Any<br>information relevant to the cause of the<br>event is provided in the<br>eventHistoryInfo object of the Event<br>History Log.                              | Information<br>No action required unless unexpected                                               |
| 30          | Software Start Up                   | information<br>(5)  | Event to indicate that the radio<br>software has started. Any information<br>relevant to the software start up is<br>provided in the eventHistoryInfo object<br>of the Event History Log.                                                     | Information<br>No action required unless unexpected                                               |
| 33          | Protection Switch<br>Occurred       | information<br>(5)  | Event to indicate that a protection<br>switch-over occurs for some reason.<br>The reason for the switch-over is<br>described in the eventHistoryInfo<br>object of the Event History Log.                                                      | Investigate reason for switch over and take remedial action.                                      |
| 41          | File Transfer<br>Activity           | information<br>(5)  | Event to indicate that a data file is being transferred to or from the radio.                                                                                                    | Information<br>No action required unless unexpected                                               |
| 42          | Software<br>Management<br>Activity  | information<br>(5)  | Event to indicate that software is being distributed to remote radios.                                                                                                    | Information<br>No action required unless unexpected                                               |
| 43          | Terminal Server<br>TCP Activity     | information<br>(5)  | Event to indicate TCP packets are being transferred from the terminal server.                                                                                                    | Information<br>No action required unless unexpected                                               |
| 55          | Terminal Unit<br>Information        | information<br>(5)  | Event to indicate a miscellaneous activity occurring on the radio                                                                                                    | Information no action required unless unexpected.                                                 |
| 65          | Event Action<br>Activity            | information<br>(5)  | Event to indicate an event action occurring on the radio                                                                                                    | Information<br>No action required unless unexpected                                               |
| 72          | User SuperVisor<br>Session Logout   | information<br>(5)  | Event to indicate that a user has logged out or the user session has timed out                                                                                                    | Information<br>No action required unless unexpected                                               |

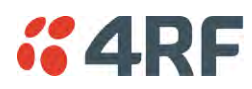

# 13. Specifications

# **RF** Specifications

Blocking (desensitization), intermodulation, spurious response rejection, and adjacent channel selectivity values determined according to the methods introduced in V1.7.1 of ETSI standards EN 300 113-1.

### **Frequency Bands**

#### **ETSI Compliant**

| Broadcast Band | Frequency Band | Frequency Tuning<br>Range | Synthesizer Step<br>Size |
|----------------|----------------|---------------------------|--------------------------|
| VHF            | 135 MHz        | 135-175 MHz               | 0.625 kHz                |
| UHF            | 220 MHz        | 215-240 MHz               | 0.625 kHz                |
| UHF            | 320 MHz        | 320-400 MHz               | 6.250 kHz                |
| UHF            | 400 MHz        | 400-470 MHz               | 6.250 kHz                |
| UHF            | 450 MHz        | 450-520 MHz               | 6.250 kHz                |

#### FCC Compliant

| Broadcast Band | Frequency Band | Frequency Tuning<br>Range      | Synthesizer Step<br>Size |
|----------------|----------------|--------------------------------|--------------------------|
| VHF            | 135 MHz        | 135-175 MHz                    | 0.625 kHz                |
| UHF            | 220 MHz        | 215-240 MHz                    | 0.625 kHz                |
| UHF            | 400 MHz        | 400-470 MHz                    | 6.250 kHz                |
| UHF            | 450 MHz        | 450-520 MHz                    | 6.250 kHz                |
| UHF            | 700 MHz        | 757-758 MHz and<br>787-788 MHz | 6.250 kHz                |
| UHF            | 896 MHz        | 896-902 MHz (Note 1)           | 6.250 kHz                |
| UHF            | 928 MHz        | 928-960 MHz (Note 1)           | 6.250 kHz                |

#### IC Compliant

| Broadcast Band | Frequency Band | Frequency Tuning<br>Range | Synthesizer Step<br>Size |
|----------------|----------------|---------------------------|--------------------------|
| VHF            | 135 MHz        | 135-175 MHz               | 0.625 kHz                |
| UHF            | 220 MHz        | 215-240 MHz               | 0.625 kHz                |
| UHF            | 220 MHz        | 215-240 MHz               | 3.125 kHz                |
| UHF            | 400 MHz        | 400-470 MHz               | 6.250 kHz                |
| UHF            | 896 MHz        | 896-902 MHz (Note 1)      | 6.250 kHz                |
| UHF            | 928 MHz        | 928-960 MHz (Note 1)      | 6.250 kHz                |

The Frequency Tuning Range is not an indication of the exact frequencies approved by FCC / IC. Note 1: The receive tuning range is specified. The transmit tuning range is 896 - 960 MHz.

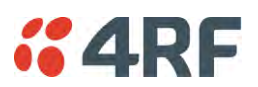

# **Channel Sizes**

### **ETSI Compliant**

#### ETSI: 135 MHz Band

#### No Forward Error Correction

| Channel Size | Gross Radio Capacity |             |             |             |  |  |
|--------------|----------------------|-------------|-------------|-------------|--|--|
|              | 64 QAM               | 16 QAM      | QPSK        | 4-CPFSK     |  |  |
| 12.5 kHz     | 60.0 kbit/s          | 40.0 kbit/s | 20.0 kbit/s | 9.6 kbit/s  |  |  |
| 25 kHz       | 120.0 kbit/s         | 80.0 kbit/s | 40.0 kbit/s | 19.2 kbit/s |  |  |

#### Minimum Coded Forward Error Correction

| Channel Size | Gross Radio Capacity less FEC |             |             |             |  |
|--------------|-------------------------------|-------------|-------------|-------------|--|
|              | 64 QAM                        | 16 QAM      | QPSK        | 4-CPFSK     |  |
| 12.5 kHz     | 52.0 kbit/s                   | 23.1 kbit/s | 11.6 kbit/s | 8.4 kbit/s  |  |
| 25 kHz       | 103.9 kbit/s                  | 46.2 kbit/s | 23.1 kbit/s | 16.7 kbit/s |  |

| Channel Size | Gross Radio Capacity less FEC |             |             |            |
|--------------|-------------------------------|-------------|-------------|------------|
|              | 64 QAM                        | 16 QAM      | QPSK        | 4-CPFSK    |
| 12.5 kHz     | 45.6 kbit/s                   | 17.3 kbit/s | 8.7 kbit/s  | 4.1 kbit/s |
| 25 kHz       | 91.2 kbit/s                   | 34.6 kbit/s | 17.3 kbit/s | 8.3 kbit/s |

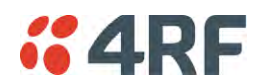

#### ETSI: 220 / 320 / 400 MHz Bands

#### No Forward Error Correction

| Channel Size          | Gross Radio Capacity |              |             |             |
|-----------------------|----------------------|--------------|-------------|-------------|
|                       | 64 QAM               | 16 QAM       | QPSK        | 4-CPFSK     |
| 12.5 kHz              | 60.0 kbit/s          | 40.0 kbit/s  | 20.0 kbit/s | 9.6 kbit/s  |
| 20 kHz                | 84.0 kbit/s          | 56.0 kbit/s  | 28.0 kbit/s | 9.6 kbit/s  |
| 25 kHz                | 120.0 kbit/s         | 80.0 kbit/s  | 40.0 kbit/s | 19.2 kbit/s |
| 50 kHz <sup>(1)</sup> | 216.0 kbit/s         | 144.0 kbit/s | 72.0 kbit/s | 38.4 kbit/s |

#### Minimum Coded Forward Error Correction

| Channel Size          | Gross Radio Capacity less FEC |             |             |             |
|-----------------------|-------------------------------|-------------|-------------|-------------|
|                       | 64 QAM                        | 16 QAM      | QPSK        | 4-CPFSK     |
| 12.5 kHz              | 52.0 kbit/s                   | 23.1 kbit/s | 11.6 kbit/s | 8.4 kbit/s  |
| 20 kHz                | 72.7 kbit/s                   | 32.4 kbit/s | 16.2 kbit/s | 8.4 kbit/s  |
| 25 kHz                | 103.9 kbit/s                  | 46.2 kbit/s | 23.1 kbit/s | 16.7 kbit/s |
| 50 kHz <sup>(1)</sup> | 187.1 kbit/s                  | 83.2 kbit/s | 41.6 kbit/s | 33.4 kbit/s |

#### Maximum Coded Forward Error Correction

| Channel Size          | Gross Radio Capacity less FEC |             |             |             |
|-----------------------|-------------------------------|-------------|-------------|-------------|
|                       | 64 QAM                        | 16 QAM      | QPSK        | 4-CPFSK     |
| 12.5 kHz              | 45.6 kbit/s                   | 17.3 kbit/s | 8.7 kbit/s  | 4.1 kbit/s  |
| 20 kHz                | 63.8 kbit/s                   | 24.2 kbit/s | 12.1 kbit/s | 4.1 kbit/s  |
| 25 kHz                | 91.2 kbit/s                   | 34.6 kbit/s | 17.3 kbit/s | 8.3 kbit/s  |
| 50 kHz <sup>(1)</sup> | 164.2 kbit/s                  | 62.4 kbit/s | 31.2 kbit/s | 16.5 kbit/s |

Note 1: It is the responsibility of the user to check for country regulatory of 50 kHz availability in this frequency band.

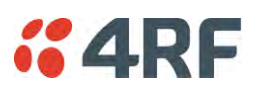

#### ETSI: 450 MHz Band

#### No Forward Error Correction

| Channel Size          | Gross Radio Capacity |              |             |             |
|-----------------------|----------------------|--------------|-------------|-------------|
|                       | 64 QAM               | 16 QAM       | QPSK        | 4-CPFSK     |
| 12.5 kHz              | 60.0 kbit/s          | 40.0 kbit/s  | 20.0 kbit/s | 9.6 kbit/s  |
| 25 kHz                | 120.0 kbit/s         | 80.0 kbit/s  | 40.0 kbit/s | 19.2 kbit/s |
| 50 kHz <sup>(1)</sup> | 216.0 kbit/s         | 144.0 kbit/s | 72.0 kbit/s | 38.4 kbit/s |

#### Minimum Coded Forward Error Correction

| Channel Size          | Gross Radio Capacity less FEC |             |             |             |
|-----------------------|-------------------------------|-------------|-------------|-------------|
|                       | 64 QAM                        | 16 QAM      | QPSK        | 4-CPFSK     |
| 12.5 kHz              | 52.0 kbit/s                   | 23.1 kbit/s | 11.6 kbit/s | 8.4 kbit/s  |
| 25 kHz                | 103.9 kbit/s                  | 46.2 kbit/s | 23.1 kbit/s | 16.7 kbit/s |
| 50 kHz <sup>(1)</sup> | 187.1 kbit/s                  | 83.2 kbit/s | 41.6 kbit/s | 33.4 kbit/s |

#### Maximum Coded Forward Error Correction

| Channel Size          | Gross Radio Capacity less FEC |             |             |             |
|-----------------------|-------------------------------|-------------|-------------|-------------|
|                       | 64 QAM                        | 16 QAM      | QPSK        | 4-CPFSK     |
| 12.5 kHz              | 45.6 kbit/s                   | 17.3 kbit/s | 8.7 kbit/s  | 4.1 kbit/s  |
| 25 kHz                | 91.2 kbit/s                   | 34.6 kbit/s | 17.3 kbit/s | 8.3 kbit/s  |
| 50 kHz <sup>(1)</sup> | 164.2 kbit/s                  | 62.4 kbit/s | 31.2 kbit/s | 16.5 kbit/s |

Note 1: It is the responsibility of the user to check for country regulatory of 50 kHz availability in this frequency band.

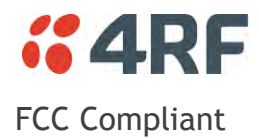

#### FCC: 135 MHz Band

#### No Forward Error Correction

| Channel Size | Gross Radio Capacity |             |             |             |
|--------------|----------------------|-------------|-------------|-------------|
|              | 64 QAM               | 16 QAM      | QPSK        | 4-CPFSK     |
| 15 kHz       | 54.0 kbit/s          | 36.0 kbit/s | 18.0 kbit/s | 9.6 kbit/s  |
| 30 kHz       | 96.0 kbit/s          | 64.0 kbit/s | 32.0 kbit/s | 19.2 kbit/s |

#### Minimum Coded Forward Error Correction

| Channel Size | Gross Radio Capacity less FEC |             |             |             |
|--------------|-------------------------------|-------------|-------------|-------------|
|              | 64 QAM                        | 16 QAM      | QPSK        | 4-CPFSK     |
| 15 kHz       | 46.8 kbit/s                   | 20.8 kbit/s | 10.4 kbit/s | 8.4 kbit/s  |
| 30 kHz       | 83.1 kbit/s                   | 37.0 kbit/s | 18.5 kbit/s | 16.7 kbit/s |

| Channel Size | Gross Radio Capacity less FEC |             |             |            |
|--------------|-------------------------------|-------------|-------------|------------|
|              | 64 QAM                        | 16 QAM      | QPSK        | 4-CPFSK    |
| 15 kHz       | 41.0 kbit/s                   | 15.6 kbit/s | 7.8 kbit/s  | 4.1 kbit/s |
| 30 kHz       | 73.0 kbit/s                   | 27.7 kbit/s | 13.9 kbit/s | 8.3 kbit/s |

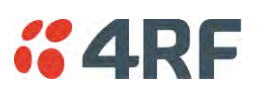

#### FCC: 220 MHz Band

#### No Forward Error Correction

| Channel Size | Gross Radio Capacity |              |             |             |
|--------------|----------------------|--------------|-------------|-------------|
|              | 64 QAM               | 16 QAM       | QPSK        | 4-CPFSK     |
| 12.5 kHz     | 54.0 kbit/s          | 36.0 kbit/s  | 18.0 kbit/s | 9.6 kbit/s  |
| 15 kHz       | 60.0 kbit/s          | 40.0 kbit/s  | 20.0 kbit/s | 9.6 kbit/s  |
| 25 kHz       | 96.0 kbit/s          | 64.0 kbit/s  | 32.0 kbit/s | 19.2 kbit/s |
| 50 kHz       | 216.0 kbit/s         | 144.0 kbit/s | 72.0 kbit/s | 38.4 kbit/s |

#### Minimum Coded Forward Error Correction

| Channel Size | Gross Radio Capacity less FEC |             |             |             |
|--------------|-------------------------------|-------------|-------------|-------------|
|              | 64 QAM                        | 16 QAM      | QPSK        | 4-CPFSK     |
| 12.5 kHz     | 46.8 kbit/s                   | 20.8 kbit/s | 10.4 kbit/s | 8.4 kbit/s  |
| 15 kHz       | 52.0 kbit/s                   | 23.1 kbit/s | 11.6 kbit/s | 8.4 kbit/s  |
| 25 kHz       | 83.1 kbit/s                   | 37.0 kbit/s | 18.5 kbit/s | 16.7 kbit/s |
| 50 kHz       | 187.1 kbit/s                  | 83.2 kbit/s | 41.6 kbit/s | 33.4 kbit/s |

| Channel Size | Gross Radio Capacity less FEC |             |             |             |
|--------------|-------------------------------|-------------|-------------|-------------|
|              | 64 QAM                        | 16 QAM      | QPSK        | 4-CPFSK     |
| 12.5 kHz     | 41.0 kbit/s                   | 15.6 kbit/s | 7.8 kbit/s  | 4.1 kbit/s  |
| 15 kHz       | 45.6 kbit/s                   | 17.3 kbit/s | 8.7 kbit/s  | 4.1 kbit/s  |
| 25 kHz       | 73.0 kbit/s                   | 27.7 kbit/s | 13.9 kbit/s | 8.3 kbit/s  |
| 50 kHz       | 164.2 kbit/s                  | 62.4 kbit/s | 31.2 kbit/s | 16.5 kbit/s |

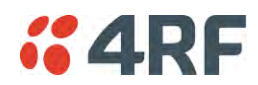

#### FCC: 400 MHz Band

#### No Forward Error Correction

| Channel Size          | Gross Radio Capacity |              |             |             |
|-----------------------|----------------------|--------------|-------------|-------------|
|                       | 64 QAM               | 16 QAM       | QPSK        | 4-CPFSK     |
| 12.5 kHz              | 54.0 kbit/s          | 36.0 kbit/s  | 18.0 kbit/s | 9.6 kbit/s  |
| 25 kHz                | 96.0 kbit/s          | 64.0 kbit/s  | 32.0 kbit/s | 19.2 kbit/s |
| 50 kHz <sup>(1)</sup> | 216.0 kbit/s         | 144.0 kbit/s | 72.0 kbit/s | 38.4 kbit/s |

#### Minimum Coded Forward Error Correction

| Channel Size          | Gross Radio Capacity less FEC |             |             |             |
|-----------------------|-------------------------------|-------------|-------------|-------------|
|                       | 64 QAM                        | 16 QAM      | QPSK        | 4-CPFSK     |
| 12.5 kHz              | 46.8 kbit/s                   | 20.8 kbit/s | 10.4 kbit/s | 8.4 kbit/s  |
| 25 kHz                | 83.1 kbit/s                   | 37.0 kbit/s | 18.5 kbit/s | 16.7 kbit/s |
| 50 kHz <sup>(1)</sup> | 187.1 kbit/s                  | 83.2 kbit/s | 41.6 kbit/s | 33.4 kbit/s |

#### Maximum Coded Forward Error Correction

| Channel Size          | Gross Radio Capacity less FEC |             |             |             |
|-----------------------|-------------------------------|-------------|-------------|-------------|
|                       | 64 QAM                        | 16 QAM      | QPSK        | 4-CPFSK     |
| 12.5 kHz              | 41.0 kbit/s                   | 15.6 kbit/s | 7.8 kbit/s  | 4.1 kbit/s  |
| 25 kHz                | 73.0 kbit/s                   | 27.7 kbit/s | 13.9 kbit/s | 8.3 kbit/s  |
| 50 kHz <sup>(1)</sup> | 164.2 kbit/s                  | 62.4 kbit/s | 31.2 kbit/s | 16.5 kbit/s |

Note 1: It is the responsibility of the user to check for country regulatory of 50 kHz availability in this frequency band.

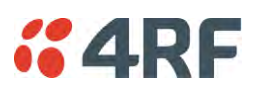

#### FCC: 450 MHz Band

#### No Forward Error Correction

| Channel Size | Gross Radio Capacity |             |             |             |
|--------------|----------------------|-------------|-------------|-------------|
|              | 64 QAM               | 16 QAM      | QPSK        | 4-CPFSK     |
| 12.5 kHz     | 54.0 kbit/s          | 36.0 kbit/s | 18.0 kbit/s | 9.6 kbit/s  |
| 25 kHz       | 96.0 kbit/s          | 64.0 kbit/s | 32.0 kbit/s | 19.2 kbit/s |

#### Minimum Coded Forward Error Correction

| Channel Size | Gross Radio Capacity less FEC |             |             |             |
|--------------|-------------------------------|-------------|-------------|-------------|
|              | 64 QAM                        | 16 QAM      | QPSK        | 4-CPFSK     |
| 12.5 kHz     | 46.8 kbit/s                   | 20.8 kbit/s | 10.4 kbit/s | 8.4 kbit/s  |
| 25 kHz       | 83.1 kbit/s                   | 37.0 kbit/s | 18.5 kbit/s | 16.7 kbit/s |

| Channel Size | Gross Radio Capacity less FEC |             |             |            |
|--------------|-------------------------------|-------------|-------------|------------|
|              | 64 QAM                        | 16 QAM      | QPSK        | 4-CPFSK    |
| 12.5 kHz     | 41.0 kbit/s                   | 15.6 kbit/s | 7.8 kbit/s  | 4.1 kbit/s |
| 25 kHz       | 73.0 kbit/s                   | 27.7 kbit/s | 13.9 kbit/s | 8.3 kbit/s |

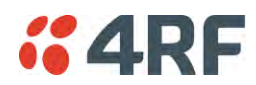

#### FCC: 700 MHz Band

#### No Forward Error Correction

| Channel Size          | Gross Radio Capacity |              |              |                        |
|-----------------------|----------------------|--------------|--------------|------------------------|
|                       | 64 QAM               | 16 QAM       | QPSK         | 4-CPFSK <sup>(2)</sup> |
| 25 kHz                | 120.0 kbit/s         | 80.0 kbit/s  | 40.0 kbit/s  | 19.2 kbit/s            |
| 50 kHz                | 240.0 kbit/s         | 160.0 kbit/s | 80.0 kbit/s  | 38.4 kbit/s            |
| 75 kHz <sup>(1)</sup> | 360.0 kbit/s         | 240.0 kbit/s | 120.0 kbit/s | 57.6 kbit/s            |

#### Minimum Coded Forward Error Correction

| Channel Size          | Gross Radio Capacity less FEC |              |             |                        |
|-----------------------|-------------------------------|--------------|-------------|------------------------|
|                       | 64 QAM                        | 16 QAM       | QPSK        | 4-CPFSK <sup>(2)</sup> |
| 25 kHz                | 103.9 kbit/s                  | 46.2 kbit/s  | 23.1 kbit/s | 16.7 kbit/s            |
| 50 kHz                | 207.8 kbit/s                  | 92.5 kbit/s  | 46.2 kbit/s | 33.4 kbit/s            |
| 75 kHz <sup>(1)</sup> | 311.8 kbit/s                  | 138.7 kbit/s | 69.4 kbit/s | 50.1 kbit/s            |

#### Maximum Coded Forward Error Correction

| Channel Size          | Gross Radio Capacity less FEC |              |             |                        |
|-----------------------|-------------------------------|--------------|-------------|------------------------|
|                       | 64 QAM                        | 16 QAM       | QPSK        | 4-CPFSK <sup>(2)</sup> |
| 25 kHz                | 91.2 kbit/s                   | 34.6 kbit/s  | 17.3 kbit/s | 8.3 kbit/s             |
| 50 kHz                | 182.4 kbit/s                  | 69.3 kbit/s  | 34.6 kbit/s | 16.5 kbit/s            |
| 75 kHz <sup>(1)</sup> | 273.6 kbit/s                  | 103.9 kbit/s | 52.0 kbit/s | 24.8 kbit/s            |

Note 1: Available in future software release.

Note 2: Please consult 4RF for availability.

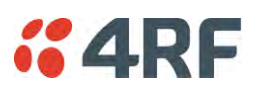

#### FCC: 896 / 928 MHz Bands

#### No Forward Error Correction

| Channel Size | Gross Radio Capacity |              |             |             |
|--------------|----------------------|--------------|-------------|-------------|
|              | 64 QAM               | 16 QAM       | QPSK        | 4-CPFSK     |
| 12.5 kHz     | 60.0 kbit/s          | 40.0 kbit/s  | 20.0 kbit/s | 9.6 kbit/s  |
| 25 kHz       | 96.0 kbit/s          | 64.0 kbit/s  | 32.0 kbit/s | 19.2 kbit/s |
| 50 kHz       | 216.0 kbit/s         | 144.0 kbit/s | 72.0 kbit/s | 38.4 kbit/s |

#### Minimum Coded Forward Error Correction

| Channel Size | Gross Radio Capacity less FEC |             |             |             |
|--------------|-------------------------------|-------------|-------------|-------------|
|              | 64 QAM                        | 16 QAM      | QPSK        | 4-CPFSK     |
| 12.5 kHz     | 52.0 kbit/s                   | 23.1 kbit/s | 11.6 kbit/s | 8.4 kbit/s  |
| 25 kHz       | 83.1 kbit/s                   | 37.0 kbit/s | 18.5 kbit/s | 16.7 kbit/s |
| 50 kHz       | 187.1 kbit/s                  | 83.2 kbit/s | 41.6 kbit/s | 33.4 kbit/s |

| Channel Size | Gross Radio Capacity less FEC |             |             |             |
|--------------|-------------------------------|-------------|-------------|-------------|
|              | 64 QAM                        | 16 QAM      | QPSK        | 4-CPFSK     |
| 12.5 kHz     | 45.6 kbit/s                   | 17.3 kbit/s | 8.7 kbit/s  | 4.1 kbit/s  |
| 25 kHz       | 73.0 kbit/s                   | 27.7 kbit/s | 13.9 kbit/s | 8.3 kbit/s  |
| 50 kHz       | 164.2 kbit/s                  | 62.4 kbit/s | 31.2 kbit/s | 16.5 kbit/s |

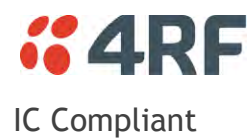

### IC: 135 MHz Band

#### No Forward Error Correction

| Channel Size | Gross Radio Capacity |             |             |             |
|--------------|----------------------|-------------|-------------|-------------|
|              | 64 QAM               | 16 QAM      | QPSK        | 4-CPFSK     |
| 15 kHz       | 54.0 kbit/s          | 36.0 kbit/s | 18.0 kbit/s | 9.6 kbit/s  |
| 30 kHz       | 96.0 kbit/s          | 64.0 kbit/s | 32.0 kbit/s | 19.2 kbit/s |

#### Minimum Coded Forward Error Correction

| Channel Size | Gross Radio Capacity less FEC |             |             |             |
|--------------|-------------------------------|-------------|-------------|-------------|
|              | 64 QAM                        | 16 QAM      | QPSK        | 4-CPFSK     |
| 15 kHz       | 46.8 kbit/s                   | 20.8 kbit/s | 10.4 kbit/s | 8.4 kbit/s  |
| 30 kHz       | 83.1 kbit/s                   | 37.0 kbit/s | 18.5 kbit/s | 16.7 kbit/s |

| Channel Size | Gross Radio Capacity less FEC |             |             |            |
|--------------|-------------------------------|-------------|-------------|------------|
|              | 64 QAM                        | 16 QAM      | QPSK        | 4-CPFSK    |
| 15 kHz       | 41.0 kbit/s                   | 15.6 kbit/s | 7.8 kbit/s  | 4.1 kbit/s |
| 30 kHz       | 73.0 kbit/s                   | 27.7 kbit/s | 13.9 kbit/s | 8.3 kbit/s |

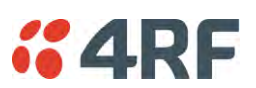

#### IC: 220 MHz Band

#### No Forward Error Correction

| Channel Size | Gross Radio Capacity |              |             |             |
|--------------|----------------------|--------------|-------------|-------------|
|              | 64 QAM               | 16 QAM       | QPSK        | 4-CPFSK     |
| 12.5 kHz     | 54.0 kbit/s          | 36.0 kbit/s  | 18.0 kbit/s | 9.6 kbit/s  |
| 15 kHz       | 60.0 kbit/s          | 40.0 kbit/s  | 20.0 kbit/s | 9.6 kbit/s  |
| 25 kHz       | 96.0 kbit/s          | 64.0 kbit/s  | 32.0 kbit/s | 19.2 kbit/s |
| 50 kHz       | 216.0 kbit/s         | 144.0 kbit/s | 72.0 kbit/s | 38.4 kbit/s |

#### Minimum Coded Forward Error Correction

| Channel Size | Gross Radio Capacity less FEC |             |             |             |
|--------------|-------------------------------|-------------|-------------|-------------|
|              | 64 QAM                        | 16 QAM      | QPSK        | 4-CPFSK     |
| 12.5 kHz     | 46.8 kbit/s                   | 20.8 kbit/s | 10.4 kbit/s | 8.4 kbit/s  |
| 15 kHz       | 52.0 kbit/s                   | 23.1 kbit/s | 11.6 kbit/s | 8.4 kbit/s  |
| 25 kHz       | 83.1 kbit/s                   | 37.0 kbit/s | 18.5 kbit/s | 16.7 kbit/s |
| 50 kHz       | 187.1 kbit/s                  | 83.2 kbit/s | 41.6 kbit/s | 33.4 kbit/s |

| Channel Size | Gross Radio Capacity less FEC |             |             |             |
|--------------|-------------------------------|-------------|-------------|-------------|
|              | 64 QAM                        | 16 QAM      | QPSK        | 4-CPFSK     |
| 12.5 kHz     | 41.0 kbit/s                   | 15.6 kbit/s | 7.8 kbit/s  | 4.1 kbit/s  |
| 15 kHz       | 45.6 kbit/s                   | 17.3 kbit/s | 8.7 kbit/s  | 4.1 kbit/s  |
| 25 kHz       | 73.0 kbit/s                   | 27.7 kbit/s | 13.9 kbit/s | 8.3 kbit/s  |
| 50 kHz       | 164.2 kbit/s                  | 62.4 kbit/s | 31.2 kbit/s | 16.5 kbit/s |

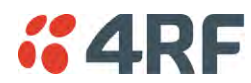

#### IC: 400 MHz Band

#### No Forward Error Correction

| Channel Size          | Gross Radio Capacity |              |             |             |
|-----------------------|----------------------|--------------|-------------|-------------|
|                       | 64 QAM               | 16 QAM       | QPSK        | 4-CPFSK     |
| 12.5 kHz              | 54.0 kbit/s          | 36.0 kbit/s  | 18.0 kbit/s | 9.6 kbit/s  |
| 25 kHz                | 96.0 kbit/s          | 64.0 kbit/s  | 32.0 kbit/s | 19.2 kbit/s |
| 50 kHz <sup>(1)</sup> | 216.0 kbit/s         | 144.0 kbit/s | 72.0 kbit/s | 38.4 kbit/s |

#### Minimum Coded Forward Error Correction

| Channel Size          | Gross Radio Capacity less FEC |             |             |             |
|-----------------------|-------------------------------|-------------|-------------|-------------|
|                       | 64 QAM                        | 16 QAM      | QPSK        | 4-CPFSK     |
| 12.5 kHz              | 46.8 kbit/s                   | 20.8 kbit/s | 10.4 kbit/s | 8.4 kbit/s  |
| 25 kHz                | 83.1 kbit/s                   | 37.0 kbit/s | 18.5 kbit/s | 16.7 kbit/s |
| 50 kHz <sup>(1)</sup> | 187.1 kbit/s                  | 83.2 kbit/s | 41.6 kbit/s | 33.4 kbit/s |

#### Maximum Coded Forward Error Correction

| Channel Size          | Gross Radio Capacity less FEC |             |             |             |
|-----------------------|-------------------------------|-------------|-------------|-------------|
|                       | 64 QAM                        | 16 QAM      | QPSK        | 4-CPFSK     |
| 12.5 kHz              | 41.0 kbit/s                   | 15.6 kbit/s | 7.8 kbit/s  | 4.1 kbit/s  |
| 25 kHz                | 73.0 kbit/s                   | 27.7 kbit/s | 13.9 kbit/s | 8.3 kbit/s  |
| 50 kHz <sup>(1)</sup> | 164.2 kbit/s                  | 62.4 kbit/s | 31.2 kbit/s | 16.5 kbit/s |

Note 1: It is the responsibility of the user to check for country regulatory of 50 kHz availability in this frequency band.

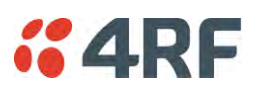

#### IC: 896 / 928 MHz Bands

#### No Forward Error Correction

| Channel Size | Gross Radio Capacity |              |             |             |
|--------------|----------------------|--------------|-------------|-------------|
|              | 64 QAM               | 16 QAM       | QPSK        | 4-CPFSK     |
| 12.5 kHz     | 60.0 kbit/s          | 40.0 kbit/s  | 20.0 kbit/s | 9.6 kbit/s  |
| 25 kHz       | 96.0 kbit/s          | 64.0 kbit/s  | 32.0 kbit/s | 19.2 kbit/s |
| 50 kHz       | 216.0 kbit/s         | 144.0 kbit/s | 72.0 kbit/s | 38.4 kbit/s |

#### Minimum Coded Forward Error Correction

| Channel Size | Gross Radio Capacity less FEC |             |             |             |
|--------------|-------------------------------|-------------|-------------|-------------|
|              | 64 QAM                        | 16 QAM      | QPSK        | 4-CPFSK     |
| 12.5 kHz     | 52.0 kbit/s                   | 23.1 kbit/s | 11.6 kbit/s | 8.4 kbit/s  |
| 25 kHz       | 83.1 kbit/s                   | 37.0 kbit/s | 18.5 kbit/s | 16.7 kbit/s |
| 50 kHz       | 187.1 kbit/s                  | 83.2 kbit/s | 41.6 kbit/s | 33.4 kbit/s |

| Channel Size | Gross Radio Capacity less FEC |             |             |             |
|--------------|-------------------------------|-------------|-------------|-------------|
|              | 64 QAM                        | 16 QAM      | QPSK        | 4-CPFSK     |
| 12.5 kHz     | 45.6 kbit/s                   | 17.3 kbit/s | 8.7 kbit/s  | 4.1 kbit/s  |
| 25 kHz       | 73.0 kbit/s                   | 27.7 kbit/s | 13.9 kbit/s | 8.3 kbit/s  |
| 50 kHz       | 164.2 kbit/s                  | 62.4 kbit/s | 31.2 kbit/s | 16.5 kbit/s |

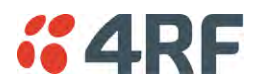

### Receiver

### Receiver Sensitivity

|                        |         |               | 12.5 kHz | 25 kHz   | 50 kHz   | 75 kHz   |
|------------------------|---------|---------------|----------|----------|----------|----------|
| BER < 10 <sup>-2</sup> | 64 QAM  | Max coded FEC | -106 dBm | -102 dBm | -99 dBm  | -96 dBm  |
| BER < 10 <sup>-2</sup> | 64 QAM  | Min coded FEC | -105 dBm | -101 dBm | -98 dBm  | -95 dBm  |
| BER < 10 <sup>-2</sup> | 64 QAM  | No FEC        | -103 dBm | -99 dBm  | -96 dBm  | -93 dBm  |
| BER < 10 <sup>-2</sup> | 16 QAM  | Max coded FEC | -113 dBm | -110 dBm | -107 dBm | -104 dBm |
| BER < 10 <sup>-2</sup> | 16 QAM  | Min coded FEC | -112 dBm | -109 dBm | -106 dBm | -103 dBm |
| BER < 10 <sup>-2</sup> | 16 QAM  | No FEC        | -109 dBm | -106 dBm | -103 dBm | -100 dBm |
| BER < 10 <sup>-2</sup> | QPSK    | Max coded FEC | -118 dBm | -115 dBm | -112 dBm | -109 dBm |
| BER < 10 <sup>-2</sup> | QPSK    | Min coded FEC | -117 dBm | -114 dBm | -111 dBm | -108 dBm |
| BER < 10 <sup>-2</sup> | QPSK    | No FEC        | -115 dBm | -112 dBm | -109 dBm | -106 dBm |
| BER < 10 <sup>-2</sup> | 4-CPFSK | Max coded FEC | NA       | NA       | NA       | NA       |
| BER < 10 <sup>-2</sup> | 4-CPFSK | Min coded FEC | -117 dBm | -114 dBm | -111 dBm | -108 dBm |
| BER < 10 <sup>-2</sup> | 4-CPFSK | No FEC        | -115 dBm | -112 dBm | -109 dBm | -106 dBm |
| BER < 10 <sup>-6</sup> | 64 QAM  | Max coded FEC | -103 dBm | -99 dBm  | -96 dBm  | -93 dBm  |
| BER < 10 <sup>-6</sup> | 64 QAM  | Min coded FEC | -101 dBm | -97 dBm  | -94 dBm  | -91 dBm  |
| BER < 10 <sup>-6</sup> | 64 QAM  | No FEC        | -96 dBm  | -92 dBm  | -89 dBm  | -86 dBm  |
| BER < 10 <sup>-6</sup> | 16 QAM  | Max coded FEC | -110 dBm | -107 dBm | -104 dBm | -101 dBm |
| BER < 10 <sup>-6</sup> | 16 QAM  | Min coded FEC | -108 dBm | -105 dBm | -102 dBm | -99 dBm  |
| BER < 10 <sup>-6</sup> | 16 QAM  | No FEC        | -102 dBm | -99 dBm  | -96 dBm  | -93 dBm  |
| BER < 10 <sup>-6</sup> | QPSK    | Max coded FEC | -115 dBm | -112 dBm | -109 dBm | -106 dBm |
| BER < 10 <sup>-6</sup> | QPSK    | Min coded FEC | -113 dBm | -110 dBm | -107 dBm | -104 dBm |
| BER < 10 <sup>-6</sup> | QPSK    | No FEC        | -108 dBm | -105 dBm | -102 dBm | -99 dBm  |
| BER < 10 <sup>-6</sup> | 4-CPFSK | Max coded FEC | NA       | NA       | NA       | NA       |
| BER < 10 <sup>-6</sup> | 4-CPFSK | Min coded FEC | -113 dBm | -110 dBm | -107 dBm | -104 dBm |
| BER < 10 <sup>-6</sup> | 4-CPFSK | No FEC        | -108 dBm | -105 dBm | -102 dBm | -99 dBm  |

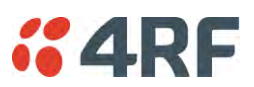

### Adjacent Channel Selectivity

|                        |            | 12.5 kHz  | 25 kHz    | 50 kHz    | 75 kHz    |
|------------------------|------------|-----------|-----------|-----------|-----------|
| Adjacent channel s     | electivity | > -47 dBm | > -37 dBm | > -37 dBm | > -37 dBm |
| BER < 10 <sup>-2</sup> | 64 QAM     | > 43 dB   | > 53 dB   | > 53 dB   | > 53 dB   |
| BER < 10 <sup>-2</sup> | 16 QAM     | > 43 dB   | > 53 dB   | > 53 dB   | > 53 dB   |
| BER < 10 <sup>-2</sup> | QPSK       | > 48 dB   | > 58 dB   | > 58 dB   | > 58 dB   |
| BER < 10 <sup>-2</sup> | 4-CPFSK    | > 55 dB   | > 65 dB   | > 65 dB   | > 65 dB   |

**Co-Channel Rejection** 

|                        |         | 12.5 kHz | 25 kHz   | 50 kHz   | 75 kHz   |
|------------------------|---------|----------|----------|----------|----------|
| BER < 10 <sup>-2</sup> | 64 QAM  | > -23 dB | > -23 dB | > -23 dB | > -23 dB |
| BER < 10 <sup>-2</sup> | 16 QAM  | > -19 dB | > -19 dB | > -19 dB | > -19 dB |
| BER < 10 <sup>-2</sup> | QPSK    | > -12 dB | > -12 dB | > -12 dB | > -12 dB |
| BER < 10 <sup>-2</sup> | 4-CPFSK | > -17 dB | > -17 dB | > -17 dB | > -17 dB |

Intermodulation Response Rejection

|                                    |         | 12.5 kHz  | 25 kHz    | 50 kHz    | 75 kHz    |
|------------------------------------|---------|-----------|-----------|-----------|-----------|
| Intermodulation response rejection |         | > -35 dBm | > -35 dBm | > -35 dBm | > -35 dBm |
| BER < 10 <sup>-2</sup>             | 64 QAM  | > 55 dB   | > 55 dB   | > 55 dB   | > 55 dB   |
| BER < 10 <sup>-2</sup>             | 16 QAM  | > 55 dB   | > 55 dB   | > 55 dB   | > 55 dB   |
| BER < 10 <sup>-2</sup>             | QPSK    | > 60 dB   | > 60 dB   | > 60 dB   | > 60 dB   |
| BER < 10 <sup>-2</sup>             | 4-CPFSK | > 65 dB   | > 65 dB   | > 65 dB   | > 65 dB   |

Blocking or Desensitization

|                        |          | 12.5 kHz  | 25 kHz    | 50 kHz    | 75 kHz    |
|------------------------|----------|-----------|-----------|-----------|-----------|
| Blocking or desensi    | tization | > -17 dBm | > -17 dBm | > -17 dBm | > -17 dBm |
| BER < 10 <sup>-2</sup> | 64 QAM   | > 73 dB   | > 73 dB   | > 73 dB   | > 73 dB   |
| BER < 10 <sup>-2</sup> | 16 QAM   | > 73 dB   | > 73 dB   | > 73 dB   | > 73 dB   |
| BER < 10 <sup>-2</sup> | QPSK     | > 78 dB   | > 78 dB   | > 78 dB   | > 78 dB   |
| BER < 10 <sup>-2</sup> | 4-CPFSK  | > 85 dB   | > 85 dB   | > 85 dB   | > 85 dB   |

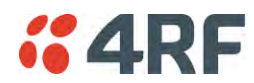

### Spurious Response Rejection

|                        |          | 12.5 kHz  | 25 kHz    | 50 kHz    | 75 kHz    |
|------------------------|----------|-----------|-----------|-----------|-----------|
| Spurious response r    | ejection | > -32 dBm | > -32 dBm | > -32 dBm | > -32 dBm |
| BER < 10 <sup>-2</sup> | 64 QAM   | > 58 dB   | > 58 dB   | > 58 dB   | > 58 dB   |
| BER < 10 <sup>-2</sup> | 16 QAM   | > 58 dB   | > 58 dB   | > 58 dB   | > 58 dB   |
| BER < 10 <sup>-2</sup> | QPSK     | > 63 dB   | > 63 dB   | > 63 dB   | > 63 dB   |
| BER < 10 <sup>-2</sup> | 4-CPFSK  | > 70 dB   | > 70 dB   | > 70 dB   | > 70 dB   |

### Receiver Spurious Radiation

|                             | 12.5 kHz  | 25 kHz    | 50 kHz    | 75 kHz    |
|-----------------------------|-----------|-----------|-----------|-----------|
| Receiver spurious radiation | > -57 dBm | > -57 dBm | > -57 dBm | > -57 dBm |

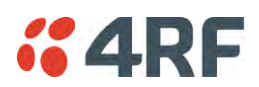

### Transmitter

| Max peak envelope power<br>(PEP) |                  | 12.5 W (+41 dBm)                               |
|----------------------------------|------------------|------------------------------------------------|
| Average Power output             | 64 QAM           | 0.01 to 2.5 W (+10 to +34 dBm, in 1 dB steps)  |
|                                  | 16 QAM           | 0.01 to 3.2 W (+10 to +35 dBm, in 1 dB steps)  |
|                                  | QPSK             | 0.01 to 5.0 W (+10 to +37 dBm, in 1 dB steps)  |
|                                  | 4-CPFSK (Note 1) | 0.01 to 10.0 W (+10 to +40 dBm, in 1 dB steps) |

Note 1: Please consult 4RF for availability

Note: The Aprisa SR+ transmitter contains power amplifier protection which allows the antenna to be disconnected from the antenna port without product damage.

| Adjacent channel power           | < - 60 dBc        |
|----------------------------------|-------------------|
|                                  |                   |
| Transient adjacent channel power | < - 60 dBc        |
| Spurious emissions               | < - 37 dBm        |
| Attack time                      | < 1.5 ms          |
| Release time                     | < 0.5 ms          |
| Data turnaround time             | < 2 ms            |
| Frequency stability              | ± 1.0 ppm         |
| Frequency aging                  | < 1 ppm / annum   |
| Emission Designator Suffix       | QPSK G1D, QAM D1D |

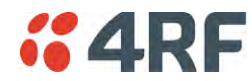

# Modem

| Forward Error Correction | Variable length concatenated Reed Solomon plus convolutional code |
|--------------------------|-------------------------------------------------------------------|
| Adaptive Burst Support   | Adaptive FEC<br>Adaptive Coding and Modulation                    |

# Data Payload Security

| Data payload security | CCM* Counter with CBC-MAC                                                                                                  |
|-----------------------|----------------------------------------------------------------------------------------------------|
| Data encryption       | Counter Mode Encryption (CTR) using Advanced Encryption Standard (AES) 128, 192 or 256                                     |
| Data authentication   | Cipher Block Chaining Message Authentication<br>Code (CBC-MAC) using Advanced Encryption<br>Standard (AES) 128, 192 or 256 |

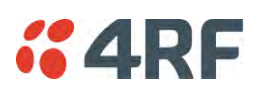

# Interface Specifications

### **Ethernet Interface**

The Aprisa SR+ radio features an integrated 10Base-T/100Base-TX layer-2 Ethernet switch.

To simplify network setup, each port supports auto-negotiation and auto-sensing MDI/MDIX. Operators can select from the following preset modes:

- Auto negotiate
- 10Base-T half or full duplex
- 100Base-TX half or full duplex

The Ethernet ports are IEEE 802.3-compatible. The L2 Bridge (Switch) is IEEE 802.1d/q/p compatible, and supports VLANs and VLAN manipulation of add/remove VLANs.

| General     | Interface                 | RJ45 x 2 (Integrated 2-port switch)                                                         |
|-------------|---------------------------|---------------------------------------------------------------------------------------------|
|             | Cabling                   | CAT-5/6 UTP, supports auto MDIX (Standard Ethernet)                                         |
|             | Maximum line length       | 100 metres on cat-5 or better                                                               |
|             | Bandwidth allocation      | The Ethernet capacity maximum is determined by the available radio link capacity.           |
|             | Maximum transmission unit | Option setting of 1522 or 1536 octets                                                       |
|             | Address table size        | 1024 MAC addresses                                                                          |
|             | Ethernet mode             | 10Base-T or 100Base-TX<br>Full duplex or half duplex<br>(Auto-negotiating and auto-sensing) |
| Diagnostics | Left Green LED            | Off: no Ethernet signal received<br>On: Ethernet signal received                            |
|             | Right Orange LED          | Off: no data present on the interface<br>Flashing: data present on the interface            |

Note: Do not connect Power over Ethernet (PoE) connections to the Aprisa SR+ Ethernet ports as this will damage the port.

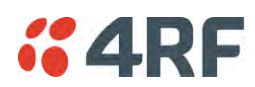

## RS-232 Asynchronous Interface

The Aprisa SR+ radio's ITU-T V.24 compliant RS-232 interface is configured as a Cisco® pinout DCE. The interface terminates to a DTE using a straight-through cable or to a DCE with a crossover cable (null modem).

The interface uses two handshaking control lines between the DTE and the DCE.

| General             | Interface               | ITU-T V.24 / EIA/TIA RS-232E                                                     |
|---------------------|-------------------------|----------------------------------------------------------------------------------|
|                     | Interface direction     | DCE only                                                                         |
|                     | Maximum line length     | 10 metres (dependent on baud rate)                                               |
| Async<br>parameters | Standard mode data bits | 7 or 8 bits                                                                      |
|                     | Standard mode parity    | Configurable for None, Even or Odd                                               |
|                     | Standard mode stop bits | 1 or 2 bits                                                                      |
|                     | Interface baud rates    | 300, 600, 1200, 2400, 4800, 9600, 19200, 38400, 57600 and 115200 bit/s           |
| Control signals     | DCE to DTE              | CTS, RTS, DSR, DTR                                                               |
| Diagnostics         | Left Green LED          | Off: no RS-232 device connected<br>On: RS-232 device connected                   |
|                     | Right Orange LED        | Off: no data present on the interface<br>Flashing: data present on the interface |

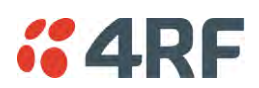

## Hardware Alarms Interface

The hardware alarms interface supports two alarm inputs and two alarms outputs.

#### Alarm Inputs

The alarm connector provides two hardware alarm inputs for alarm transmission to the other radios in the network.

| Interface                     | RJ45 connector                                  |
|-------------------------------|-------------------------------------------------|
| Detector type                 | Non-isolated ground referenced voltage detector |
| Detection voltage - on        | > +10 VDC                                       |
| Detection voltage - off       | < +4 VDC                                        |
| Maximum applied input voltage | 30 VDC                                          |
| Maximum input current limit   | 10 mA                                           |

#### Alarm Outputs

The alarm connector provides two hardware alarm outputs for alarm reception from other radios in the network.

| Interface               | RJ45 connector                                       |
|-------------------------|------------------------------------------------------|
| Output type             | Non-isolated ground referenced open collector output |
| Maximum applied voltage | 30 VDC                                               |
| Maximum drive current   | 100 mA                                               |
| Overload protection     | Thermally resettable fuse                            |

#### **Protect Interface**

The Protect interface is used to connect the radios to the protection switch within a Protected Station. It is not a customer interface.

## **Protection Switch Specifications**

| RF Insertion Loss     | < 0.5 dB (switch and connecting cables) |
|-----------------------|-----------------------------------------|
| Remote Control inputs | Logic 4700 ohms pullup to +3.3 VDC      |

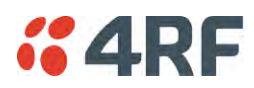

# **Power Specifications**

# Power Supply

Aprisa SR+ Radio

| Nominal voltage              | +13.8 VDC (negative earth)                |
|------------------------------|-------------------------------------------|
| Absolute input voltage range | +10 to +30 VDC                            |
| Maximum power input          | 35 W                                      |
| Connector                    | Molex 2 pin male screw fitting 39526-4002 |

#### Aprisa SR+ Protected Station

| Power Input                  | 13.8 VDC                                        | 48 VDC            |
|------------------------------|-------------------------------------------------|-------------------|
| Nominal voltage              | +13.8 VDC (negative earth)                      | 48 VDC (floating) |
| Absolute input voltage range | +10 to +30 VDC                                  | 18 to 60 VDC      |
| Maximum power input          | 42 W                                            |                   |
| Connector                    | 2x Molex 2 pin male screw fitting<br>39526-4002 |                   |

#### Aprisa SR+ Migration Master Station

| Power Input                  | 13.8 VDC                                        | 48 VDC            |
|------------------------------|-------------------------------------------------|-------------------|
| Nominal voltage              | +13.8 VDC (negative earth)                      | 48 VDC (floating) |
| Absolute input voltage range | +10 to +30 VDC                                  | 18 to 60 VDC      |
| Maximum power input          | 48 W                                            |                   |
| Connector                    | 4x Molex 2 pin male screw fitting<br>39526-4002 |                   |

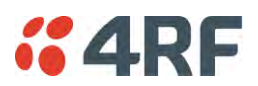

## Power Consumption

Note: The radio power consumption is very dependent on transmitter power, the type of traffic and network activity.

#### Aprisa SR+ Radio

| Mode                  | Power Consumption                                    |
|-----------------------|------------------------------------------------------|
| Transmit / Receive    | < 35 W for 10 W transmit peak power                  |
|                       | < 25.0 W for 1 W transmit power                      |
| Receive only Standard | < 7 W                                                |
| Power Optimized       | < 3 W in active receive state                        |
|                       | < 2 W in idle receive state<br>< 0.5 W in sleep mode |

Aprisa SR+ Protected Station and Aprisa SR+ Data Driven Protected Station

| Mode               | Power Consumption                   |
|--------------------|-------------------------------------|
| Transmit / Receive | < 42 W for 10 W transmit peak power |
|                    | < 32.0 W for 1 W transmit power     |
| Receive only       | < 15 W                              |

Aprisa SR+ Migration Master Station

| Mode               | Power Consumption                   |
|--------------------|-------------------------------------|
| Transmit / Receive | < 48 W for 10 W transmit peak power |
|                    | < 38.0 W for 1 W transmit power     |
| Receive only       | < 21 W                              |

### **Power Dissipation**

Aprisa SR+ Radio

| Transmit Power      | Power Dissipation |
|---------------------|-------------------|
| 10 W transmit power | < 25 W            |
| 1 W transmit power  | < 24 W            |

Aprisa SR+ Protected Station and Aprisa SR+ Data Driven Protected Station

| Transmit Power      | Power Dissipation |  |  |
|---------------------|-------------------|--|--|
| 10 W transmit power | < 32 W            |  |  |
| 1 W transmit power  | < 31 W            |  |  |

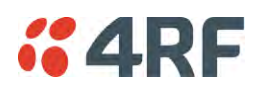

# **General Specifications**

## Environmental

| Operating temperature range | -40 to +70° C (-40 to +158° F) |
|-----------------------------|--------------------------------|
| Storage temperature range   | -40 to +80° C (-40 to +176° F) |
| Operating humidity          | Maximum 95% non-condensing     |
| Acoustic noise emission     | No audible noise emission      |

## Mechanical

#### Aprisa SR+ Radio

| Dimensions | Width 210 mm (8.27")<br>Depth 130 mm (5.12") and 146 mm (5.748")<br>with TNC connectors |  |  |  |  |
|------------|-----------------------------------------------------------------------------------------|--|--|--|--|
|            | Height 41.5 mm (1.63")                                                                  |  |  |  |  |
| Weight     | 1.25 kg (2.81 lbs)                                                                      |  |  |  |  |
| Colour     | Matt black                                                                              |  |  |  |  |
| Mounting   | Wall (2 x M5 screws)<br>Rack shelf (4 x M4 screws)<br>DIN rail bracket                  |  |  |  |  |

#### Aprisa SR+ Protected Station

| Dimensions | Width 432.6 mm (17")                                          |  |  |  |  |
|------------|---------------------------------------------------------------|--|--|--|--|
|            | Depth 372 mm (14.6") and 388 mm (15.276") with TNC connectors |  |  |  |  |
|            | Height 2U plus external duplexer (if used)                    |  |  |  |  |
| Weight     | 9.4 kg (22 lbs) (includes the 2 radios)                       |  |  |  |  |
| Colour     | Matt black                                                    |  |  |  |  |
| Mounting   | Rack mount (4 x M6 screws)                                    |  |  |  |  |

#### Aprisa SR+ Migration Master Station

| Dimensions | Width 432.6 mm (17")                                          |
|------------|---------------------------------------------------------------|
|            | Depth 372 mm (14.6") and 388 mm (15.276") with TNC connectors |
|            | Height 3U plus external duplexer (if used)                    |
| Weight     | 13.8 kg (31 lbs) (includes the 2 radios)                      |
| Colour     | Matt black                                                    |
| Mounting   | Rack mount (8 x M6 screws)                                    |

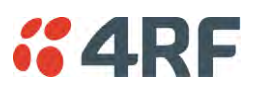

# Compliance

#### ETSI

| Radio         | EN 300 113-2                                                  |
|---------------|---------------------------------------------------------------|
| EMI / EMC     | EN 301 489-1 and 5                                            |
| Safety        | EN 60950-1:2006<br>Class 1 division 2 for hazardous locations |
| Environmental | ETS 300 019 Class 3.4<br>Ingress Protection IP51              |

FCC

| Radio         | 47CFR part 24, part 27, part 90 and part 101<br>Private Land Mobile Radio Services |  |  |  |
|---------------|------------------------------------------------------------------------------------|--|--|--|
| EMC           | 47CFR part 15 Radio Frequency Devices, EN 301 489-1 and 5                          |  |  |  |
| Safety        | EN 60950-1:2006<br>Class 1 division 2 for hazardous locations                      |  |  |  |
| Environmental | ETS 300 019 Class 3.4<br>Ingress Protection IP51                                   |  |  |  |

IC

| Radio         | RSS-119 / RSS-134                                                                   |
|---------------|-------------------------------------------------------------------------------------|
| EMC           | This Class A digital apparatus complies with Canadian standard ICES-003.            |
|               | Cet appareil numérique de la classe A est<br>conforme à la norme NMB-003 du Canada. |
| Safety        | EN 60950-1:2006<br>Class 1 division 2 for hazardous locations                       |
| Environmental | ETS 300 019 Class 3.4<br>Ingress Protection IP51                                    |

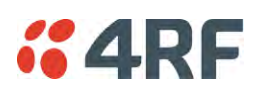

# 14. Product End Of Life

# End-of-Life Recycling Programme (WEEE)

The WEEE Directive concerns the recovery, reuse, and recycling of electronic and electrical equipment. Under the Directive, used equipment must be marked, collected separately, and disposed of properly.

4RF has implemented an end-of-life recycling programme to manage the reuse, recycling, and recovery of waste in an environmentally safe manner using processes that comply with the WEEE Directive (EU Waste Electrical and Electronic Equipment 2002/96/EC).

### The WEEE Symbol Explained

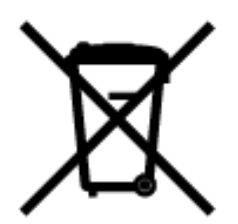

This symbol appears on Electrical and Electronic Equipment (EEE) as part of the WEEE (Waste EEE) directive. It means that the EEE may contain hazardous substances and must not be thrown away with municipal or other waste.

### WEEE Must Be Collected Separately

You must not dispose of electrical and electronic waste with municipal and other waste. You must separate it from other waste and recycling so that it can be easily collected by the proper regional WEEE collection system in your area.

### YOUR ROLE in the Recovery of WEEE

By separately collecting and properly disposing of WEEE, you are helping to reduce the amount of WEEE that enters the waste stream.

One of the aims of the WEEE directive is to divert EEE away from landfill and encourage recycling. Recycling EEE means that valuable resources such as metals and other materials (which require energy to source and manufacture) are not wasted. Also, the pollution associated with accessing new materials and manufacturing new products is reduced.

### EEE Waste Impacts the Environment and Health

Electrical and electronic equipment (EEE) contains hazardous substances which have potential effects on the environment and human health. If you want environmental information on the Aprisa SR+ radio, contact us (on page 15).

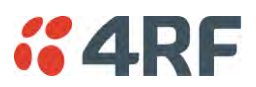

# 15. Copyrights

Mirrored Bits® is a registered trademark of Schweitzer Engineering Laboratories, Inc

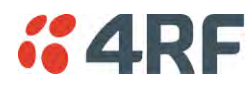

# 16. Abbreviations

| AES    | Advanced Encryption Standard                       | TCP/IP | Transmission<br>Protocol       | Control                                   | Protocol/Internet    |  |
|--------|----------------------------------------------------|--------|--------------------------------|-------------------------------------------|----------------------|--|
| AGC    | Automatic Gain Control                             | τςχο   | Temperature (                  | ompensate                                 | d Crystal Oscillator |  |
| DER    | Bit Error Rate                                     | TETP   | Trivial File Transfer Protocol |                                           |                      |  |
| CBC    | Cipner Block Chaining                              | TMR    |                                |                                           |                      |  |
| CCM    | Counter with CBC-MAC integrity                     | TY     | Transmitter                    | auto                                      |                      |  |
| DCE    | Data Communications Equipment                      |        | Unshielded Twi                 | istad Pair                                |                      |  |
| DIE    | Data Radio Equipment                               | VAC    | Volte AC                       | isteu Pali                                |                      |  |
| EMC    | Electro-Magnetic Compatibility                     | VCO    | Voltago Contro                 | llod Occillo                              | tor                  |  |
| EMI    | Electro-Magnetic Interference                      | VDC    | Volte DC                       |                                           |                      |  |
| ESD    | Electro-Static Discharge                           | VDC    |                                | Waste Electrical and Electronic Equipment |                      |  |
| ETSI   | European Telecommunications Standards<br>Institute | WEEE   | Waste Electrica                | al and Elect                              | cronic Equipment     |  |
| FW     | Firmware                                           |        |                                |                                           |                      |  |
| HW     | Hardware                                           |        |                                |                                           |                      |  |
| IF     | Intermediate Frequency                             |        |                                |                                           |                      |  |
| IP     | Internet Protocol                                  |        |                                |                                           |                      |  |
| 1/0    | Input/Output                                       |        |                                |                                           |                      |  |
| ISP    | Internet Service Provider                          |        |                                |                                           |                      |  |
| kbit/s | Kilobits per second                                |        |                                |                                           |                      |  |
| kHz    | Kilohertz                                          |        |                                |                                           |                      |  |
| LAN    | Local Area Network                                 |        |                                |                                           |                      |  |
| LED    | Light Emitting Diode                               |        |                                |                                           |                      |  |
| mA     | Milliamps                                          |        |                                |                                           |                      |  |
| MAC    | Media Access Control                               |        |                                |                                           |                      |  |
| MAC    | Message Authentication Code                        |        |                                |                                           |                      |  |
| Mbit/s | Megabits per second                                |        |                                |                                           |                      |  |
| MHz    | Megahertz                                          |        |                                |                                           |                      |  |
| MIB    | Management Information Base                        |        |                                |                                           |                      |  |
| MTBF   | Mean Time Between Failures                         |        |                                |                                           |                      |  |
| MTTR   | Mean Time To Repair                                |        |                                |                                           |                      |  |
| ms     | milliseconds                                       |        |                                |                                           |                      |  |
| NMS    | Network Management System                          |        |                                |                                           |                      |  |
| PC     | Personal Computer                                  |        |                                |                                           |                      |  |
| PCA    | Printed Circuit Assembly                           |        |                                |                                           |                      |  |
| PLL    | Phase Locked Loop                                  |        |                                |                                           |                      |  |
| ppm    | Parts Per Million                                  |        |                                |                                           |                      |  |
| PMR    | Public Mobile Radio                                |        |                                |                                           |                      |  |
| RF     | Radio Frequency                                    |        |                                |                                           |                      |  |
| RoHS   | Restriction of Hazardous Substances                |        |                                |                                           |                      |  |
| RSSI   | Received Signal Strength Indication                |        |                                |                                           |                      |  |
| RX     | Receiver                                           |        |                                |                                           |                      |  |
| SNMP   | Simple Network Management Protocol                 |        |                                |                                           |                      |  |
| SNR    | Signal to Noise Ratio                              |        |                                |                                           |                      |  |
| SWR    | Standing Wave Ratio                                |        |                                |                                           |                      |  |
|        | 5                                                  |        |                                |                                           |                      |  |